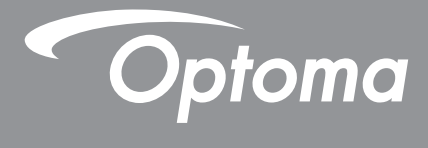

# پروژکتور ®DLP

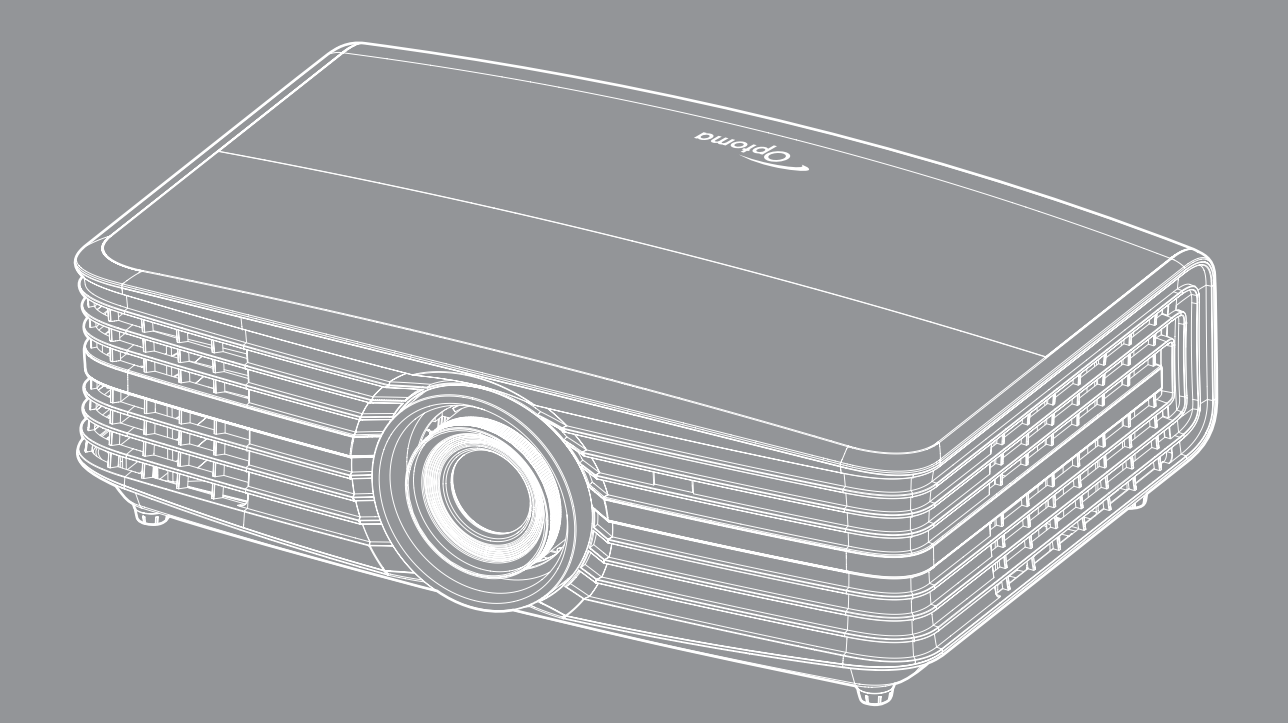

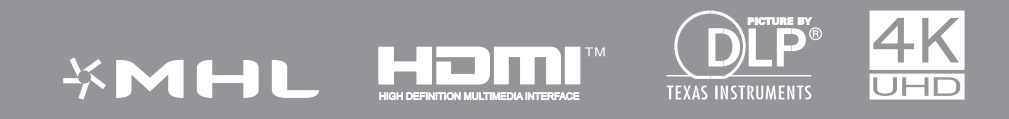

ر اهنمای کاربر

| 4        | ايمنى                                                               |
|----------|---------------------------------------------------------------------|
| 4        | دستور العمل های ایمنی مهم                                           |
| 5        | الطلاعات ايمنى سه بعدى                                              |
| 6        | حق تكثير                                                            |
| 6        | سلب مسئوليت                                                         |
| 6        | به <i>ر</i> سمیت شناختن علامت تجاری                                 |
| 7        |                                                                     |
| 7        | اعلامیه تطابق برای کشور های اروپایی                                 |
| 7        |                                                                     |
| 8        | مقدمه                                                               |
| 8        | (Jampa Alto, K. clai                                                |
| 8        | عدی سی جب مصبون<br>اواز و حازب های استازدار د                       |
| 8        | لوارم جاجي بدي (ســـــــر-<br>لو از و جانب هاي اختياري              |
| 9        | تورح چاچی دی سپوری<br>نمای کلہ محصول                                |
| 10       | الصالات.<br>اتصالات                                                 |
| 11       | صفحه كليد                                                           |
| 12       | کنترل از راه دور                                                    |
| 13       | نصب وراه اندازی                                                     |
| 1:       |                                                                     |
| 1/       | تعلب پروريسر.<br>اتصال مذارم به بدم: کتمد                           |
| 14       | ، <del>مصدن محبع ب</del> چرور <del>سرر</del><br>تنظله تصویر بخش شده |
| 16       | ـــــــــــــــــــــــــــــــــــــ                               |
| 18       | استفاده از بر و ژکتور                                               |
|          |                                                                     |
| 18       | روشن/خاموش كردن پروژكتور                                            |
| 19       | انتخاب یک منبع ورودی                                                |
| 20       | پیمایش وویژگی های منو                                               |
| 21       | درخت منوي OSD                                                       |
| 29       | منوى تنظيمات تصوير نمايش داده مى شود                                |
| 32       | نمای <i>ش منوی سه بعدي</i>                                          |
| 32       | نمایش مفوی نسبت ابعادی                                              |
| 33       | نمایش منوی ماسک لبه<br>· · · · نیز · · تا                           |
| 30       | مىوى ئمايس روم ديجيبان                                              |
| 33       | نمایس ملوی جابجایی تصویر<br>:اندگی                                  |
| 34<br>27 | منوی بلندهوی صوبی داخلی<br>۱۰۰۰ - ۱۰۰۱                              |
| 2/       | ملوی قطع صدا<br>۱۰ ماندم در ۱                                       |
| 24<br>27 | مقومی بلندی صدر<br>منه می تنظیم بخشی                                |
| 34       | منوبی تشخیم پخش<br>مزه م. تنظرمات کامد ب                            |
| 34       | متری نصیبات مرجع<br>منه ی تنظیمات فیلتد                             |
| 35       | منوی تنظیمات برق                                                    |

| 35                                                        | منوى امنيت تنظيمات                                                                                                    |
|-----------------------------------------------------------|----------------------------------------------------------------------------------------------------|
| 36                                                        | منوى تنظيم الگوى أز مايشي.                                                                                                    |
| 36                                                        | راه اندازی منوی تنظیمات راه دور                                                                                                    |
| 36                                                        | منوى تنظيم شناسه پخش                                                                                                    |
| 36                                                        | تنظیم منوی راه اندازی 12 ولت                                                                                                    |
| 36                                                        | منوی گزینه های تنظیم                                                                                                    |
| 37                                                        | تنظیم منوی باز نشانی روی صفحه                                                                                                    |
| 38                                                        | منوی LAN شبکه                                                                                                    |
| 39                                                        | منوی کنترل شبکه                                                                                                    |
| 40                                                        | منوى تنظيمات كنترل شبكه                                                                                                    |
| 45                                                        | منوى الحلاعات                                                                                                    |
|                                                           |                                                                                                    |
| 46                                                        | تعمير ونگهداري                                                                                                    |
|                                                           |                                                                                                    |
|                                                           |                                                                                                    |
| 46                                                        | تعويض لامب                                                                                                    |
| 46<br>48                                                  | تعویض لامپ<br>نصب وتمیز کردن فیلتر گرد وخاک                                                                                                    |
| 46<br>48                                                  | تعویض لامپ<br>نصب وتمیز کردن فیلتر گرد وخاک                                                                                                    |
| 46<br>48                                                  | تعويض لامپ<br>نصب وتميز كردن فيلتر گرد وخاک<br>ا <b>طلاعات بدشت</b>                                                                                                    |
| 46<br>48<br><b>49</b>                                     | تعویض لامپ.<br>نصب وتمیز کردن فیلتر گرد وخاک<br>ا <b>طلاعات بیشتر</b>                                                                                                    |
| 46<br>48<br><b>49</b>                                     | تعویض لامپ.<br>نصب و تمیز کردن فیلتر گرد و خاک<br>ا <b>طلاعات بیشتر</b><br>ر ز و لو شین های ساز گار                                                                                                    |
| 46<br>48<br><b>49</b><br>51                               | تعویض لامپ<br>نصب وتمیز کردن فیلتر گرد و خاک<br>ا <b>طلاعات بیشتر</b><br>رز ولوشن های ساز گار<br>انداز ه تصویر و فاصله بخش                                                                                        |
| 46<br>48<br><b>49</b><br>51<br>53                         | تعویض لامپ.<br>نصب و تمیز کردن فیلتر گرد و خاک<br>ا <b>طلاعات بیشتر</b><br>از ولوشن های سازگار<br>اندازه تصویر و فاصله پخش<br>ابعاد بر و ژکتور و نصب دستگاه در سقف                                                |
| 46<br>48<br><b>49</b><br>51<br>53<br>54                   | تعویض لامپ.<br>نصب و تمیز کردن فیلتر گرد و خاک<br>ا <b>طلاعات بیشتر</b><br>از ولوشن های ساز گار<br>اندازه تصویر و فاصله پخش.<br>ابعاد پروژ کتور و نصب دستگاه در سقف.<br>کدهای راه دو ر IR.                        |
| 46<br>48<br><b>49</b><br>51<br>53<br>54<br>56.            | تعویض لامپ.<br>نصب و تمیز کردن فیلتر گرد و خاک<br>ا <b>طلاعات بیشتر</b><br>از ولوشن های ساز گار<br>اندازه تصویر وفاصله پخش<br>ابعاد پر وژکتور و نصب دستگاه در سقف.<br>کدهای راه دور IR.<br>عب بابی                |
| 46<br>48<br><b>49</b><br>51<br>53<br>54<br>56<br>58       | تعویض لامپ.<br>نصب و تمیز کردن فیلتر گرد و خاک<br>ا <b>طلاعات بیشتر</b><br>رزولوشن های ساز گار<br>اندازه تصویر و فاصله پخش.<br>ابعاد پروژ کتور و نصب دستگاه در سقف.<br>کدهای راه دور IR.<br>عیب یابی.             |
| 46<br>48<br><b>49</b><br>51<br>53<br>54<br>56<br>58<br>60 | تعویض لامپ.<br>نصب وتمیز کردن فیلتر گرد و خاک<br>ا <b>طلاعات بیشتر</b><br>از ولوشن های سازگار<br>اندازه تصویر وفاصله پخش.<br>ابعاد پروژکتور ونصب دستگاه در سقف.<br>کدهای راه دور IR.<br>عیب یابی.<br>فشانگر هشدار |

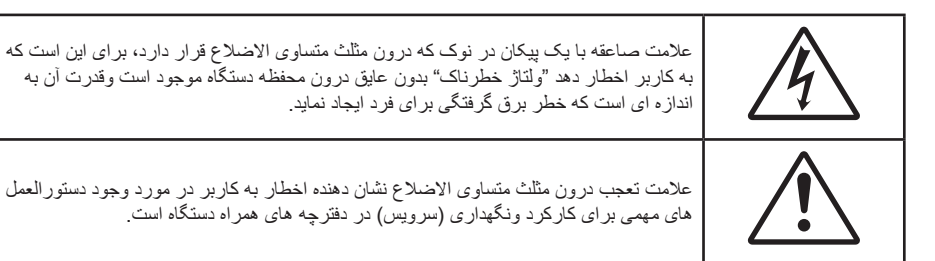

لطفاً تمامی هشدار ها، اقدامات احتیاطی و اصول نگهداری پیشنهاد شده در این دفترچه ر اهنمای کاربر ر ا دنبال کنید.

## دستورالعمل های ایمنی مهم

برای اینکه طول عمر باتری بیشتر باشد، حتماً لامپ را به مدت حداقل ۶۰ ثانیه روشن نگهدارید تا به اجبار خاموش نشود.

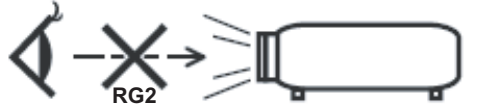

- با تابش نور RG2 تداخل نداشته باشد. مانند هر منبع نور دیگری، با تابش مستقیم نور RG2 IEC 62471-5:2015 تداخل نداشته باشد.
- جلوی شکاف های تهویه دستگاه را نگیرید. برای اطمینان از عملکرد صحیح پروژکتور وبرای محافظت در برابر گرم شدن بیش از حد دستگاه، توصیه می شود پروژکتور را در محلی نصب کنید که تهویه وگردش هوا در آن مسدود نباشد. به عنوان مثال، پروژکتور را روی میز شلوغ، مبل، تخت خواب وغیره قرار ندهید. پروژکتور را درون فضای بسته ای همچون قفسه کتاب یا کابینت که جریان هوا در آن گردش ندارد، نگذارید.
  - برای کاهش احتمال بروز آتش سوزی یا برق گرفتگی، پروژکتور را در معرض باران یا رطوبت قرار ندهید. دستگاه را در نزدیکی منابع گرمایی همچون رادیاتورها، بخاری ها، فر یا هر وسیله دیگری همچون آمپلی فایر که از خود حرارت تولید می کند، نصب نکنید.
    - اجازه ندهید اشیا یا مایعات وارد پروژکتور شوند. آنها می توانند با نقاط دارای ولتاژ بالا تماس پیدا کرده وبا برقراری اتصال کوتاه باعث بروز آتش سوزی یا شوک الکتریکی شوند.
      - · تحت شر ایط زیر استفاده نکنید:
      - در محیط های شدیداً گرم، سرد یا شرجی.
      - (i) اطمینان یابید که دمای محیط مابین ۵° ۴۰° درجه سلسیوس باشد
        - (ii) رطوبت نسبی، میزان ۱۰٪ ~ ۸۵٪ است
        - ۔ در محیط های دارای گرد وخاک بیش از حد<sub>.</sub>
        - نزدیک هر وسیله ای که میدان مغناطیسی قوی تولید می کند.
          - در معرض تابش مستقیم آفتاب.

  - در صورتی که دستگاه در قسمت بدنه آسیب دیده یا صدمه دیده است، از آن استفاده نکنید. آسیب یا صدمه به دستگاه شامل موارد زیر است (اما به آنها محدود نمی شود):
    - دستگاه افتاده باشد.
    - سیم برق یا دوشاخه صدمه دیده باشد.
    - روی پروژکتور مایعات ریخته باشد.
    - پروژکتور در معرض باران یا رطوبت بوده است.
    - شیئی به درون پروژکتور افتاده است یا چیزی درون آن شل شده است.
- پروژکتور را روی یک سطح بی ثبات قرار ندهید. ممکن است پروژکتور از روی سطح بیافتد ومنجر به آسیب شود یا ممکن است پروژکتور آسیب ببیند.

- جلوی نوری را که در هنگام عمکلیات از لنزهای پروژکتور بیرون می آیند، مسدود نکنید. این نور به شیء حرارت خواهد داد وممکن است ذوب شده، موجب سوختگی یا آتش سوزی شود.
  - لطفاً پروژکتور را باز یا قطعات آن را پیاده نکنید، زیرا ممکن است باعث بروز برق گرفتگی شود.
- سعی نکنید خودتان دستگاه را سرویس کنید. باز کردن یا برداشتن پوشش دستگاه ممکن است شما را در معرض ولتاژ خطرناک یا خطرات دیگر قرار دهد. پیش از ارسال دستگاه برای تعمیر، لطفاً با Optoma تماس بگیرید.
  - برای مشاهده علایم مربوط به ایمنی، بدنه دستگاه را ببینید.
    - دستگاه را تنها پرسنل تعمیرات مناسب باید تعمیر کنند.
  - تنها از ضمایم/لوازم فرعی تعیین شده توسط تولید کننده استفاده کنید.
  - در طول عملیات به طور مستقیم به لنز های پروژکتور نگاه نکنید. نور درخشان ممکن است به چشمان شما آسیب وارد کند.
  - لطفاً در هنگام تعویض لامپ، اجازه دهید تا پروژکتور خنک شود. دستور العمل های موجود در صفحه های 46-47 را دنبال کنید.
- این پروژکتور خود می تواند طول عمر مفید لامپ را تشخیص دهد. لطفاً در صورت مشاهده پیام های هشدار، حتماً لامپ را تعویض نمایید.
- پس از تعویض مادول لامپ، عملکرد "تنظیم مجدد لامپ" را از طریق منوی "تنظیمات تنظیمات لامپ" موجود بر روی صفحه نمایشگر اجرا وتنظیم کنید.
- در هنگام خاموش کردن پروژکتور، لطفاً دقت کنید که چرخه خنک سازی پیش از قطع برق تکمیل شده باشد. ۹۰ ثانیه به پروژکتور فرصت دهید تا خنک شود.
  - هنگامی که لامپ به پایان عمر مفید خود نزدیک می شود، پیام "عمر مفید لامپ تمام شده است." بر روی صفحه نشان داده می شود. بر ای تعویض لامپ، لطفاً هرچه سریع تر با فروشنده یا مرکز خدمات محلی خود تماس بگیرید.
    - پیش از تمیز کردن دستگاه، آن را خاموش کرده ودوشاخه را از برق بکشید.
  - برای تمیز کردن قسمت نمایشگر، از یک پارچه نرم ومایع شستشوی ضعیف استفاده کنید. از پاک کننده های ساینده، موم یا حلال ها برای تمیز کردن دستگاه استفاده نکنید.
    - اگر از دستگاه برای مدت طولانی استفاده نمی کنید، آن را از برق بکشید.

**توجه:** با به پایان رسیدن طول عمر مفید لامپ، تا زمانیکه لامپ تعویض نگردد، پروژکتور روشن نمی شود. برای تعویض لامپ، دستور العمل عنوان شده در بخش "تعویض لامپ" در صفحات 46-47 را دنبال کنید.

- پروژکتور را در مکان هایی که احتمال لرزش یا برق گرفتگی در آنجا وجود دارد، نصب نکنید.
  - با دست بر هنه لنز ها را لمس نكنيد
- قبل از نگهداری، باتری/بارتی ها را از کنترل از راه دور بیرون بیاورید. اگر باتری/باتری ها برای مدت طولانی در کنترل از راه دور باقی بمانند، ممکن است نشت کنند.
  - در مکان هایی که ممکن است دود ناشی از نفت یا سیگار در آنجا وجود داشته باشد از پروژکتور استفاده نکنید یا پروژکتور را نگهداری نکنید، زیرا ممکن است اثر منفی روی کیفیت عملکرد پروژکتور بگذارد.
    - لطفاً دستور العمل نصب وراه اندازی صحیح پروژکتور را رعایت کنید زیرا نصب غیر استاندارد می تواند بر عملکرد پروژکتور تاثیر بگذارد.
      - از یک نوار قدرت ویا محافظ نوسان استفاده کنید. زیرا قطع یا افت جریان برق می تواند دستگاه ها را خراب کند.

### اطلاعات ايمنى سه بعدى

لطفاً قبل از اينكه شما يا كودك شما از قابليت ى سه بعدي استفاده كنيد، تمام هشدار ها و اقدامات احتياطي توصيه شده را رعايت نماييد.

هشدار

کودکان و نوجوانان ممکن است بیشتر در معرض مشکلات سلامت در ارتباط با مشاهده سه بعدی قرار بگیرند و باید در هنگام مشاهده این تصاویر، تحت کنترل دقیق باشند.

#### هشدار در مورد بیماری صرع حساس به نور و سایر خطرهای سلامت

- ممکن است برخی از مشاهده کنندگان هنگامی که در برابر تصاویر چشمک زن یا نور های موجود در برخی از تصاویر پروژکتور را بازی های ویدیویی قرار می گیرند، دچار حمله صرع یا حمله قلبی شوند. اگر به بیماری صرع یا حملات قلبی دچار شده اید یا سابقه چنین مواردی در خانواده شما وجود دارد، لطفاً قبل از استفاده از عملکرد سه بعدی با پزشک متخصص خود تماس بگیرید.
- حتى افرادى كه شخصاً يا در خانواده خود دچار بيمارى صرع يا حمله قلبى نشده اند، ممكن است در برخى از شرايط نامشخص دچار صرع حساس به نور شوند.
- زنان باردار، افراد مسن، افرادی که از مشکلات حاد پزشکی رنج می برند یا کسانی که دچار بیخوابی هستند یا اینکه الکل مصرف کرده اند، نباید از عملکرد 3 بعدی این دستگاه استفاده کنند.
- در صورتی که با هرکدام از علائم زیر روبرو شدید، فوراً مشاهده تصاویر سه بعدی را متوقف کرده و با یک پزشک متخص مشورت کنید:
   (1) انحراف در دید؛ (2) سردرد خفیف؛ (3) سرگیچه؛ (4) حرکات غیرارادی مانند حرکت چشم یا گرفتگی عضلات؛ (5) سردرگمی؛ (6) حالت تهوع؛ (7) از دست دادن هوشیاری؛ (8) استفراغ؛ (9) دل درد؛ و لیا (10) فراموش کردن جهت. ممکن است کودکان و نوجوانان

بيشتر در معرض چنين علائمي باشند. والدين بايد مراقب فرزندان خود باشند و از آنها بيرسند كه آيا دچار چنين علائمي شده اند يا خير.

- همچنین مشاهده تصاویر سه بعدي ممكن است سبب ایجاد مشكل در دفع، تأثیر بر آگاهی، كشش چشم و یا كم شدن ثبات در هنگام نشستن شود.
   توصیه می شود كه كاربران چندین بار نفس عمیق بكشند تا احتمال بروز چنین مشكلاتی كم شود. اگر در چشمان خود آثار خستگی یا خشكی مشاهده می كنید یا اگر علائم بالا را مشاهده كردید، فوراً استفاده از دستگاه را متوقف كرده و حداقل تا سی دقیقه پس از بروز این علائم، مجدداً از دستگاه استفاده نكنید.
- مشاهده سه بعدي در حالى كه در فاصله بسيار نزديكى به دستگاه هستيد و براى مدت زمان طولانى، مى تواند بر بينايى شما تأثير بگذارد.
   فاصله مناسب براى مشاهده بايد حداقل سه برابر اندازه صفحه باشد. توصيه مى شود كه چشمان شما در هنگام مشاهده با صفحه هم تراز باشد.
  - مشاهده تصاویر سه بعدي در حالي که عینک سه بعدي زده اید برای مدت زمان طولانی، می تواند سبب ایجاد سردرد و خستگی شود. اگر
     دچار خستگی، سردرد یا سرگیچه هستید، مشاهده تصاویر سه بعدي را متوقف کرده و استراحت کنید.
    - از به كار بردن عينك هاي سه بعدي براي هر هدفي بجز مشاهده تصاوير سه بعدي خودداري كنيد.
- پوشیدن عینک های سه بعدی برای انجام کار های دیگر (بعنوان عینک معمولی، عینک ضدآفتاب، عینک محافظ و دیگر موارد) ممکن است از لحاظ فیزیکی خطرناک باشد و بینایی شما را تضعیف کند.
- مشاهده تصاویر سه بعدي می تواند در بعضی از مشاهده کنندگان سبب ایجاد انحراف در بینایی شود. همچنین، پروژکتور سه بعدي خود را در نزدیکی دیوار، کابل، بالکن یا دیگر اجسامی که ممکن است دور آن پیچیده شود، به آن برخورد کند، زمین بیفتد یا بشکند، قرار ندهید.

## حق تكثير

این نشریه، از جمله تمام عکس ها، تصاویر ونرم افزار، تحت حفاظت قوانین حق تکثیر بین المللی قرار دارد، وتمام حقوق آن محفوظ است. این راهنما، یا هر یک از مطالب مندرج در آن، را نمی توان بدون اخذ رضایت کتبی از نویسنده تکثیر کرد.

© حق تکثیر ۲۰۱۷

### سلب مسئوليت

اطلاعات موجود در این سند می تواند بدون اطلاع قبلی تغییر کند. سازنده هیچگونه مسئولیتی در قبال ارائه یا تضمین محتویات آن بر عهده ندارد وبه ویژه از هر گونه ضمانت ضمنی تجاری بودن یا تناسب آن با یک هدف خاص سلب مسئولیت می کند. سازنده از حق تجدید نظر این نشریه واعمال تغییرات گاه به گاه در محتویات آن برخوردار است بدون اینکه ملزم باشد افراد را از چنین تجدیدنظر یا تغییراتی مطلع سازد.

### به رسمیت شناختن علامت تجاری

Kensington یک علامت تجاری ثبت شده آمریکا برای شرکت برند ACCO با ثبت مجاز وبرنامه های در حال بررسی در سایر کشور ها در سراسر جهان می باشد.

HDMI، HDMI Logo و Homi، HDMI دhlition Multimedia Interface، مارک های تجاری یا مارک های تجاری ثبت شده HDMI Licensing LLC در ایالات متحده آمریکا وسایر کشور ها هستند.

> DLP®، DLP Link ولوگوی DLP علائم تجاری ثبت شده شرکت Texas Instruments بوده و ™BrilliantColor علامت تجاری Texas Instruments است.

> > سایر نام های محصول که در این راهنما از آنها استفاده شده است، اموال مالکان مربوطه آنها بوده وشناخته شده هستند.

MHL، Mobile High-Definition Link ولوگوی MHL علائم تجاری یا علائم تجاری ثبت شده شرکت MHL Licensing, LLC هستند.

# FCC

این دستگاه تست شده ونتایج نشان داده است که با محدودیت های موجود برای دستگاه های دیجیتالی کلاس B عنوان شده در بخش ۱۵ از قوانین FCC مطابقت دارد. محدودیت های یاد شده برای ایجاد ایمنی مناسب در برابر مداخله زیان بخش برای نصب خانگی وضع شده اند. این دستگاه انرژی فرکانس رادیویی را تولید، استفاده وپخش می کند ودر صورتی که طبق دستورالعمل ارائه شده نصب واستفاده نگردد، ممکن است برای دستگاه های رادیویی مداخله زیان بخش تولید کند.

با این حال، ضمانتی وجود ندارد که در صورت نصب درست هم مداخله صورت نگیرد. در صورتی که دستگاه مداخله زیان بخش برای رادیو وتلویزیون تولید کند که می توان آن را با خاموش وروشن کردن مجدد دستگاه مشخص کرد، به کاربر توصیه می شود مداخله را با استفاده از یک یا چند راه حل زیر بر طرف نماید:

- جهت آنتن دستگاه را عوض کنید یا در مکان دیگری قرار دهید.
  - فاصله میان دستگاه ودریافت کننده را افزایش دهید.
- دستگاه را به پریزی وصل کنید که مدار آن با مدار پریزی که دریافت کننده به آن متصل است، متفاوت باشد.
  - برای راهنمایی با فروشنده با تعمیر کار ماهر رادیو وتلویزیون مشورت کنید.

#### اخطار: کابل های محافظت شده

به منظور رعایت قوانین FCC، تمامی اتصالات به دستگاههای دیگر باید با استفاده از کابل های محافظت شده صورت گیرد.

#### احتياط

ایجاد تغییرات واصلاحاتی که به تایید شرکت سازنده نرسیده باشد، اختیار کاربر در استفاده از پروژکتور را که بر اساس Federal Communications Commission به او داده شده است، از او سلب می کند.

#### شرايط استفاده

این دستگاه با بخش ۱۵ قوانین FCC مطابقت دارد. استفاده از دستگاه با پذیرش شرایط زیر امکان پذیر است:

۱- دستگاه نباید باعث بروز مداخله زیان بخش شود و

۲- این دستگاه باید هر گونه مداخله ای را بپذیرد؛ از جمله مداخله ای که باعث بروز عملکرد ناخوشایند شود.

#### اخطار: کاربران در کانادا

این دستگاه دیجیتال کلاس B از قوانین Canadian ICES-003 تبعیت می کند.

Remarque à l'intention des utilisateurs canadiens

Cet appareil numerique de la classe B est conforme a la norme NMB-003 du Canada.

## اعلامیه تطابق برای کشورهای اروپایی

- دستور العمل EMC 2014/30/EC (شامل اصلاحات)
  - دستور العمل ولتاژ پايين 2014/35/EC
- ، دستور العمل R & TTE 1999/5/EC (در صورتی که دستگاه عملکرد RF دارد)

## WEEE

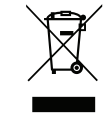

### دستورالعمل دفع

برای دور انداختن، دستگاه را به سطل زباله نیندازید. برای به حداقل رساندن آلودگی ومحافظت هر چه بیشتر از محیط زیست، لطفاً دستگاه را بازیافت کنید.

## نمای کلی جعبه محصول

با دقت بسته بندی را باز کنید ومطمئن شوید که تمام موارد فهرست شده در زیر در قسمت لوازم جانبی استاندارد را دارید. برخی از موارد در قسمت لوازم جانبی اختیاری ممکن است بسته به مدل، مشخصات ومنطقه خرید شما موجود نباشند. لطفاً موضوع را با محل خرید خود بررسی کنید. برخی از لوازم جانبی ممکن است در منطقه های مختلف متفاوت باشند.

كارت ضمانت فقط در برخي مناطق خاص عرضه مي شود. لطفاً براي دريافت اطلاعات بيشتر ، با فروشنده خود تماس بگيريد.

## لوازم جانبی های استاندارد

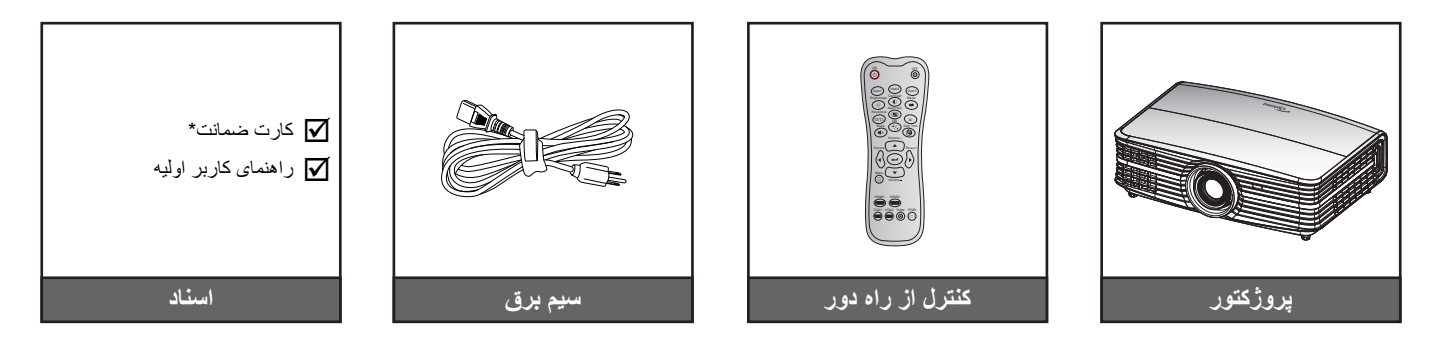

### توجه:

- کنترل از راه دور همراه با باتری ارائه می شود.
- \* برای کسب اطلاعات درباره ضمانت نامه اروپایی از وبسایت www.optoma.com دیدن کنید.

## لوازم جانبی های اختیاری

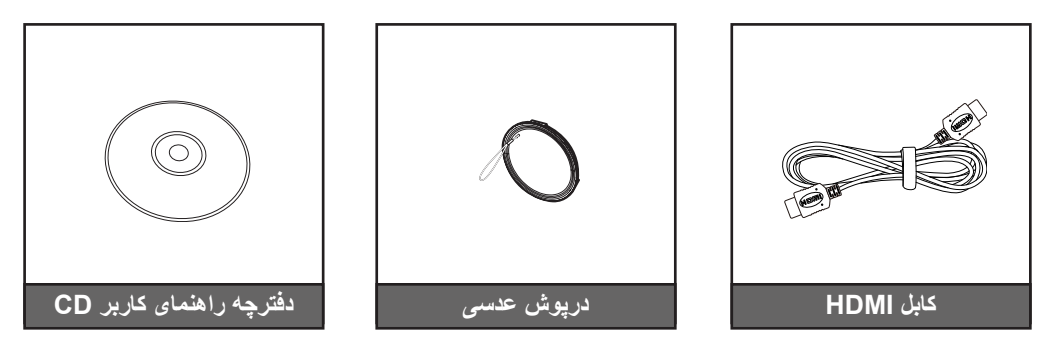

توجه: بسته به مدل، مشخصات ومنطقه، لوازم جانبی های اختیاری متفاوت هستند.

نمای کلی محصول

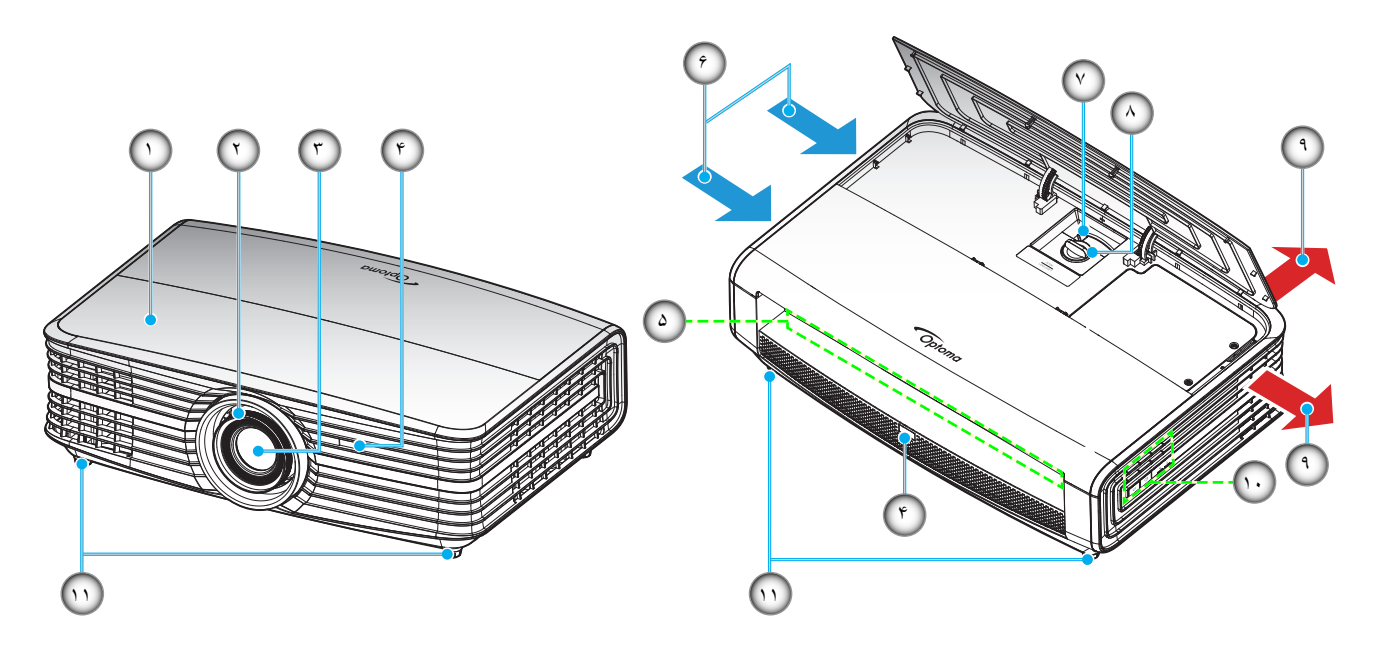

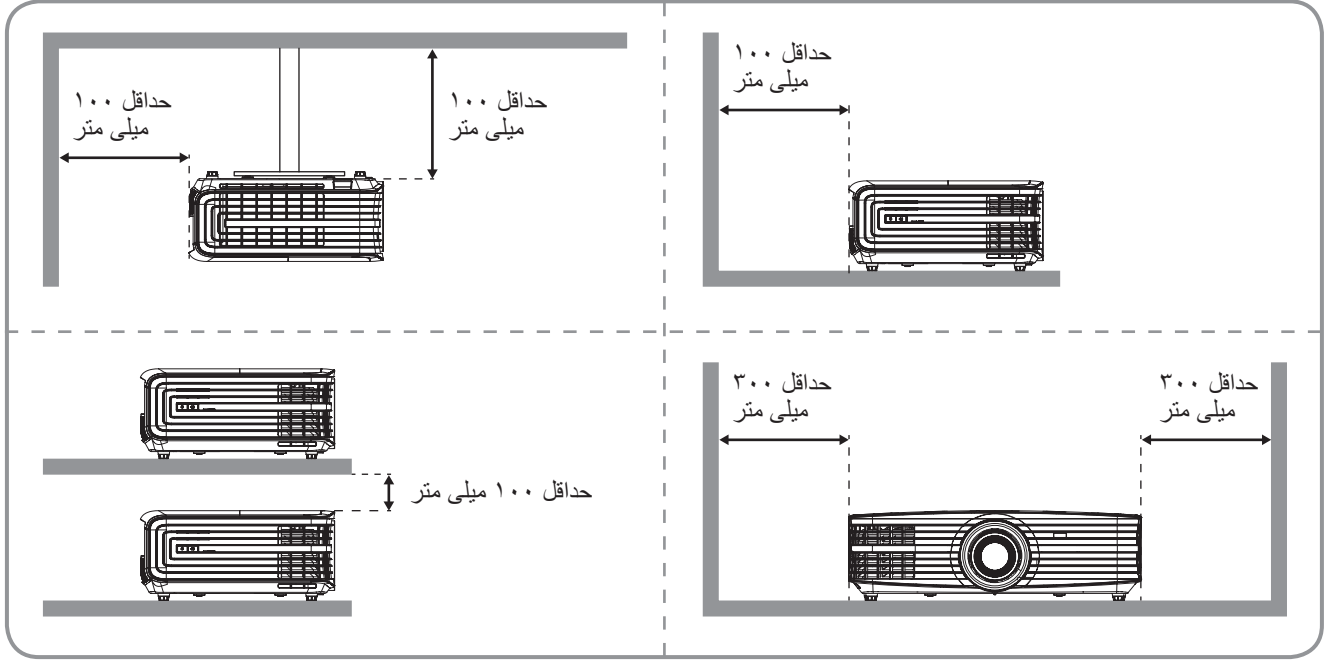

توجه:

- قسمت های ورودی وخروجی پروژکتور را مسدود نکنید.
- وقتی از پروژکتور در یک فضای بسته استفاده می کنید، حداقل ۳۰ سانتی متر فضا در اطراف قسمت های ورودی وخروجی در نظر بگیرید.

| مورد            | عدد | مورد                    | عدد |
|-----------------|-----|-------------------------|-----|
| اهرم زوم        | -Y  | روكش بالايي             | - 1 |
| پیچ جابجایی لنز | -^  | کلید چرخان فوکوس        | ۲_  |
| تهويه (خروجي)   | -9  | عدسى                    | ۳_  |
| صفحه کلید       | -1. | گیرنده های مادون قرمز   | -4  |
| پایه تنظیم شیب  | -11 | محل اتصالات ورودي/خروجي | -۵  |
|                 |     | تهویه (ورودی)           | -9  |

اتصالات

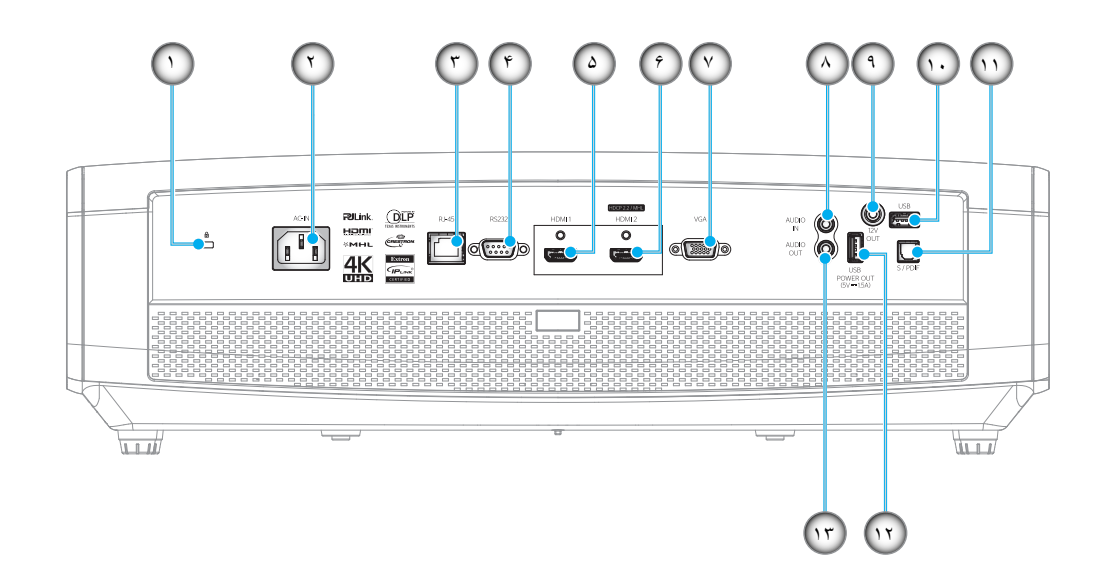

| مورد                          | عدد. | مورد                            | عدد. |
|-------------------------------|------|---------------------------------|------|
| رابط AUDIO IN                 | -^   | پورت قفل ™Kensington            | -1   |
| رابط خروجی ۱۲ ولت             | -9   | محل اتصال برق                   | ۲_   |
| USB نوع A / رابط سرویس        | -1.  | رابط RJ-45                      | ۳_   |
| رابط S/PDIF                   | -11  | رابط RS232                      | -4   |
| خروجي برق USB (٥ ولت١,٥ أمپر) | -17  | رابط HDMI 1                     | -۵   |
| رابط AUDIO-OUT                | -17  | (*) HDMI 2 (HDCP2.2) / MHL رابط | -9   |
|                               |      | رابط VGA                        | -٧   |

توجه:

•

- USB نوع A از ماوس / قابلیت سرویس پشتیبانی می کند.
- ماوس از راه دور به کنترل از راه دور مخصوص نیاز دارد.
- (\*)فقط رابط (HDCP2.2 / HDMI از (Ultra HD) با نرخ نوسازی ۶۰ هرتز پشتیبانی می کند.

صفحه كليد

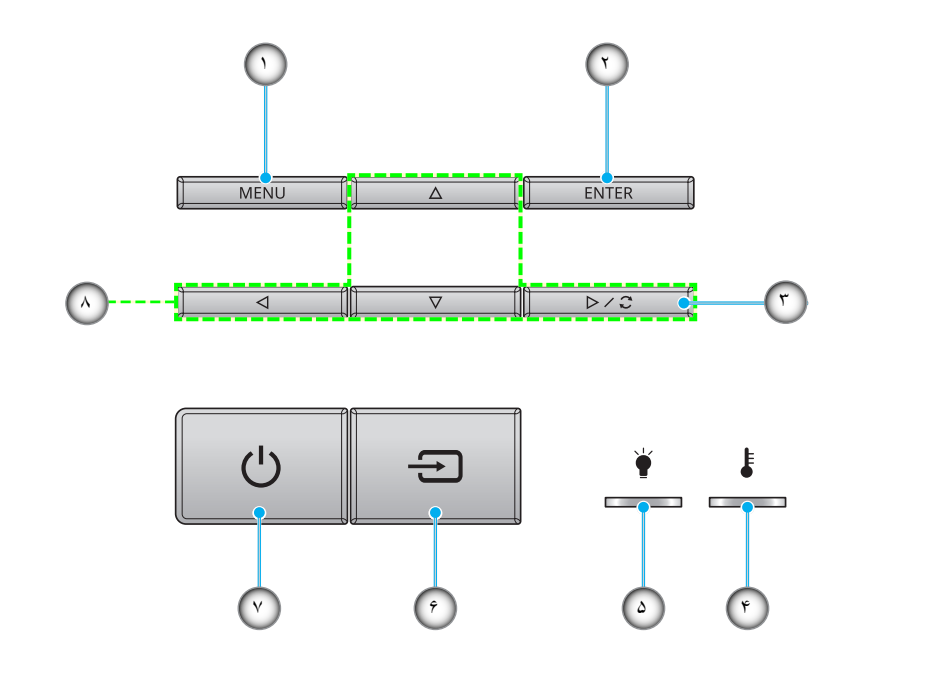

| مورد                         | عدد | مورد                | عدد |
|------------------------------|-----|---------------------|-----|
| چراغ لامپ                    | -۵  | فهرست عملکرد دستگاه | - 1 |
| منبع ورودي تصوير             | -9  | تابيد               | ۲_  |
| چرا روشن/خاموش وآماده به کار | -٧  | انطباق مجدد         | ۳_  |
| كليدهاى انتخاب چهارجهتي      | -^  | چراغ درجه حرارت     | -4  |

## مقدمه

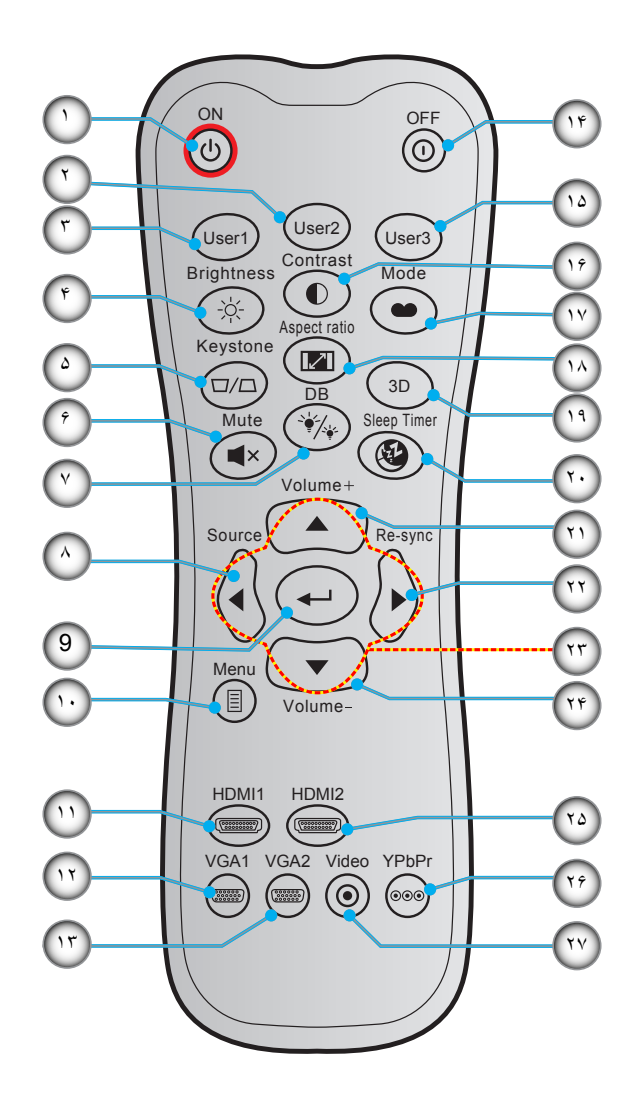

| مورد                     | عدد   | مورد                                  | عدد |
|--------------------------|-------|---------------------------------------|-----|
| کاربر ۳                  | -10   | روشن                                  | - 1 |
| كنتراست                  | -19   | کاربر ۲                               | ۲_  |
| انتخاب حالت نمایش        | - 1 Y | کاربر ۱                               | ۳_  |
| نسبت ابعاد تصوير         | - 1 A | شدت روشنايي                           | -۴  |
| زمان خاموشي              | -19   | تنظيم انحراف تصوير (پشتيباني نمي شود) | -۵  |
| درجه صدا +               | -7 •  | بی صدا                                | -9  |
| انطباق مجدد              | -71   | DB (سياه پويا)                        | -٧  |
| كليدهاى انتخاب چهارجهتي  | - Y Y | منبع ورودي تصوير                      | -^  |
| درجه صدا -               | ۳۲_   | تاييد                                 | -9  |
| HDMI2                    | -74   | فهرست عملکرد دستگاه                   | -1. |
| YPbPr (پشتیبانی نمی شود) | -70   | HDMI1                                 | -11 |
| ویدیو (پشتیبانی نمی شود) | -19   | VGA1                                  | -17 |
|                          |       | VGA2 (پشتیبانی نمی شود)               | -17 |
|                          |       | خامو ش/ر و شن                         | -14 |

توجه: برخی از کلیدها ممکن است برای مدل هایی که از این ویژگی ها پشتیبانی نمی کنند، عملکر دی نداشته باشند.

## نصب پروژکتور

پروژکتور شما طوری طراحی شده است تا در یکی از چهار موقعیت احتمالی نصب شود.

طرح اتاق شما یا اولویت شخصی شما مشخص می شود که کدام محل را برای نصب انتخاب کنید. اندازه وموقعیت صفحه نمایش خود، محل خروجی برق مناسب، ونیز محل وفاصله بین پروژکتور وبقیه تجهیزات خود را در نظر بگیرید.

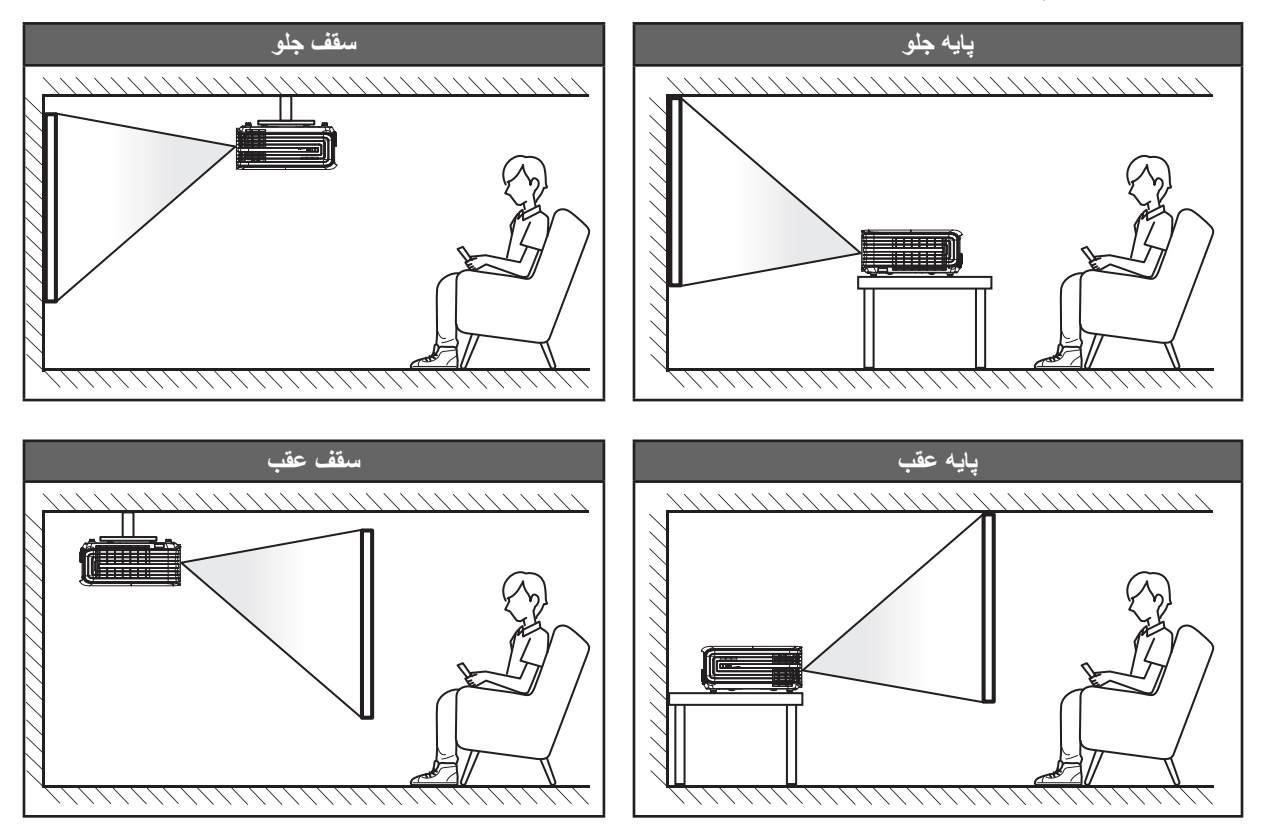

پروژکتور باید به طور صاف روی یک سطح وبا زاویه ۹۰ درجه / عمود بر صفحه نمایش قرار گیرد.

- ، برای نحوه تعیین محل پروژکتور برای اندازه صفحه مشخص شده به جدول فاصله در صفحه *51-52* مراجعه کنید.
  - برای نحوه تعیین اندازه صفحه برای اندازه صفحه مشخص شده به جدول فاصله در صفحه 52-51 مراجعه کنید.

توجه: هرچه پروژکتور از صفحه دورتر باشد، اندازه صفحه پخش شده افزایش میابد وانحراف عمودی نیز بر همین اساس بیشتر خواهد شد.

مهم!

به غیر از نصب بالای پایه یا روی سقف، در جهات دیگر از پروژکتور استفاده نکنید. پروژکتور باید افقی بوده وبه سمت جلو/عقب یا چپ/راست خم نشده باشد. اگر در هر جهت دیگری از دستگاه استفاده شود، ضمانت نامه دیگر معتبر نخواهد بود وممکن است عمر لامپ پروژکتور یا خود پروژکتور کوتاه شود. برای دریافت راهنمایی درباره نصب غیر استاندارد، لطفاً با Optoma تماس بگیرید.

# اتصال منابع به پروژکتور

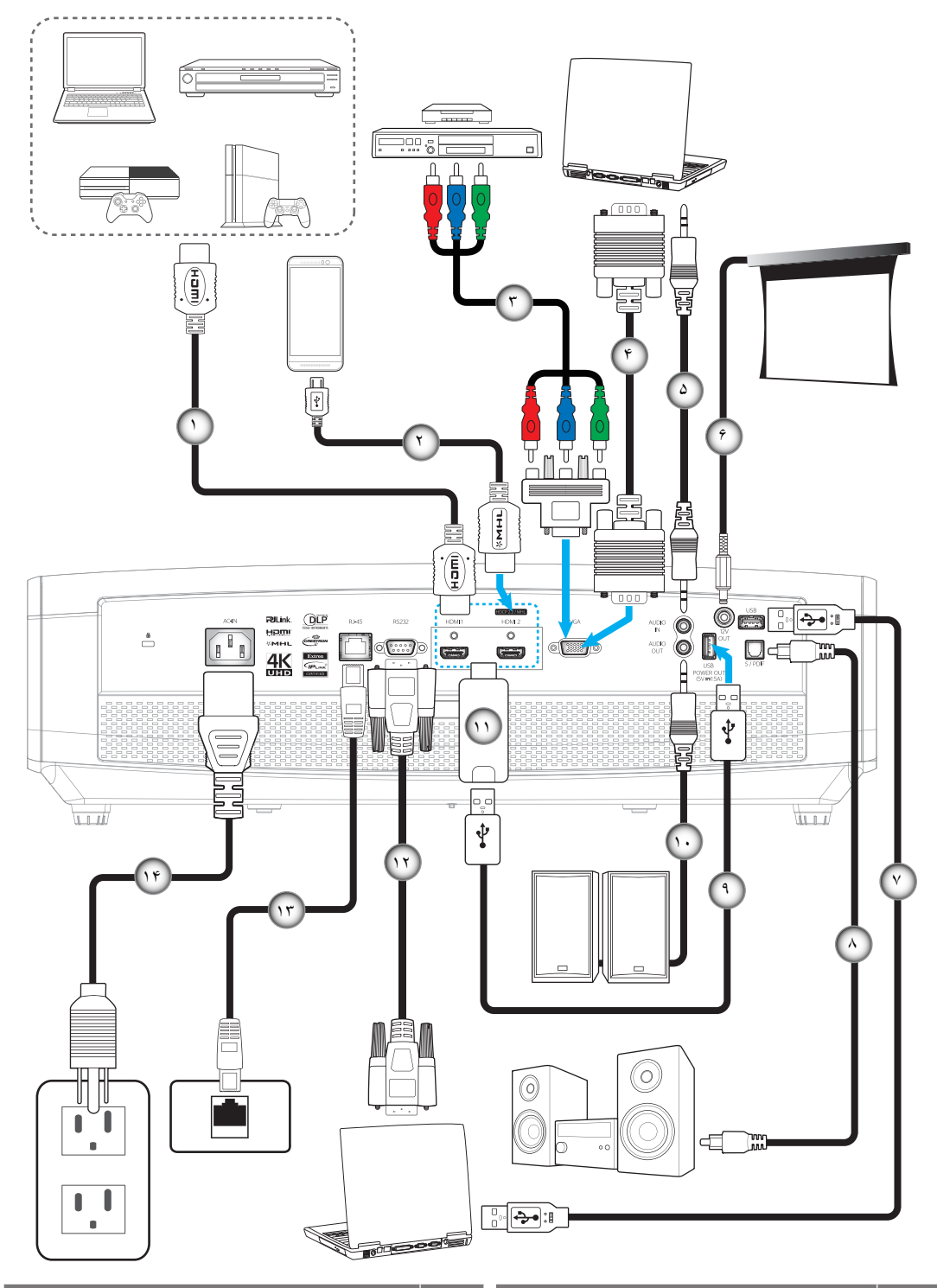

| مورد              | عدد | مورد                  | عدد |
|-------------------|-----|-----------------------|-----|
| کابل خروجی S/PDIF | -^  | کابل HDMI             | - 1 |
| کابل برق USB      | -9  | کابل HDMI / MHL       | ۲_  |
| کابل خروجي صدا    | -1+ | كابل مولفه RCA        | ۳_  |
| دانگل HDMI        | -11 | کابل ورودی VGA        | -۴  |
| کابل RS232        | -17 | کابل ورودی صدا        | -۵  |
| کابل RJ-45        | -17 | فيش برق مستقيم ١٢ ولت | _9  |
| سیم برق           | -14 | کابل USB              | -7  |

## تنظيم تصوير پخش شده

#### ارتفاع تصوير

برای تنظیم ارتفاع تصویر، پروژکتور با پایه بالا برنده مجهز است.

- بایه قابل تنظیم که می خواهید تغییر دهید، در قسمت زیر پروژکتور بیدا کنید.
- ۲- پایه قابل تنظیم را در جهت عقربه های ساعت یا خلاف آن بچرخانید تا پروژکتور بالا یا پایین برود.

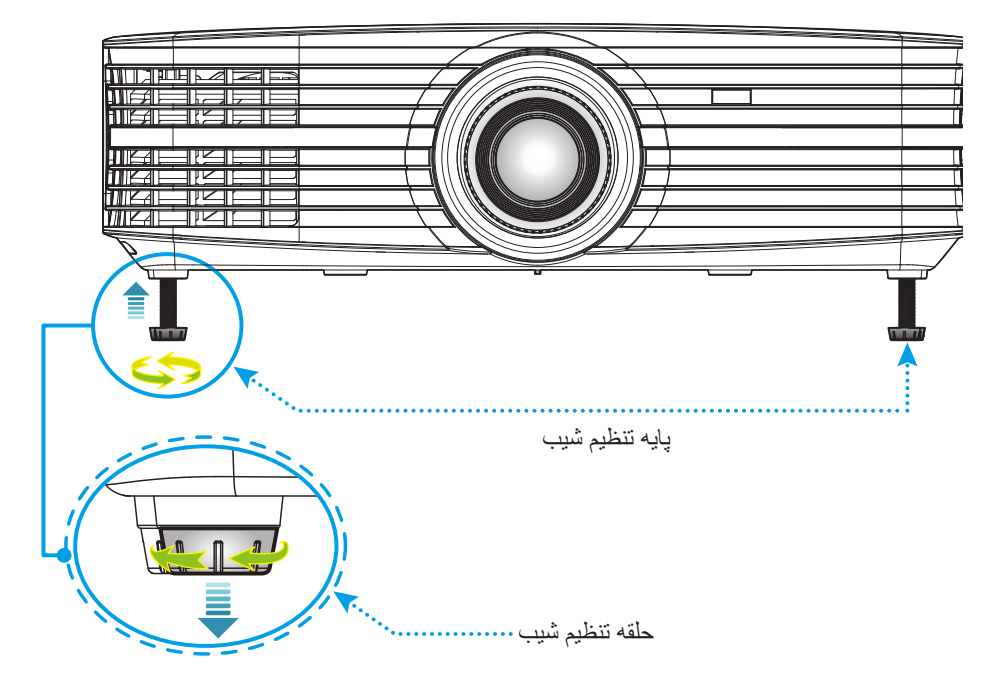

#### زوم، تغيير لنز وفوكوس

- برای تنظیم اندازه ومحل تصویر ، کار های زیر را انجام دهید:
- ا- از هر دو دستتان استفاده کنید، روکش بالایی را محکم به پایین فشار دهید تا قفل باز شود. سپس روکش بالایی را باز کنید.

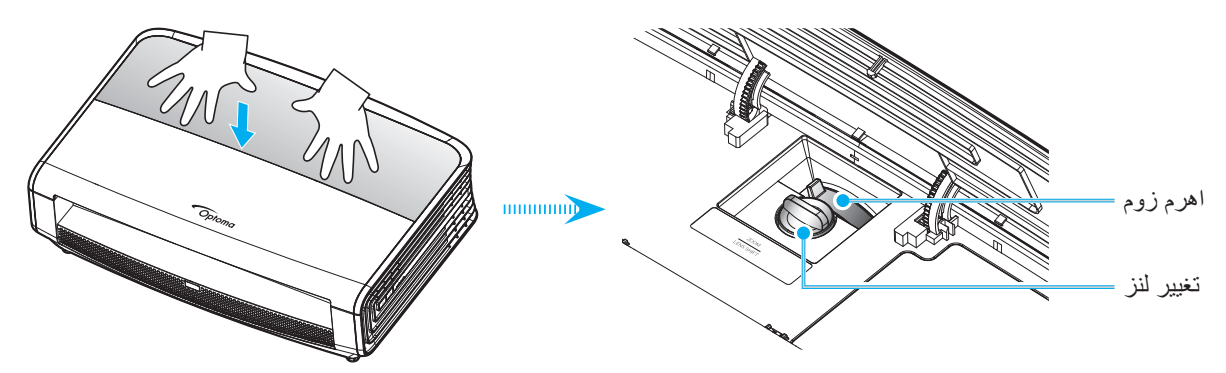

- ب- برای تنظیم اندازه تصویر، اهرم زوم را در جهت یا خلاف جهت حرکت عقربه های ساعت بچرخانید تا اندازه تصویر پخش شده افزایش یا کاهش یابد.
- ج- برای تنظیم موقعیت تصویر، پیچ جابجایی لنز را در جهت یا خلاف جهت حرکت عقربه های ساعت بچرخانید تا محل تصویر پخش شده به صورت عمودی تنظیم شود.

براي تنظيم فوكوس، حلقه فوكوس را در جهت يا خلاف جهت حركت عقربه هاي ساعت بچرخانيد تا زماني كه تصوير شفاف وقابل مشاهده شود.

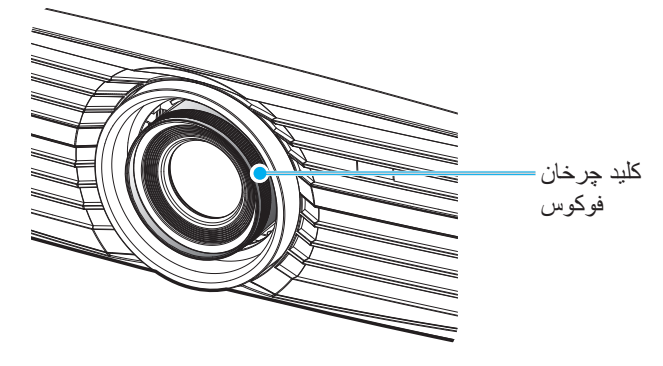

توجه: پروژکتور در فاصله ۱٫۳ تا ۹٫۳ متری فوکوس می کند.

## تنظيم از راه دور

### نصب / تعویض باتری ها

دو باتری سایز AAA برای کنترل از راه دور ارائه می شود.

- بوشش باتری موجود در پشت کنترل راه دور را جدا کنید.
- ۲- همانطور که نشان داده شده است، باتری AAA را در محفظه باتری قرار دهید.
  - ۲- پوشش پشتی روی کنترل از راه دور را تعویض کنید.

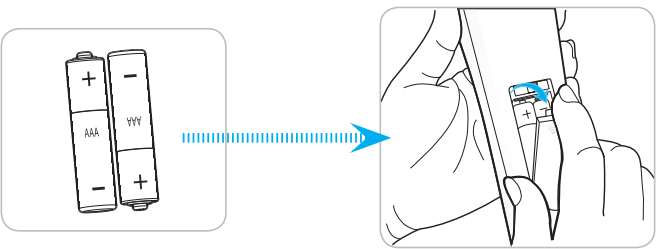

توجه: فقط با همان نوع باتری یا باتری های مشابه تعویض کنید.

#### احتياط

استفاده نامناسب از باتری ها می تواند سبب نشت شیمیایی یا انفجار شود. دستور العمل های زیر را دنبال کنید.

- باتری هایی از نوع مختلف را با یکدیگر ترکیب نکنید. انواع مختلف باتری دارای مشخصات متفاوتی هستند.
- از باتری های کهنه ونو همراه با یکدیگر استفاده نکنید. ترکیب باتری های قدیمی وجدید می تواند طول عمر باتری های جدید را کوتاه کرده یا سبب ایجاد نشت مواد شیمیایی در باتری های قدیمی شود.
- به محض خالی شدن باتری ها، آنها را بیرون بیاورید. مواد شیمیایی که از باتری ها بیرون می ریزند با پوست تماس برقرار می کنند وممکن است سبب ایجاد دانه هایی بر روی پوست شوند. در صورت مشاهده نشت مواد شیمیایی، با کمک یک پارچه به طور کامل آن را پاک کنید.
  - باتری های ارائه شده با این دستگاه ممکن است بسته به شر ایط نگهداری از طول عمر کمتری برخوردار باشند.
    - اگر برای مدت زمان طولانی نمی خواهید از کنترل از راه دور استفاده کنید، باتری ها را بیرون بیاورید.
      - هنگامی که باتری را دور می اندازید، از قوانین موجود در آن منطقه یا کشور تبعیت کنید.

#### برد مؤثر

حسگر کنترل از راه دور مادون قرمز (IR) در قسمت جلو وعقب پروژکتور قرار دارد. مطمئن شوید که کنترل از راه دور را در یک زاویه بین ۳۰ درجه عمود بر حسگر کنترل از راه دور IR نگه داشته اید تا بتواند به درستی کار کند. فاصله بین کنترل از راه دور وحسگر نباید بیشتر از ۷ متر (~ ۲۳ فوت) باشد.

- ه مطمئن شوید که مانعی بین کنترل از راه دور وحسگر IR پروژکتور وجود ندارد زیرا ممکن است مانع دریافت پرتوی مادون قرمز شود.
  - مطمئن شوید که فرستنده مادون قرمز کنترل از راه دور در معرض نور مستقیم خورشید یا لامپ های فلورسنت نیستند.
- لطفاً دستگاه کنترل از راه دور را دور از لامپ های فلورسنت با فاصله ای بیش از ۲ متر قرار دهید، زیرا در غیر این صورت ممکن است دستگاه کنترل از راه دور خراب شود.
  - اگر کنترل از راه دور به لامپ های فلورسنت نوع-اینورتر نزدیک باشد، ممکن است گاهی اوقات کار نکند.
  - اگر کنترل از راه دور وپروژکتور با یکدیگر فاصله بسیار کمی داشته باشند، کنترل از راه دور ممکن است کار نکند.
- وقتی شما کنترل از راه دور را رو به صفحه نمایش می گیرید، فاصله مؤثر بین کنترل از راه دور تا صفحه نمایش کمتر از ۵ متر است ودر این فاصله پرتوهای IR به پروژکتور باز می گردند. با این حال، برد مؤثر ممکن است بسته به صفحه های نمایش تغییر کند.

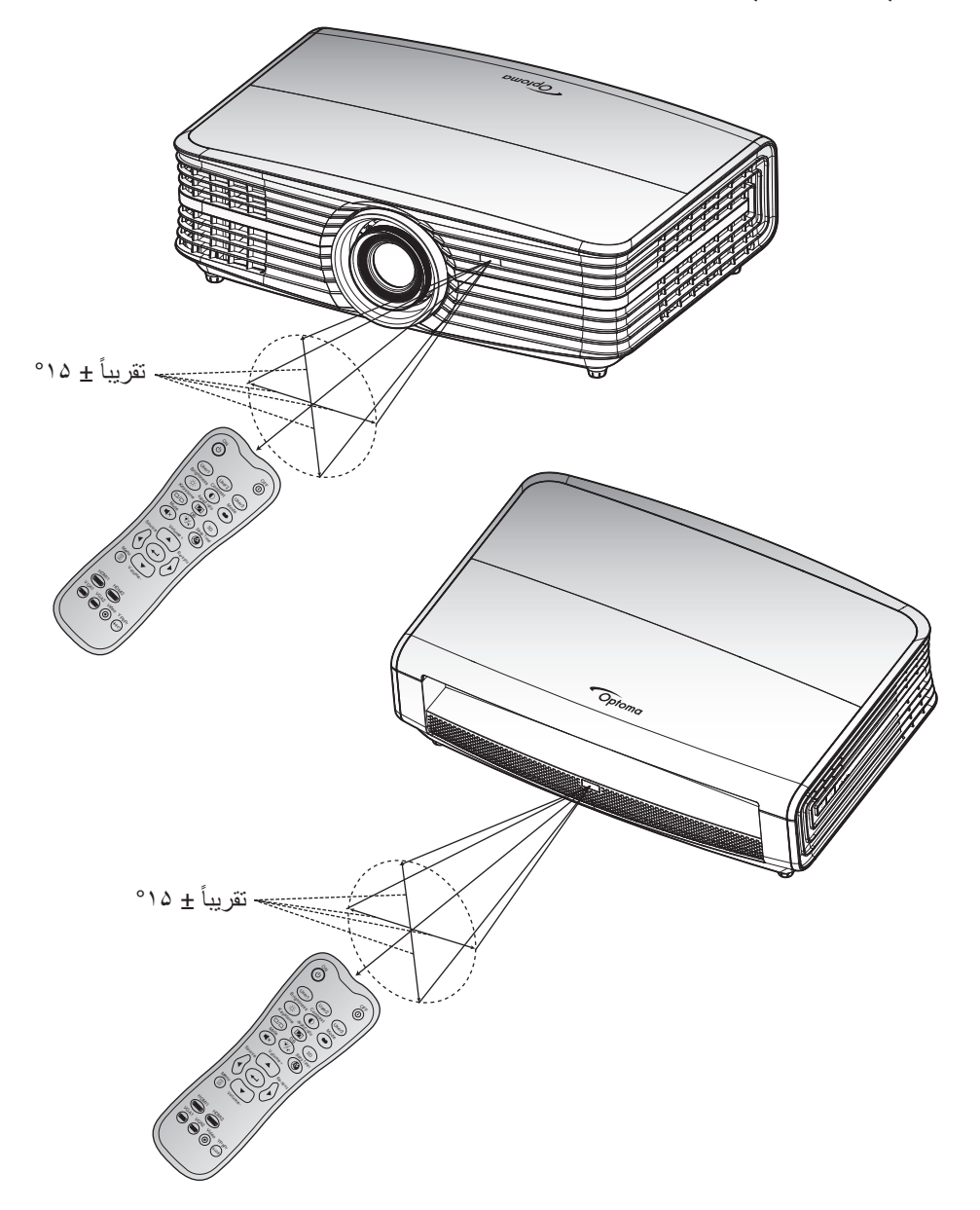

## روشن/خاموش کردن پروژکتور

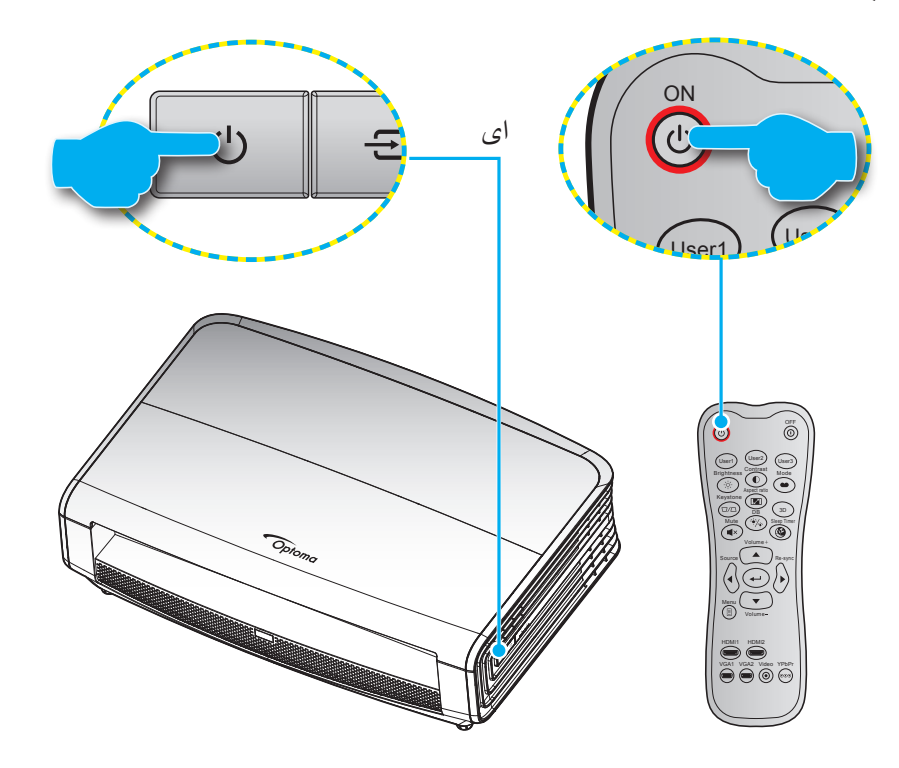

#### روشن

- سیم برق وکابل سیگنال/منبع را به درستی متصل کنید. پس از اتصال، چراغ روشن/آماده باش به رنگ قرمز در می آید.
  - ۲- با فشردن "ل" از روی صفحه کلید یا کنترل از راه دور، پروژکتور را روشن کنید.
- ۳- 🔹 یک صفحه شروع به کار بعد از مدت تقریبی ۱۰ ثانیه نمایش داده می شود وچراغ روشن شدن/آماده به کار به رنگ آبی چشمک می زند.

توجه: دفعه اول که پروژکتور را روشن می کنید، از شما خواسته می شود زبان دلخواه، جهت پخش وسایر تنظیمات را انتخاب کنید.

#### کلید خاموش کردن دستگاه

- ۱ با فشار دادن "U" روی پروژکتور یا صفحه کلید یا " () " از روی کنترل از راه دور، پروژکتور را خاموش کنید.
  - ۲- پیام زیر نمایش داده خواهد شد:

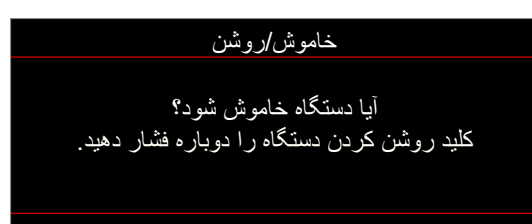

- ۳- برای تایید دکمه "**ل**" یا " () " را دوباره فشار دهید، در غیر اینصورت پیام پس از ۱۵ ثانیه ناپدید خواهد شد. هنگامی که دکمه "**ل**" یا " () برای بار دوم فشار داده می شود، پروژکتور خاموش می شود.
- ۴- فن های خنک کننده به مدت ۱۰ ثانیه بر ای تکمیل چرخه خنک کردن فعال می مانند وچراغ روشن/خاموش/استندبای به رنگ سبز یا آبی چشمک می زند. وقتی چراغ روشن/آماده باش به طور ثابت قرمز می شود، این امر به این معنا است که پروژکتور به حالت آماده باش وارد شده است. در صورتی که می خواهید پروژکتور را دوباره روشن نمایید، باید صبر کنید تا چرخه خنک کردن کامل شود وبه حالت انتظار درآید. وقتی پروژکتور در حالت انتظار است کافی است دوباره دکمه "ك" را فشار دهید تا پروژکتور روشن شود.
  - سیم برق را از پریز وپروژکتور جدا کنید.

توجه: توصيه مي شود كه پروژكتور را بلافاصله بعد از خاموش شدن، روشن نكنيد.

## انتخاب يك منبع ورودى

منبع متصل شده ای را که می خواهید روی صفحه نمایش دهید، از قبیل رایانه، نوت بوک، میدئو پلیر، وغیره، روشن کنید. پروژکتور به طور خودکار منبع را شناسایی خواهد کرد. اگر چندین منبع متصل است، دکمه منبع روی صفحه کلید پروژکتور یا کنترل از راه دور را فشار دهید تا ورودی دلخواه انتخاب شود.

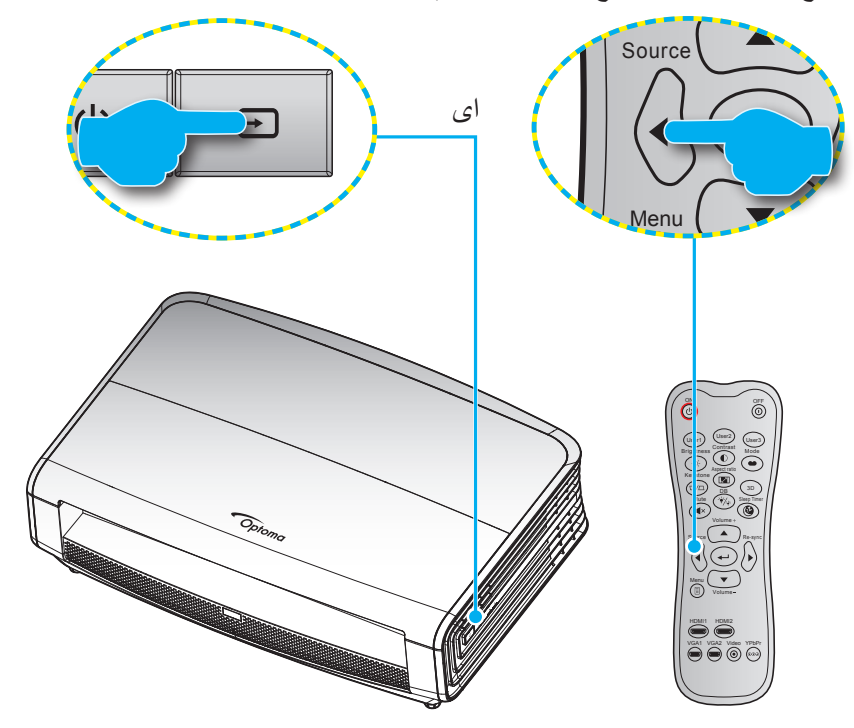

## پیمایش وویژگی های منو

این پروژکتور مجهز به منوهای روی صفحه چندزبانه است که به شما امکان می دهد تصاویر را تنظیم کرده ومجموعه ای از تنظیمات را تغییر دهید. پروژکتور به صورت خودکار منبع را شناسایی می کند.

- ۱۔ برای باز کردن منوی روی صفحه، دکمه 🗐 روی کنترل از راہ دور یا صفحه کلید پروژکتور را فشار دہید.
- ۲- هنگامی که OSD ظاهر شد، از کلیدهای ▲ ♥ برای انتخاب هر یک از آیتم های منوی اصلی استفاده کنید. در حین انتخاب در یک صفحه خاص، دکمه ۲→ یا ◄ را فشار دهید تا وارد منوی فرعی شوید.
- ۳- از کلیدهای کے ج برای انتخاب مورد دلخواه در منوی فرعی استفاده کرده وسپس کے یا ج را برای مشاهده تنظیمات بیشتر استفاده کنید. با
   ۱۰ استفاده از کلیدهای کے ج، تنظیمات را انجام دهید.
  - ۴- آیتم بعدی را که باید تنظیم شود در منوی فرعی انتخاب نموده ومطابق بالا عمل کنید.
  - ۵- برای تایید دکمه به یا 
    را فشار دهید، تا صفحه نمایش به منوی اصلی بازگردد.
- ۴- 🔹 برای خروج، دوباره دکمه 🗲 یا 🔋 را فشار دهید. منوی OSD بسته شده وپروژکتور به صورت خودکار تنظیمات جدید را ذخیره می کند.

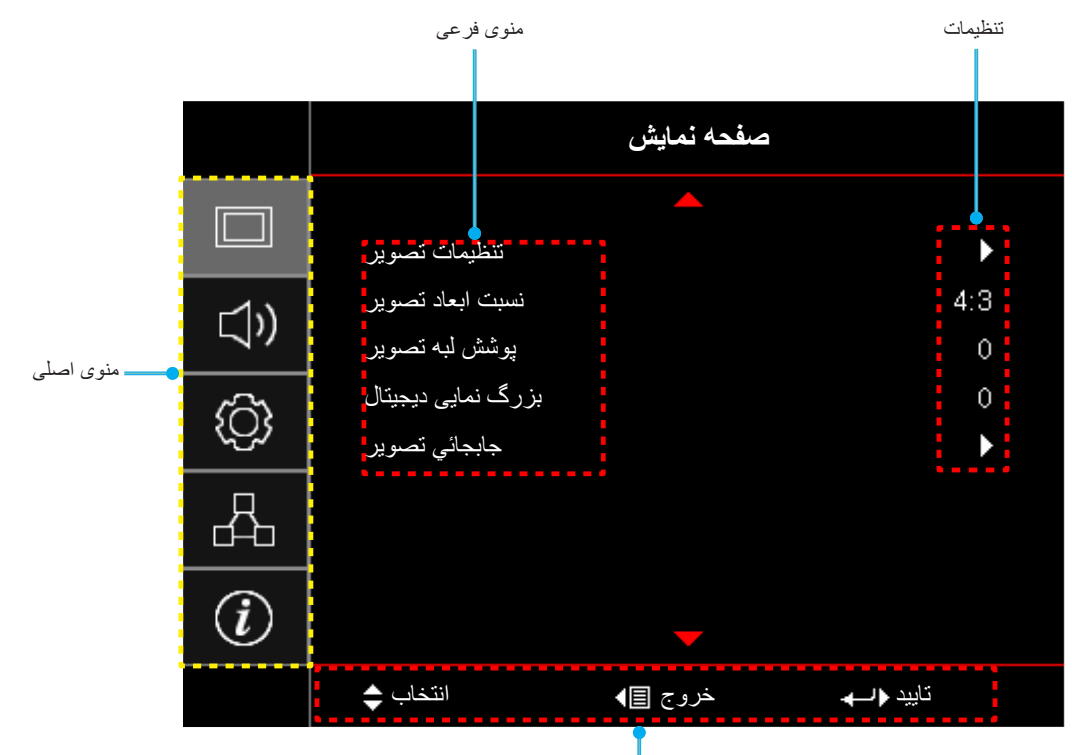

ر اهنمای پیمایش

# درخت منوی OSD

| مقادير              | منوی فرعی ۴ | منوی فرعی ۳                                    | منوی فرعی ۲       | منوی فرعی     | منوی اصلی  |  |  |
|---------------------|-------------|------------------------------------------------|-------------------|---------------|------------|--|--|
| سينما               |             |                                                |                   |               |            |  |  |
| HDR                 |             |                                                |                   |               |            |  |  |
| HDR SIM.            |             |                                                |                   |               |            |  |  |
| بازى                |             |                                                |                   |               |            |  |  |
| مرجع                |             |                                                | انتخاب حالت نمايش |               |            |  |  |
| روشنائي             |             |                                                |                   |               |            |  |  |
| کاربر               |             |                                                |                   |               |            |  |  |
| ISF روز             |             |                                                |                   |               |            |  |  |
| ISF شب              |             |                                                |                   |               |            |  |  |
| خاموش [پیش فرض]     |             |                                                |                   |               |            |  |  |
| تخته سياه           |             |                                                |                   |               |            |  |  |
| زرد کمرنگ           |             |                                                |                   |               |            |  |  |
| سبز کمرنگ           |             |                                                | ر نگ ديوار        |               |            |  |  |
| آبي کمرنگ           |             |                                                |                   |               |            |  |  |
| صورتي               |             |                                                | _                 |               |            |  |  |
| خاكست <i>ر ي</i>    |             |                                                |                   |               |            |  |  |
| خاموش               |             |                                                |                   |               |            |  |  |
| خودكار              |             |                                                |                   | تنظيمات تصوير | صفحه نمايش |  |  |
| روشنائي             |             |                                                | 1                 |               |            |  |  |
| استاندارد [پیش فرض] |             | יין אטאי אין אין אין אין אין אין אין אין אין א | محدوده پویا       |               |            |  |  |
| فيلم                |             | םענ אטח                                        |                   |               |            |  |  |
| جزئيات              |             |                                                |                   |               |            |  |  |
| ۵. ~ ۵              |             |                                                | شدت روشنايي       |               |            |  |  |
| ۵۰ ~ ۵۰-            |             |                                                | كنتراست           |               |            |  |  |
| 10~1                |             |                                                | تيزي رنگ          |               |            |  |  |
| ۵۰ ~ ۵۰-            |             |                                                | رنگ               |               |            |  |  |
| ۵۰ ~ ۵۰-            |             |                                                | درجه رنگ          |               |            |  |  |
|                     |             | فيلم                                           |                   |               |            |  |  |
|                     |             | ويدئو                                          |                   |               |            |  |  |
|                     |             | گرافیك                                         |                   |               |            |  |  |
|                     |             | استاندارد (۲,۲)                                | گاما              |               |            |  |  |
|                     |             | ١,٨                                            |                   |               |            |  |  |
|                     |             | ۲,۰                                            |                   |               |            |  |  |
|                     |             | ۲,۴                                            |                   |               |            |  |  |
| ۱۰ ~ ۱              |             | BrilliantColor™                                | تنظيمات رنگ       |               |            |  |  |

| مقادير               | منوی فرعی ۴    | منوي فرعي ۳                      | منوی فرعی ۲ | منوي فرعي     | منوی اصلی  |  |  |  |  |  |  |
|----------------------|----------------|----------------------------------|-------------|---------------|------------|--|--|--|--|--|--|
| D55                  |                | ĺ                                |             |               |            |  |  |  |  |  |  |
| D65                  |                |                                  |             |               |            |  |  |  |  |  |  |
| D75                  |                |                                  |             |               |            |  |  |  |  |  |  |
| D83                  |                | انتخاب حالتهاي رنگ               |             |               |            |  |  |  |  |  |  |
| D93                  |                |                                  |             |               |            |  |  |  |  |  |  |
| اصلي                 |                |                                  |             |               |            |  |  |  |  |  |  |
| اصلي                 |                |                                  |             |               |            |  |  |  |  |  |  |
| HDTV                 |                |                                  |             |               |            |  |  |  |  |  |  |
| حالت ارائه مطلب      |                | طيف رنگ                          |             |               |            |  |  |  |  |  |  |
| سينما                |                |                                  |             |               |            |  |  |  |  |  |  |
| بازى                 |                |                                  |             |               |            |  |  |  |  |  |  |
| راست [پیش فرض]       |                |                                  |             |               |            |  |  |  |  |  |  |
| G                    |                |                                  |             |               |            |  |  |  |  |  |  |
| В                    |                | CMS                              |             |               |            |  |  |  |  |  |  |
| С                    | رنگ            |                                  |             |               |            |  |  |  |  |  |  |
| Y                    |                |                                  |             |               |            |  |  |  |  |  |  |
| М                    |                |                                  |             |               |            |  |  |  |  |  |  |
| W                    |                |                                  |             | تنظيمات تصوير | صفحه نمایش |  |  |  |  |  |  |
| -۵۰ ~ ۵۰ [پیش فرض:۰] | افست X         |                                  |             |               |            |  |  |  |  |  |  |
| -۵۰ ~ ۵۰ [پیش فرض:۰] | افست y         |                                  | E           |               |            |  |  |  |  |  |  |
| -۵۰ ~ ۵۰ [پیش فرض:۰] | شدت روشنايي    |                                  | تنظيمات رتك |               |            |  |  |  |  |  |  |
| انصراف [پیش فرض]     |                |                                  |             |               |            |  |  |  |  |  |  |
| بله                  | سميم مجدد      |                                  |             |               |            |  |  |  |  |  |  |
|                      | خروج           |                                  |             |               |            |  |  |  |  |  |  |
| ۵۰ ~ ۵۰-             | تقويت رنگ قرمز |                                  |             |               |            |  |  |  |  |  |  |
| ۵۰ ~ ۵۰_             | تقويت رنگ سبز  |                                  |             |               |            |  |  |  |  |  |  |
| ۵۰ ~ ۵۰-             | تقويت رنگ آبي  |                                  |             |               |            |  |  |  |  |  |  |
| ۵۰ ~ ۵۰-             | متمایل به قرمز |                                  |             |               |            |  |  |  |  |  |  |
| ۵۰ ~ ۵۰-             | متمایل به سبز  | متمایل به/ تقویت سه<br>ر نگ اصلی |             |               |            |  |  |  |  |  |  |
| ۵۰ ~ ۵۰_             | متمايل به آبي  | ų s                              |             |               |            |  |  |  |  |  |  |
| انصراف [پیش فرض]     | تنظره محدد     |                                  |             |               |            |  |  |  |  |  |  |
| يله                  |                |                                  |             |               |            |  |  |  |  |  |  |
|                      | خروج           |                                  |             |               |            |  |  |  |  |  |  |
| خودكار [پيش فرض]     |                | <b>#</b> . 1                     |             |               |            |  |  |  |  |  |  |
| RGB                  |                | فضاي رنگ<br>[غير ورودي HDMI]     |             |               |            |  |  |  |  |  |  |
| YUV                  |                |                                  |             |               |            |  |  |  |  |  |  |
| خودكار [پيش فرض]     |                |                                  |             |               |            |  |  |  |  |  |  |
| (۲۵۵-۰) RGB          |                | فضاي رنگ                         |             |               |            |  |  |  |  |  |  |
| (۲۳۵-۱۶) RGB         |                | [ورودی HDMI]                     |             |               |            |  |  |  |  |  |  |
| YUV                  |                |                                  |             |               |            |  |  |  |  |  |  |

| مقادير                                       | منوی فرعی ۴ | منوي فرعي ۳      | منوی فرعی ۲                              | منوی فرعی             | منوی اصلی  |
|----------------------------------------------|-------------|------------------|------------------------------------------|-----------------------|------------|
| خاموش                                        |             |                  |                                          |                       | صفحه نمايش |
| روشن [پیش فرض]                               |             | الومانيك         |                                          |                       |            |
| -۵۰ ~ ۵۰ (به سیگنال بستگی دارد) [پیش فرض: ۰] |             | فركانس           |                                          |                       |            |
| ۰ تا ۳۱ (بسته به سیگنال) [پیش فرض:۰]         |             | مرحله            | سیکنال [RGB/ورودی<br>مؤلفه ای]           |                       |            |
| -۵۰ ~ ۵۰ (به سیگنال بستگی دارد) [پیش فرض:۰]  |             | موقعيت افقي      |                                          |                       |            |
| -۵۰ ~ ۵۰ (به سیگنال بستگی دارد) [پیش فرض:۰]  |             | موقعيت عمودي     |                                          |                       |            |
|                                              |             | خروج             |                                          |                       |            |
| خاموش                                        |             |                  |                                          |                       |            |
| , v                                          |             |                  | ·· > _1 / · .                            |                       |            |
| ۲                                            |             |                  | بر بیات بیستر<br>                        |                       |            |
| ٣                                            |             |                  |                                          |                       |            |
| خاموش                                        |             |                  |                                          |                       |            |
| روشن[پیش فرض، حالت لامپ = پویا<br>(۳۲~۰۰۰٪)] |             |                  | سياه ديناميك                             |                       |            |
| روشنائي                                      |             |                  | انتخاب حالتهاي                           | انتخاب حال<br>روشنايي |            |
| حالت صرفه جوئي                               |             |                  | روشنايي                                  |                       |            |
| خاموش                                        |             | DuraCantraat     |                                          | تنظيمات تصوير         |            |
| روشن                                         |             | PureContrast     |                                          | مو                    |            |
| خاموش                                        |             |                  |                                          |                       |            |
| ١                                            |             |                  |                                          |                       |            |
| ۲                                            |             | h                |                                          |                       |            |
| ٣                                            |             | ریک خالص         | المتعادية المتعادية                      |                       |            |
| ۴                                            |             |                  |                                          |                       |            |
| ۵                                            |             |                  | موتور کامل الطلع برای<br>بعضی از مدل های |                       |            |
| خاموش                                        |             |                  | خاص موجود است]                           |                       |            |
| ,<br>,                                       |             | 1                |                                          |                       |            |
| ۲                                            |             | حرکت حالص        |                                          |                       |            |
| ٣                                            |             |                  |                                          |                       |            |
| خاموش [پيش فرض]                              |             |                  |                                          |                       |            |
| تقسیم صفحه در جهت افقی                       |             | نمایش PureMotion |                                          |                       |            |
| تقسيم صفحه در جهت عمودي                      |             |                  |                                          |                       |            |
|                                              |             |                  | تنظيم مجدد                               |                       |            |
| خاموش [پيش فرض]                              |             |                  |                                          |                       |            |
| روشن                                         |             |                  | وضعيت سه بعدي                            |                       |            |
| خاموش [پیش فرض]                              |             |                  | همگام سازی سه بعدی                       | سه بعدي               |            |
| روشن                                         |             |                  | معكوس                                    |                       |            |
| <u> </u>                                     |             |                  |                                          |                       | <u> </u>   |
| 9:19                                         |             |                  |                                          |                       |            |
| LBX ابجز مدل های SVGA XGA]                   |             |                  |                                          |                       |            |
| سبار عريض [ويديو]                            |             |                  | نسبت ابعاد تصوير                         | نسبت ابعاد تصوير      |            |
| اصلي                                         |             |                  |                                          |                       |            |
| ي                                            |             |                  |                                          |                       |            |
| ــرـــر<br>• ~ ۱۰ [یش فرض: ۰]                |             |                  |                                          | یہ شش لیہ تصبو پر     |            |
| ـهـ م م ۲۵ [بیش فرض: ۰]                      |             |                  |                                          | پر کی نمایی دیجیتال   |            |
| L 2 2 2 %]                                   | 1           |                  | 1                                        |                       |            |

| مقادير                                   | منوی فرعی ۴ | منوی فرعی ۳ | منوی فرعی ۲                           | منوي فرعي        | منوی اصلی |  |
|------------------------------------------|-------------|-------------|---------------------------------------|------------------|-----------|--|
| ۱۰۰- ~ ۱۰۰ [پیش فرض: ۰]                  |             |             | افقی                                  | جابجائي تصوير    |           |  |
| ۱۰۰ - ~ ۱۰۰ [پیش فرض: ۰]                 |             |             | عمودي 🛄                               |                  |           |  |
| خودکار [پیش فرض]                         |             |             |                                       |                  |           |  |
| خاموش                                    |             |             |                                       | بلندگوي داخلي    |           |  |
| روشن                                     |             |             |                                       |                  | 1.        |  |
| خاموش [پيش فرض]                          |             |             |                                       |                  | صدا       |  |
| روشن                                     |             |             |                                       | بی صدا           |           |  |
| ۰ ~ ۱۰ [پیش فرض: ۵]                      |             |             |                                       | درجه صدا         |           |  |
| جلو 🛌 [پیش فرض]                          |             |             |                                       |                  |           |  |
| پشت 💽 ک                                  |             |             |                                       | 11 cm = 1 cm = 1 |           |  |
| سقف بالا 🔽 ک                             |             |             |                                       | پخس تصویر        |           |  |
| عقب-بالا 🦰 ک                             |             |             |                                       |                  |           |  |
| خاموش                                    |             |             | ( . N . E 15                          |                  |           |  |
| روشن [پیش فرض]                           |             |             | يداوري کارکرد لامپ                    | تنظره ات لامد    |           |  |
| انصراف [پیش فرض]                         |             |             | یــــــــــــــــــــــــــــــــــــ | للطيفات ومب      |           |  |
| بله                                      |             |             |                                       |                  |           |  |
| (فقط خواندن)                             |             |             | ساعات استفاده<br>از فیلتر             | سیا<br>از<br>نص  |           |  |
| يله                                      |             |             | فيلتر جانبي                           |                  |           |  |
| خير                                      |             |             | نصب ئند<br><br>                       |                  | -         |  |
| خاموش                                    |             |             |                                       |                  |           |  |
| ۳۰۰ ساعت                                 |             |             |                                       | تنظيمات فيلتر    |           |  |
| ۵۰۰ ساعت [پیش فرض]                       |             |             |                                       |                  |           |  |
| ۸۰۰ ساعت                                 |             |             |                                       |                  |           |  |
| ۱۰۰۰ ساعت                                |             |             |                                       |                  | تنظيمات   |  |
| انصراف [پیش فرض]                         |             |             | تنظيم محدد فيلتر                      |                  |           |  |
| بله                                      |             |             |                                       |                  |           |  |
| خاموش [پیش فرض]                          |             |             | ر ہ شن کر دن مستقبہ                   |                  |           |  |
| روشن                                     |             |             |                                       |                  |           |  |
| ۰ ~ ۱۸۰ (فواصل ۵ دقیقه ای) [پیش فرض: ۰]  |             |             | حداقل زمان خاموشي<br>خودكار           |                  |           |  |
| ۰ ~ ۹۹۰ (فواصل ۳۰ دقیقه ای) [بیش فرض: ۰] |             |             |                                       | تنظيمات خاموش/   |           |  |
| خير [پيش فرض]                            |             |             | حداقل زمان خاموشي                     | روشن             |           |  |
| بله                                      |             | همیسه روسن  |                                       |                  |           |  |
| فعال                                     |             |             | حالت روشن خاموش                       |                  |           |  |
| حالت صرفه جوئي [پيش فرض]                 |             |             | (آماده باش)                           |                  |           |  |
| خاموش                                    |             |             | - 1                                   |                  |           |  |
| روشن                                     |             |             | ايمني                                 | ايمني            |           |  |
|                                          |             | ماه         |                                       |                  |           |  |
|                                          |             | روز         | تايمر ايمني                           | ايمني            |           |  |
|                                          |             | ساعت        |                                       |                  |           |  |
|                                          |             |             | تغيير رمز عبور                        |                  |           |  |

| مقادير                | منوی فرعی ۴ | منوی فرعی ۳ | منوی فرعی ۲       | منوی فرعی                                                 | منوی اصلی |  |
|-----------------------|-------------|-------------|-------------------|-----------------------------------------------------------|-----------|--|
| شبکه سبز              |             |             |                   |                                                           |           |  |
| شبکه زر شکی           |             |             |                   |                                                           |           |  |
| شبکه سفید             |             |             |                   | الكوي تست                                                 |           |  |
| سفيد                  |             |             |                   |                                                           |           |  |
| خاموش                 |             |             |                   |                                                           |           |  |
| روشن                  |             |             |                   |                                                           |           |  |
| جلو                   |             |             |                   |                                                           |           |  |
| برگشت                 |             |             | عملکرد مادون فرمز |                                                           |           |  |
| خاموش                 |             |             |                   |                                                           |           |  |
| الگوي تست             |             |             |                   |                                                           |           |  |
| شبکه LAN              |             |             | -                 |                                                           |           |  |
| CMS                   |             |             | -                 |                                                           |           |  |
| انتخاب حالتهای رنگ    |             |             | -                 |                                                           |           |  |
| گاما                  |             |             | -                 |                                                           |           |  |
| منبع خودكار           |             |             | -                 |                                                           |           |  |
| پخش تصویر             |             |             | کاربر ۱           |                                                           |           |  |
| تنظيمات لامپ          |             |             | -                 |                                                           |           |  |
| بزرگنمایی / زوم       |             |             | -                 |                                                           |           |  |
| MHL                   |             |             |                   | تنظیمات از راه دور<br>[به کنترل از راه دور<br>بستگی دارد] |           |  |
| محدوده پويا [پيش فرض] |             |             |                   |                                                           |           |  |
| سياه ديناميك          |             |             | -                 |                                                           |           |  |
| موتوركامل             |             |             | _                 |                                                           |           |  |
| الگوي تست             |             |             | _                 |                                                           | تنظيمات   |  |
| شبکه LAN              |             |             |                   |                                                           |           |  |
| CMS                   |             |             |                   |                                                           |           |  |
| انتخاب حالتهاي رنگ    |             |             | 1                 |                                                           |           |  |
| گاما                  |             |             |                   |                                                           |           |  |
| منبع خودکار           |             |             |                   |                                                           |           |  |
| ۔<br>پخش تصویر        |             |             | کاربر ۲           |                                                           |           |  |
| تنظيمات لامپ          |             |             | -                 |                                                           |           |  |
| بزرگنمایی / زوم       |             |             | -                 |                                                           |           |  |
| MHL [پیش فرض]         |             |             |                   |                                                           |           |  |
| محدوده پويا           |             |             |                   |                                                           |           |  |
| سیاه دینامیك          |             |             |                   |                                                           |           |  |
| موتوركامل             |             |             |                   |                                                           |           |  |
| الگوي تست             |             |             |                   |                                                           |           |  |
| شبکه LAN              |             |             |                   |                                                           |           |  |
| CMS                   |             |             | -                 |                                                           |           |  |
| انتخاب حالتهاي رنگ    |             |             |                   |                                                           |           |  |
| ۔<br>گاما             |             |             | کاربر ۳           |                                                           |           |  |
| منبع خودکار           |             |             | -                 |                                                           |           |  |
| پخش تصویر             |             |             |                   |                                                           |           |  |
| تنظیمات لامپ          |             |             | 1                 |                                                           |           |  |
| بزرگنمایی / زوم       |             |             | 1                 |                                                           |           |  |
|                       | 1           | 1           | 1                 | 1                                                         |           |  |

| مقادير                 | منوی فرعی ۴ | منوی فرعی ۳                 | منوی فرعی ۲                               | منوی فرعی                            | منوی اصلی   |
|------------------------|-------------|-----------------------------|-------------------------------------------|--------------------------------------|-------------|
| MHL                    |             |                             |                                           | 1 1 1 1 1                            |             |
| محدوده پويا            |             |                             | ٣ ا٢                                      | تنظيمات از راه دور                   |             |
| سیاه دینامیك [پیش فرض] |             |                             |                                           | [به کنترل از راه دور<br>بستگی دار د] |             |
| موتوركامل              |             |                             |                                           | [30]                                 |             |
| 99~                    |             |                             |                                           | شناسه پروژکتور                       |             |
| روشن                   |             |                             | چرخ نگهدارنده                             | چرخ نگهدارنده                        |             |
| خاموش                  |             |                             | ۱۲ ولت                                    | ۱۲ ولت                               |             |
| English [پیش فرض]      |             |                             |                                           |                                      |             |
| Deutsch                |             |                             |                                           |                                      |             |
| Français               |             |                             | -                                         |                                      |             |
| Italiano               |             |                             |                                           |                                      |             |
| Español                |             |                             | ذبان                                      |                                      |             |
| Português              |             |                             |                                           |                                      |             |
| 简体中文                   |             |                             |                                           |                                      |             |
| 日本語                    |             |                             |                                           |                                      |             |
| 한국어                    |             |                             |                                           |                                      |             |
| Русский                |             |                             |                                           |                                      |             |
| بالا چپ                |             |                             | م<br>تنظیمات منو                          |                                      |             |
| بالا راست 💻            |             |                             |                                           |                                      |             |
| وسط 🔳 [پیش فرض]        |             | موقعیت منو در<br>صفحه نمایش |                                           |                                      | تنظره ات    |
| پايين چپ               |             |                             |                                           | تنظيمان                              | <u>د می</u> |
| پایین ر است 🔳          |             |                             |                                           |                                      |             |
| خاموش                  |             |                             |                                           | 1                                    |             |
| 5 ئانيە                |             | زمان سنج منو                |                                           | التحاب ها                            |             |
| 10ثاني [پيش فرض]       |             |                             |                                           |                                      |             |
| خاموش [پيش فرض]        |             |                             | المراجع المراجع                           |                                      |             |
| روشن                   |             |                             | ملبع حودحار                               |                                      |             |
| HDMI1                  |             |                             |                                           |                                      |             |
| HDMI2/MHL              |             |                             | منبع تصوير ورودي                          |                                      |             |
| VGA                    |             |                             |                                           |                                      |             |
| خاموش [پیش فرض]        |             |                             | ار تفاع زار                               |                                      |             |
| روشن                   |             |                             | ارتفاع زیاد<br>قفل حالت نمایش<br>قفل کارد |                                      |             |
| خاموش [پيش فرض]        |             |                             |                                           |                                      |             |
| روشن                   |             |                             |                                           |                                      |             |
| خاموش [پيش فرض]        |             |                             |                                           |                                      |             |
| روشن                   |             |                             | قفل کلید                                  |                                      |             |
| خاموش [پيش فرض]        |             |                             | بنمان کردن اطلاعات                        |                                      |             |
| روشن                   |             |                             |                                           |                                      |             |
| پیش فرض [پیش فرض]      |             |                             | ١. ٤.                                     |                                      |             |
| خنثي                   |             |                             |                                           |                                      |             |

| مقادير                                                                                                    | منوی فرعی ۴ | منوی فرعی ۳ | منوی فرعی ۲                                           | منوي فرعي  | منوی اصلی |
|----------------------------------------------------------------------------------------------------|-------------|-------------|-------------------------------------------------------|------------|-----------|
| هیچکدام [پیش فرض]                                                                                                    |             |             |                                                       |            |           |
| آبي                                                                                                    |             |             |                                                       |            |           |
| قرمز                                                                                                    |             |             | رنگ زمینه                                             |            |           |
| سبز                                                                                                    |             |             |                                                       | انتخاب ها  |           |
| خاكست <i>ر ي</i>                                                                                                    |             |             |                                                       |            |           |
| ۱ ~ ۷ [پیش فرض: ۴]                                                                                                    |             |             | HDMI 1 EQ                                             |            | تنظيمات   |
| ۱ ~ ۷ [پیش فرض: ۴]                                                                                                    |             |             | HDMI 2 EQ                                             |            |           |
| انصراف [پیش فرض]                                                                                                    |             |             | OSD را مجددا                                          |            |           |
| بله                                                                                                    |             |             | تنظيم كنيد                                            |            |           |
| انصراف [پیش فرض]                                                                                                    |             |             | تنظيم مجدد برروي                                      | تنظيم مجدد |           |
| بله                                                                                                    |             |             | تنظيمات پيش فرض                                       |            |           |
| (فقط خواندن)                                                                                                    |             |             | وضعيت شبكه                                            |            |           |
| (فقط خواندن)                                                                                                    |             |             | آدرس MAC                                              |            |           |
| خاموش [پيش فرض]                                                                                                    |             |             | DUOD                                                  |            |           |
| روشن                                                                                                    |             |             | DHCP<br>آدرس IP<br>پوشاننده شبکه فرعي<br>درگاه<br>DNS |            |           |
| ۱۹۲٫۱۶۸٫۰٫۱۰۰ [پیش فرض]                                                                                                    |             |             |                                                       | شبکه LAN   |           |
| ۲۵۵٫۲۵۵٫۲۵۵٫۰ [پیش فرض]                                                                                                    |             |             |                                                       |            |           |
| ۱۹۲,۱۶۸,۰,۲۵۴ [پیش فرض]                                                                                                    |             |             |                                                       |            |           |
| ۱۹۲,۱۶۸,۰٫۵۱ [پیش فرض]                                                                                                    |             |             |                                                       |            |           |
|                                                                                                    |             |             | تنظيم مجدد                                            |            |           |
| خاموش                                                                                                    |             |             |                                                       |            |           |
| روشن [پیش فرض]                                                                                                    |             |             | Crestron                                              |            |           |
| توجه: پورت ۴۱۷۹۴                                                                                                    |             |             |                                                       |            |           |
| خاموش                                                                                                    |             |             |                                                       |            | شبکه      |
| روشن [پیش فرض]<br>توجه بیبت ۲۳۲۲                                                                                                    |             |             | Extron                                                |            |           |
| خ <b>رب ، ، ، ، ،</b>                                                                                                    |             |             |                                                       |            |           |
| می این ادر شروی از می از می از می از می از می از می از می از می از می از می از می از می از می از می از می از م<br>مراجع از می از می از می از می از می از می از می از می از می از می از می از می از می از می از می از می از می از م |             |             | لينک پروژکتور                                         |            |           |
| روسی [پیش رسی]<br>توجه: پورت ۴۳۵۲                                                                                                    |             |             |                                                       | t rive     |           |
| خاموش                                                                                                    |             |             | AMX پیدا کردن دستگاه                                  | كسرن       |           |
| روشن [پیش فرض]                                                                                                    |             |             |                                                       |            |           |
| توجه: پورت ۹۱۳۱                                                                                                    |             |             |                                                       |            |           |
| خاموش                                                                                                    |             |             | Tolpot                                                |            |           |
| روشن [پیش فرض]<br>توجه به رت ۲۳                                                                                                    |             |             | Telnet                                                |            |           |
| خامه ش ،                                                                                                    |             |             | - HTTP                                                |            |           |
| ـــــــــــــــــــــــــــــــــــــ                                                                                                    |             |             |                                                       |            |           |
| توجه: پورت ۸۰<br>توجه: پورت                                                                                                    |             |             |                                                       |            |           |

| مقادیر    | منوی فرعی ۴ | منوی فرعی ۳ | منوی فرعی ۲    | منوی فرعی                      | منوی اصلی |
|-----------|-------------|-------------|----------------|--------------------------------|-----------|
|           |             |             |                | تنظيمى                         |           |
|           |             |             |                | شمار ہ سریال                   |           |
|           |             |             |                | منبع ورودي تصوير               |           |
| ···x··    |             |             |                | وضوح تصوير                     |           |
| ۰٫۰۰ هرتز |             |             |                | میزان بازیابی                  |           |
|           |             |             |                | انتخاب حالت نمایش              |           |
|           |             |             |                | حالت روشن خاموش<br>(آمادہ باش) |           |
| • ساعت    |             |             | روشنائي        |                                |           |
| • ساعت    |             |             | حالت صرفه جوئي | کارکرد لامپ                    |           |
| • ساعت    |             |             | پويا           | (ساعت)                         |           |
|           |             |             | مجموع          |                                | اطلاعات   |
|           |             |             |                | وضعيت شبكه                     |           |
|           |             |             |                | آدرس IP                        |           |
| ۹۹ ~ ۰۰   |             |             |                | شناسه پروژکتور                 |           |
|           |             |             |                | عمق رنگ                        |           |
|           |             |             |                | فرمت رنگ                       |           |
|           |             |             |                | ساعات استفاده از فیلتر         |           |
|           |             |             |                | انتخاب حالتهاي<br>روشنايي      |           |
|           |             |             | سيستم          |                                |           |
|           |             |             | شبکه LAN       | نسخه نرم افزار                 |           |
|           |             |             | MCU            |                                |           |

## منوی نمایش

## منوی تنظیمات تصویر نمایش داده می شود

#### انتخاب حالت نمایش

موارد از پیش تنظیم شده بسیاری برای انواع مختلف تصاویر در کارخانه تعبیه شده است.

- سینما: بهترین رنگ ها را برای مشاهده فیلم ها در اختیارتان قرار می دهد
- HDR: محتوایی با محدوده بالای پویا (HDR) را پخش می کند تا عمیق ترین رنگ های سیاه، روشن ترین رنگ های سفید و رنگ های سینمایی شفاف با استفاده از ترکیب های رنگ (REC.2020 نمایش داده شود. اگر HDR روی روشن تنظیم باشد (و محتوای HDR به سینمایی شفاف با استفاده از ترکیب های رنگ (و محتوای REC.2020 نمایش داده شود. اگر HDR روی روشن تنظیم باشد (و محتوای HDR به پروژکتور 40 UHD Blu-ray، بازی های HDR با UHD و یویو پخش جریانی HDR ارسال شود)، این حالت به محروژ کتور 40 UHD Blu-ray، بازی های HDR، سایر حالت به محروژ کتور 40 UHD Blu-ray، بازی های HDR با UHD ارسال شود)، این حالت به صورت خودکار فعال می شود. در حین فعال بودن حالت HDR، سایر حالت های نمایش (سینما، مرجع و دیگر موارد) را نمی توانید انتخاب کنید زیر IDR رنگ های HDR را همی کند که دقت بالایی دارند و از عملکرد رنگ سایر حالت های نمایش فراتر هستند.
  - HDR : محتوای غیر HDR را با محدوده پویای بالا (HDR) تقویت می کند. این حالت را انتخاب کنید تا حالت گاما، کنتر است و اشباع رنگ برای محتوای غیر HDR (پخش 720p و 7080/تلویزیون کابلی، 1080p Blu-ray، بازی غیر HDR و سایر موارد) ارتقا یابد. از این حالت فقط می توانید با محتوای غیر HDR استفاده کنید.
  - 🔹 🖬 بازی: این حالت را انتخاب کنید تا سطح زمان روشنایی ومدت زمان پاسخگویی بیشتر شود وبهتر بتوانید از بازی های ویدیویی لذت ببرید.
- **مرجع**: از این حالت برای تهیه و پخش تصویر به همان گونه ای استفاده می شود که کارگردان یک فیلم در نظر دارد. تنظیمات رنگ، درجه رنگ، روشنایی، کنتراست وگاما همگی بر اساس سطوح مرجع استاندارد پیکربندی می شوند. برای مشاهده ویدیو، این حالت را انتخاب کنید.
  - روشنائي: حداكثر ميزان روشنايي از ورودي رايانه.
    - کاربر: تنظیمات کاربر ذخیرہ می شود.
  - **سه بعدی**: برای اینکه تجربه ای از حالت سه بعدی داشته باشید، لازم است که از عینک های سه بعدی استفاده کنید. بررسی کنید که رایانه/ دستگاه قابل حمل دارای خروجی سیگنال 120 هرتز باشد و همچنین کارت گرافیک چهارگانه و پخش کننده سه بعدی نیز نصب شده باشد.
    - ISF روز: تصاویر با استفاده از حالت ISF رو بهینه شده است تا به طور کامل تنظیم شده وکیفیت تصویر بالایی را ایجاد کند.
    - ISF شب: تصاویر با استفاده از حالت ISF شب بهینه شده است تا به طور کامل تنظیم شده وکیفیت تصویر بالایی را ایجاد کند.

توجه: برای دسترسی به حالت های مشاهده در شب وروز ISF وتنظیم آنها، لطفاً با فروشنده محلیتان تماس بگیرید.

#### رنگ دیوار

براى دريافت يک تصوير بهينه سازى شده با توجه به رنگ ديوار، از اين قابليت استفاده کنيد. از بين خاموش، تخته سياه، زرد کمرنگ، سبز کمرنگ، آبي کمرنگ، صورتي وخاکستري انتخاب کنيد.

#### محدوده يويا

هنگام نمایش ویدیو از پخش کننده های 4K Blu-ray ودستگاه های پخش جریانی، تنظیم محدوده پویای زیاد (HDR) وجلوه آن را پیکربندی کنید.

#### HDR∢

- خاموش: پردازش HDR را غیرفعال کنید. وقتی روی "خاموش" تنظیم می شود، پروژکتور محتوای HDR را رمزگشایی نمی کند.
  - خودكار: تشخيص خودكار سيگنال HDR.

#### ► The The Provide HDR

- روشنائي: این حالت را برای رنگ هایی که اشباع بیشتری دارند انتخاب کنید.
- استاندارد: این حالت را انتخاب کنید تا رنگ ها به صورت طبیعی تر با طیفی از رنگ های گرم و خنک نمایش داده شوند.
  - فیلم: این این حالت را برای بهبود جزئیات تصویر انتخاب کنید.
  - جزئیات: این حالت را برای بهبود جزئیات تصویر انتخاب کنید.

#### شدت روشنايي

برای تنظیم شدت روشنایی تصویر کاربرد دارد.

#### <u>کنتر است</u>

درجه اختلاف بين روشنترين وتيره ترين نقاط تصوير را كنترل مي كند.

### <u>تيزې رنگ</u>

برای تنظیم وضوح تصویر کاربرد دارد.

### رنگ

تصویر ویدئو را با سیاه وسفید تنظیم کنید تا رنگ کاملاً اشباع شود.

### <u>درجه رنگ</u>

توازن رنگ بین قرمز وسبز را تنظیم می کند.

### گاما

یک نوع منحنی گاما را تنظیم کنید. پس از پایان یافتن تنظیم اولیه وتنظیم دقیق، مراحل تنظیم گاما را برای بهینه کردن خروجی تصویر دنبال کنید.

- **فیلم**: بر ای سینمای خانگی.
- **ويدنو**: براي منبع ويدئو يا تلويزيون.
- ، **گرافیك**: برای منبع كامپيوتر /عكس.
- استاندارد (۲,۲): برای تنظیم استاندارد.
- ۱٫۸ / ۲٫۰ / ۲٫۴: برای منبع کامپیوتر /عکس خاص.

### تنظیمات رنگ

تنظیمات رنگ را پیکربندی کنید.

- BrilliantColor™: این آیتم قابل تنظیم، با استفاده از یک الگوریتم جدید پردازش رنگ وبهبود، امکان می دهد که عکس در کنار برخورداری از رنگ های واقعی وپر طراوت، روشنایی بیشتری نیز داشته باشد.
  - انتخاب حالتهاي رنگ: يك درجه رنگ از بين D63 ، D73 ، D65 ، D65 يا اصلي انتخاب كنيد.
  - **طيف رنگ**: تعداد ر نگ مناسب ر ا از بين گزينه های اصلي، HDTV، ار ائه، سينما يا بازی انتخاب کنيد.
- ، CMS (سیستم مدیریت رنگ): یکی از رنگ ها (R/G/B/C/M/Y) را برای تنظیم انحراف عمودی x/y آن وروشنایی انتخاب کنید.
- رنگ: از بین رنگ های قرمز (R)، سبز (G)، آبی (B)، فیروزه ای (C)، زرد (Y)، زرشکی (M) و سفید (W) انتخاب کنید.
  - افست x: مقدار انحراف x را برای رنگ انتخابی تنظیم کنید.
  - افست y: مقدار انحراف y را برای رنگ انتخابی تنظیم کنید.
  - شدت روشنايي: ميزان روشنايي را براي رنگ انتخابي تنظيم كنيد.
  - تنظیم مجدد: تنظیمات رنگ را به موارد پیش فرض کارخانه برگردانید.
    - خروج: از منوی "CMS" خارج شوید.
- **متمایل به/ تقویت سه رنگ اصلی:** این تنظیمات به شما امکان می دهد تا روشنایی (تقویت) وکنتراست (تمایل) یک تصویر را پیکربندی کنید. – تنظیم مجدد: تنظیمات پیش فرض کارخانه را برای تطبیق/تقویت RGB برگردانید.
  - خروج: از منوى "متمايل به/ تقويت سه رنگ اصلى" خارج شويد.
  - فضاي رنگ (فقط غير ورودى HDMI): نوع ماتريس رنگ مناسب را از ميان موارد زير انتخاب كنيد: خودكار، RGB يا YUV.
    - فضای رنگ (فقط ورودی HDMI): نوع ماتریس رنگ مناسب را از میان موارد زیر انتخاب کنید: خودکار، RGB (۰-۲۵۵)، (۲۳۵-۲۳) RGB و YUV.

#### سيگنال

گزینه های سیگنال را تنظیم کنید.

- اتوماتیک: به صورت خودکار سیگنال را پیکربندی کنید (گزینه های فرکانس ومرحله به رنگ خاکستری در می آیند). اگر گزینه خودکار غیرفعال باشد، گزینه های فرکانس ومرحله برای موج یابی وذخیره تنظیمات نمایش داده می شوند.
- **فرکانس**: فرکانس داده صفحه نمایش را تغییر می دهد تا به فرکانس کارت گرافیک رایانه شما مطابقت داشته باشد. تنها زمانی که تصویر به صورت عمودی لرزش داشته باشد از این عملکرد استفاده کنید.
- مرحله: زمانبندی سیگنال صفحه نمایش را با کارت گرافیک تطبیق می دهد. در صورتی که تصویر ثابت نیست یا لرزش دارد، از این گزینه استفاده نمایید.
  - ، موقعیت افقی: موقعیت افقی تصویر را تنظیم کنید.
  - . موقعیت عمودی: موقعیت عمودی تصویر را تنظیم کنید.
    - خروج: از منوی "سیگنال" خارج شوید.

توجه: این منو فقط در صورتی در دسترس است که منبع ورودی RGB/مؤلفه باشد.

#### جزئيات بيشتر

لبه های تصویر پخش شده را تنظیم کنید تا جزئیات بیشتری نمایش داده شود.

### سياه ديناميك

از این گزینه استفاده کنید تا روشنایی تصویر را تنظیم کرده وبهترین کنتر است را داشته باشید.

#### انتخاب حالتهاي روشنايي

تنظيمات حالت روشنايي را تنظيم كنيد.

- روشنائي: گزينه "روشنائي" را برای افزايش ميزان روشنايی انتخاب كنيد.
- حالت صرفه جوئي: گزينه "حالت صرفه جوئي" را برای کم کردن نور لامپ انتخاب کنيد که در نهايت باعث صرفه جويی در مصرف برق وافزايش عمر مفيد لامپ می شود.

#### <u>موتوركامل</u>

پارامتر های "موتورکامل" را تنظیم کنید.

- PureContrast: از این گزینه برای بهینه سازی خودکار روشنایی صفحه نمایش در صحنه های تاریک / روشن استفاده کنید تا جزئیات فوق العاده ای نمایش داده شوند.
  - رنگ خالص: با استفاده از این گزینه، تصویر کاملًا واضح می شود.
  - . ح**رکت خالص**: با استفاده از این گزینه، حرکت طبیعی تصویر نمایش داده شده را حفظ کنید.
- نمایش PureMotion: این ویژگی به شما امکان می دهد تفاوت کیفیت تصویر را بین تصویر خام پردازش نشده وتصویر پردازش شده با "حرکت خالص" را مشاهده کنید. با استفاده از این حالت، تنظیمات انجام شده در "حرکت خالص" را بررسی کنید.

توجه: این منو فقط بر ای بعضی مدل های خاص قابل استفاده است.

#### تنظيم مجدد

تنظیمات پیش فرض کارخانه را برای تطبیق رنگ برگردانید.

## نمایش منوی سه بعدي

#### توجه:

- این پروژکتور از نوع پروژکتور سه بعدی آماده با راهکار DLP-Link 3D است.
- قبل از مشاهده ویدیو حتماً بررسی کنید از عینک های سه بعدی برای DLP-Link 3D استفاده کنید.
- این پروژکتور از توالی فریم (حرکت صفحه) سه بعدی از طریق پورت های HDMI1/HDMI2/VGA پشتیبانی می کند.
- برای فعال کردن حالت سه بعدی، نرخ فریم ورودی را باید فقط روی 120 هرتز تنظیم کنید، نرخ فریم کمتر یا بیشتر پشتیبانی نمی شود.
- ، برای اینکه بهترین عملکرد را داشته باشید، توصیه می شود وضوح را روی 1920x1080 تنظیم کنید. لطفاً توجه کنید که وضوح 4K (3840x2160)) در حالت سه بعدی پشتیبانی نمی شود.

#### حالت سه بعدى

حالت سه بعدی را روشن یا خاموش می کند.

#### همگام سازی سه بعدی معکوس

برای فعالسازی/غیر فعالسازی عملکرد تبدیل همگامسازی سه بعدی از این گزینه استفاده کنید.

## نمایش منوی نسبت ابعادی

#### <u>نسبت ابعاد تصوير</u>

نسبت ابعادی تصویر نمایش داده شده را بین گزینه های زیر انتخاب کنید:

- ۳:۴ این قالب بر ای منابع ورودی ۳:۴ کاربرد دارد.
- ، HDTV این قالب برای ورودی ۹:۱۶ کاربرد دارد؛ مانند HDTV و DVD طراحی شده برای تلویزیون صفحه عریض.
- LBX: این فرمت برای غیر ۹۲۱۶، منبع عریض وکاربرانی است که از لنزهای ۹۲۱۶ خارجی برای نمایش نسبت ابعادی ۱:۲٫۳۵ با استفاده از وضوح کامل استفاده می کنند.
- بسیار عریض: از این نسبت ابعادی خاص ۲:۰:۱ برای نمایش فیلم هایی با نسبت ابعادی ۹:۱۶ و ۱:۲٫۳۵ استفاده کنید بدون اینکه نوار های سیاه رنگی در بالا وپایین صفحه نمایش داده شود.
  - اصلي: اين قالب، تصوير اصلى را بدون تغيير اندازه نشان مى دهد.
    - م **خودکار**: به صورت خودکار، قالب نمایش را انتخاب می کند.

#### توجه:

- اطلاعات كامل درباره حالت LBX:
- برخی از فرمت های DVDهای عریض بر ای تلویزیون های ۶۴ ax تولید نشده اند. در این شرایط، تصویر در صورت پخش در حالت ۱:۱۶ درست دیده نمی شود. در این شرایط، لطفاً سعی کنید بر ای مشاهده DVD از حالت ۲:۴ استفاده کنید. اگر محتوا ۳:۴ نباشد، در نمایش ۲:۱۶ نوار های مشکی در اطراف تصویر وجود خواهد داشت. بر ای این نوع محتوا، شما می توانید بر ای پر کردن تصویر در صفحه ۲:۱۶ از حالت LBX استفاده کنید.
- اگر از لنز خارجی آنامورفیک استفاده می کنید، این حالت LBX همچنین به شما امکان می دهد تا محتوای ۱:۲٫۳۵ (شامل DVD آنامورفیک ومنبع فیلم HDTV) مشاهده کنید که عریض آنامورفیک پشتیبان برای نمایش ۱۶ ۹٪ در تصویر عریض ۱:۲٫۳۵ سازگار شده است. در این صورت، نوار مشکی دیده نمی شود. از توان لامپ ووضوح عمودی کاملاً استفاده می شود.
  - . بر ای استفاده از حالت بسیار عریض، کار های زیر را انجام دهید:
    - أ) نسبت ابعادی صفحه را روی ۱:۲٫۰ تنظیم کنید.
      - ب) فرمت "بسیار عریض" را انتخاب کنید.
  - ج) تصویر پروژکتور را به درستی روی صفحه تراز کنید.

#### جدول مقياس بندى 4K UHD:

| ۹: ۱۶ پرده نمایش | 480i/p                   | 576i/p                  | 720p                     | 1080i/p              | 2160p                    |
|------------------|--------------------------|-------------------------|--------------------------|----------------------|--------------------------|
| ٣χ۴              | تغییر اندازه ۲۸۸۰ x ۶۰   | . ۲۱                    |                          |                      |                          |
| ٩х١۶             | تغییر اندازه ۳۸۴۰ × ۶۰   | _ ۲ I                   |                          |                      |                          |
| LBX              | تصویر مرکزی با مقیاس     | ۱۶۲۰ × ۳۸۴۰ را دریافت   | ، کنید وسپس آن را برای ن | مایش به مقیاس ۳۸۴۰ × | ۲۱۶۰ تبدیل کنید <u>.</u> |
| اصلي             | ۱:۱ نگاشت در مرکز.       |                         | _                        |                      |                          |
|                  | ہیچ مقیاس بندی انجام نمے | ں شود، وضوح نمایش دادہ  | شده به منبع ورودي بستگړ  | ی دارد.              |                          |
| خودکار           | - اگر منبع ۳:۴ است، نوع  | ع صفحه به اندازه ۲۸۸۰ × | ۲۱۶۰ تغییر می کند.       |                      |                          |
|                  | - اگر منبع ۹:۱۶ است، نو  | ع صفحه به اندازه ۳۸۴۰   | × ۲۱۶۰ تغییر می کند.     |                      |                          |
|                  | - اگر منبع ۹:۱۵ است، نو  | ع صفحه به اندازه ۳۶۰۰   | × ۲۱۶۰ تغییر می کند.     |                      |                          |
|                  | - اگر منبع ۱۰:۱۶ است،    | نوع صفحه به اندازه ۴۵۴  | ۲ × ۲۱۶۰ تغییر می کند.   |                      |                          |

#### قانون نگاشت خودکار:

| /مقياس | خودكار | رودى       | وضوح ورودى |             |
|--------|--------|------------|------------|-------------|
| 419.   | ۳۸۴.   | وضوح عمودي | وضوح افقى  |             |
| 215.   | ۲۸۸.   | ۴۸.        | ۶۴.        |             |
| 215.   | ۲۸۸.   | Ŷ • •      | ۸          |             |
| ۲۱۶.   | ۲۸۸.   | ۷۶۸        | 1.74       |             |
| 215.   | ۲۸۸.   | 1.74       | 177.       | '           |
| ۲۱۶.   | ۲۸۸.   | 1.0.       | 14         | -           |
| ۲۱۶.   | ۲۸۸.   | 17         | 19         | -           |
| ۲۱۶.   | ۳۸۴.   | ٧٢.        | ١٢٨٠       |             |
| 215.   | ٣۶     | ۷۶۸        | 177.       | لپ تاپ عريض |
| ۲۱۶.   | 8409   | ۸          | 177.       |             |
| ۲۱۶.   | ۲۷     | ۵۷۶        | ٧٢.        | CDTV/       |
| ۲۱۶.   | 426.   | ۴۸.        | ٧٢.        | 5010        |
| ۲۱۶.   | ۳۸۴.   | ٧٢.        | 178.       |             |
| ۲۱۶.   | ۳۸۴.   | ۱۰۸۰       | 197.       |             |

## نمایش منوی ماسک لبه

### يوشش لبه تصوير

برای حذف نویز ناشی از رمزگذاری ویدئو در لبه منبع ویدئو از این عملکرد استفاده کنید.

## منوی نمایش زوم دیجیتال

## بزرگ نمایی دیجیتال

از آن برای کوچک یا بزرگ کردن تصویر روی صفحه پخش استفاده کنید.

## نمایش منوی جابجایی تصویر

### <u>جابجائي تصوير</u>

موقعیت تصویر نمایش داده شده را به صورت افقی (H) یا عمودی (V) تنظیم کنید.

## منوی صدا

## منوی بلندگوی صوتی داخلی

### بلندگوی داخلی

از این گزینه بر ای فعال یا غیرفعال کردن بلندگوی داخلی استفاده کنید.

- ، فودکار: "خودکار" را انتخاب کنید تا هنگام اصتال بلندگوی خارجی به پروژکتور، بلندگوی داخلی به صورت خودکار غیرفعال شود.
  - روشن: "روشن" را انتخاب كنيد تا بلندگوى داخلى روشن شود.
  - خاموش: "خاموش" را انتخاب كنيد تا بلندگوى داخلى خاموش شود.

## منوی قطع صدا

### بی صدا

برای خاموش کردن موقتی صدا از این گزینه استفاده کنید.

- **روشن:** "روشن" را انتخاب كنيد تا حالت بيصدا فعال شود.
- خاموش: "خاموش" را انتخاب كنيد تا حالت بيصدا غير فعال شود.

توجه: عملکرد "بی صدا" بر میزان صدای بلندگوی داخلی و خارجی تأثیر می گذارد.

### منوی بلندی صدا

# درجه صدا

میز ان بلندی صدا ر ا تنظیم کنید.

# منوى تنظيم

## منوى تنظيم يخش

**یخش تصویر** پخش مورد نظر را بین قسمت جلو، عقب، بالا روی سقف وبالا در عقب انتخاب کنید.

## منوى تنظيمات لامب

#### يادآوري كاركرد لامي

این عملکرد را برای نمایش یا مخفی کردن پیام هشدار "عوض کردن لامپ" انتخاب کنید. پیام ۳۰ ساعت پیش از زمان پیشنهاد شده برای تعویض لامپ ظاهر می گردد.

> <u>تنظیم مجدد لامب</u> شمار شگر کارکرد لامپ (ساعت) پس از تعویض لامپ از این طریق مجدداً تنظیم می شود.

## منوى تنظيمات فيلتر

#### ساعات استفاده از فيلتر

زمان فیلتر را نمایش می دهد.

#### فيلتر جانبي نصب شد

تنظیمات پیام هشدار را تنظیم کنید.

- بله: پیام هشدار را پس از ۵۰۰ ساعت استفاده نمایش می دهد.
   توجه: "ساعات استفاده از فیلتر / یادآوری کننده تعویض فیلتر / تنظیم مجدد فیلتر " فقط زمانی نمایش داده می شود که "فیلتر جانبی نصب شد" "بله" باشد.
  - **خیر:** پیام هشدار را خاموش کنید.

#### يادأوري كننده تعويض فيلتر

این عملکرد را برای نمایش یا مخفی کردن پیام هشدار با نمایش پیام تغییر فیلتر، انتخاب کنید. گزینه های ۳۰۰ ساعت، ۵۰۰ ساعت، ۸۰۰ ساعت و ۱۰۰۰ ساعت موجود هستند.

#### تنظيم مجدد فيلتر

پس از تعویض یا تمیز کردن فیلتر گرد وخاک، مجدداً شمارشگر فیلتر گرد وخاک را تنظیم کنید.

### منوى تنظيمات برق

#### روشن كردن مستقيم

برای فعال کردن حالت روشن کردن مستقیم، "روشن" را انتخاب کنید. هنگامی که برق متناوب متصل می شود، پروژکتور به صورت خودکار وبدون فشردن کلید "برق" در صفحه کلید پروژکتور یا در کنترل از راه دور ، روشن می شود.

#### حداقل زمان خاموشي خودكار

مقدار زمان تایمر شمارش معکوس را تنظیم می کند. زمانی که هیچ سیگنالی به پروژکتور ارسال نشود، تایمر شمارش معکوس فعال می شود. پس از به پایان رسیدن شمارش معکوس (بر حسب دقیقه)، پروژکتور به صورت خودکار خاموش می شود.

#### حداقل زمان خاموشي

تايمر خواب را پيکربندي کنيد.

- **حداقل زمان خاموشي:** مقدار زمان تايمر شمارش معكوس را تنظيم مى كند. چه سيگنال به پروژكتور ارسال شود وچه سيگنال ارسال نشود، تايمر شمارش معكوس فعال مى گردد. پس از به پايان رسيدن شمارش معكوس (بر حسب دقيقه)، پروژكتور به صورت خودكار خاموش مى شود. **توجه:** هر بار كه پروژكتور خاموش مى شود، تايمر خواب بازنشانى مى شود.
  - **همیشه روشن:** علامت بزنید تا تایمر خواب همیشه روشن باشد.

#### حالت روشن خاموش (آماده باش)

تنظيمات حالت روشن كردن را تنظيم كنيد.

- فعال: برای بازگشت به حالت آماده به کار معمولی، "فعال" را فشار انتخاب کنید.
- **حالت صرفه جوئي:** برای صرفه جویی در صرف برق بیشتر از < ۰٫۵ وات، گزینه "حالت صرفه جوئي" را انتخاب کنید.

### منوى امنيت تنظيمات

#### <u>ايمني</u>

برای درخواست یک رمز عبور قبل از استفاده از پروژکتور این عملکرد را فعال کنید.

- روشن: برای استفاده از تایید امنیتی در هنگام روشن کردن پروژکتور، "روشن" را انتخاب کنید.
- خاموش: با انتخاب "خاموش"، می توانید بدون وارد کردن رمز عبور پروژکتور را روشن کنید.

#### <u>تايمر ايمني</u>

می توانید عملکرد زمان (ماه/روز/ساعت) را برای تنظیم تعداد ساعات استفاده از پروژکتور انتخاب کنید. پس از گذشت این زمان، از شما خواسته می شود که رمز عبور خود را دوباره وارد کنید.

#### <u>تغيير رمز عبور</u>

از آن برای تنظیم یا تغییر رمز عبوری استفاده کنید که هنگام روشن کردن پروژکتور از شما سؤال می شود.

## منوى تنظيم الكوى آزمايشى

#### الگوي تست

الگوی آزمایشی را از بین حالت های شبکه سبز، شبکه زرشکی، شبکه سفید یا سفید انتخاب کنید یا این عملکرد را غیرفعال کنید.

## راه اندازی منوی تنظیمات راه دور

#### عملكرد مادون قرمز

تنظیمات عملکرد مادون قرمز را تنظیم کنید.

- روشن: "روشن" را انتخاب کنید تا پروژکتور با استفاده از کنترل از راه دور از گیرنده های مادون قرمز بالا وپایین شروع به کار کند.
  - **جلو:** "جلو" را انتخاب کنید تا پروژکتور با استفاده از کنترل از راه دور از گیرنده مادون قرمز جلو شروع به کار کند.
  - برگشت: "برگشت" را انتخاب کنید تا پروژکتور با استفاده از کنترل از راه دور از گیرنده مادون قرمز عقب شروع به کار کند.
- خاموش: "خاموش" را انتخاب کنید، پروژکتور با استفاده از کنترل از راه دور کار نمی کند. با انتخاب "خاموش" دوباره می توانید از صفحه کلید استفاده کنید.

#### کاربر ۱/ کاربر ۲/ کاربر ۳

عملكرد پيش فرض را براى كاربر ١، كاربر ٢ يا كاربر ٣ بين الگوي تست، شبكه CMS، IAN، انتخاب حالتهاي رنگ، گاما، منبع خودكار، پخش تصوير، تنظيمات لامپ، بزرگنمايي / زوم، MHL، محدوده پويا، سياه ديناميك يا موتوركامل اختصاص دهيد.

# منوى تنظيم شناسه بخش

#### شناسه پروژکتور

تعريف شناسه را مي توان از طريق منو (محدوده ٩٩-٠) انجام داد وبه كاربر اجازه مي دهد يک پروژکتور مجزا را با استفاده از RS232 کنترل کند.

## تنظیم منوی راه اندازی ۱۲ ولت

### چرخ نگهدارنده ۱۲ ولت

برای فعالسازی یا غیرفعال سازی چرخ نگهدات از این قابلیت استفاده کنید.

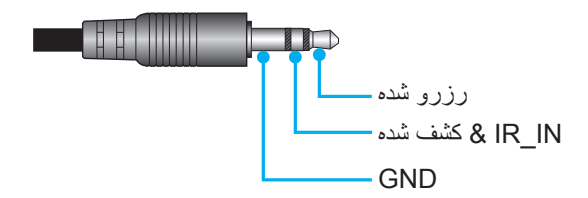

- خاموش: "خاموش" را برای غیرفعال کردن حالت راه اندازی انتخاب کنید.
  - روشن: "روشن" را برای فعال کردن حالت راه اندازی انتخاب کنید.

### منوی گزینه های تنظیم

#### <u>زبان</u>

منوى OSD چند زبانه را از بين زبان هاى انگليسى، آلمانى، فرانسوى، ايتاليايى، اسپانيايى، پرتغالى، چينى ساده، ژاپنى، كره اى وروسى انتخاب كنيد.

#### تنظيمات منو

محل منو را روی صفحه تنظیم کنید وتنظیمات تایمر منو را پیکربندی کنید.

- موقعیت منو در صفحه نمایش: محل قرار گرفتن منو روی صفحه نمایش را انتخاب کنید.
  - زمان سنج منو: مدت زمان نمایش منوی OSD را بر روی صفحه تنظیم کنید.

#### <u>منبع خودکار</u>

این گزینه را انتخاب کنید تا پروژکتور بتواند به صورت خودکار منبع ورودی موجود را پیدا کند.

#### منبع تصوير ورودي

منبع ورودي را بين HDMI2/MHL ،HDMI1 وVGA انتخاب كنيد.

#### ارتفاع زياد

زمانی که "روشن" انتخاب شود، فن ها سریعتر کار می کنند. این خصیصه برای مناطق دارای ارتفاع زیاد که غلظت هوا کمتر است، مناسب است.

#### قفل حالت نمایش

"روشن " يا "خاموش" را براي قفل كردن يا باز كردن قفل تنظيمات حالت نمايش تنظيم انتخاب كنيد.

#### قفل كليد

وقتی عملکرد قفل صفحه کلید "روشن" است، صفحه کلید قفل خواهد شد. با این حال، پروژکتور با استفاده از کنترل از راه دور می تواند کار کند. با انتخاب "خاموش" دوباره می توانید از صفحه کلید دوباره استفاده کنید.

#### ينهان كردن اطلاعات

برای مخفی کردن پیام اطلاعاتی این عملکرد را فعال کنید.

- ، فالموش: گزینه "خاموش" را برای نمایش پیام "Searching" انتخاب کنید.
  - روشن: برای مخفی کردن پیام اطلاعاتی، "روشن" را انتخاب کنید.

## <u>لوگو</u>

از این عملکرد برای تعیین صفحه شروع دلخواه خود استفاده کنید. تغییرات صورت گرفته در دفعه بعدی روشن شدن پروژکتور اعمال می شوند.

- پیش فرض: صفحه شروع پیش فرض.
- **خنثی:** لوگو در صفحه راه اندازی نمایش داده نمی شود.

#### رنگ زمینه

وقتی هیچ سیگنالی موجود نیست از این عملکرد برای نمایش رنگ های آبی، قرمز، سبز، خاکستری یا هیچکدام از این موارد استفاده کنید.

#### HDMI 1 EQ

مقدار EQ پورت HDMI را روی HDMI1 تنظیم کنید.

### HDMI 2 EQ

مقدار EQ پورت HDMI را روی HDMI2/MHL تنظیم کنید.

توجه:

- HDMI EQ داده سیگنال را تجزیه و تحلیل می کند و انحراف ایجاد شده به دلیل از بین رفتن سیگنال هنگام استفاده از کابل های HDMI EQ طولانی را از بین می برد. گیرنده HDMI همچنین شامل مدار تنظیم زمانبندی است که تغییرات زمانی را از بین برده، سیگنال HDMI را روی بهترین سطح جابجایی بازیابی می کند.
  - 3840x2160@60Hz پیشنهاد می کند از کابل HDMI کمتر از 5 متر استفاده کنید.
  - 3840x2160@30Hz/25Hz/24Hz پیشنهاد می کند از کابل HDMI کمتر از 15 متر استفاده کنید.

### تنظيم منوى بازنشانى روى صفحه

#### OSD را مجددا تنظیم کنید

تنظیمات پیش فرض کارخانه را برای تنظیمات منوی روی صفحه برگردانید.

#### تنظيم مجدد برروى تنظيمات ييش فرض

تنظیمات پیش فرض کارخانه را برای همه تنظیمات بر می گرداند.

## منوی شبکه

## منوی LAN شبکه

#### وضعيت شبكه

وضعيت اتصال شبكه را نمايش دهيد (فقط خواندني).

### <u>آدرس MAC</u>

آدرس MAC (فقط خواندنی) را نمایش دهید.

### <u>DHCP</u>

برای فعالسازی یا غیر فعال سازی عملکرد DHCP، از این گزینه استفاده کنید.

- **روشن**: پروژکتور به صورت خودکار یک آدرس IP را از شبکه تان دریافت می کند.
- **خاموش**: برای تخصیص دادن IP، ماسک شبکه فرعی، دروازه وپیکربندی DNS به صورت دستی.

### **توجه:** صفحه فعلى به صورت خودكار مقادير وارد شده را اعمال مي كند.

#### <u>آدرس IP</u>

آدرس IP را نمایش دهید.

### يوشاننده شبكه فرعي

شماره ماسک شبکه فرعی را نمایش دهید.

#### <u>درگاه</u>

دروازه پیش فرض شبکه متصل به پروژکتور را نمایش دهید.

#### <u>DNS</u>

شماره DNS را نمایش دهید.

### نحوه استفاده از مرور گر وب برای کنترل یروژ کتور

- - ۲- مرورگر وب را در کامپیوتر باز کنید و آدرس IP پروژکتور را بنویسید ("شبکه > شبکه LAN > آدرس IP").
    - ۳- نام کاربری ورمز عبور را وارد نمایید، وروی "ورود به سیستم" کلیک کُنید.
      - رابط وب پیکربندی پروژکتور باز می شود.

#### توجه:

- نام کاربر ورمز عبور پیش فرض، "admin" است.
- مراحل موجود در این قسمت بر اساس سیستم عامل Windows 7 است.

### برقراری اتصال مستقیم از رایانه به بروژکتور \*

- ۱- گزینه DHCP را روی پروژکتور "خاموش" کنید.
- ۲- آدرس IP، ماسک شبکه فرعی، دروازه وDNS را روی پروژکتور پیکربندی کنید ("شبکه > شبکه LAN").

۳- صفحه شیکه و مرکز اشتراک گذاری را در کامپیوترتان باز کنید و پار امتر های شبکه مشابه پروژکتور را به کامپیوترتان اختصاص دهید. بر ای ذخیره پار امتر ها، روی "تایید" کایک کنید.

| Local Area Connection 2 Properties                                                                                     |                                                                                                    |      |
|----------------------------------------------------------------------------------------------------|----------------------------------------------------------------------------------------------------|------|
| Networking                                                                                                    |                                                                                                    |      |
| Connect using:                                                                                                    | Internet Protocol Version 4 (TCP/IPv4) Properties                                                                                                    | ×    |
| Atheros AR8151 PCI-E Gigabit Ethemet Controller (NDIS €                                                                | General                                                                                                    |      |
| Configure                                                                                                    | You can get IP settings assigned automatically if your network supports<br>this capability. Otherwise, you need to ask your network administrator<br>for the appropriate IP settings. |      |
| Client for Microsoft Networks                                                                                          | Obtain an IP address automatically                                                                                                    |      |
| QoS Packet Scheduler                                                                                                   | Use the following IP address:                                                                                                    |      |
| He and Printer Sharing for Microsoft Networks      A Internet Protocol Version 6 (TCP / IPv6)                          | IP address: 192 . 168 . 0 . 99                                                                                                    |      |
| ✓ Internet Protocol Version 4 (TCP/IPv4)                                                                               | Subnet mask: 255 . 255 . 255 . 0                                                                                                    |      |
|                                                                                                    | Default gateway: 192 . 168 . 0 . 254                                                                                                    |      |
|                                                                                                    | <ul> <li>Obtain DNS server address automatically</li> </ul>                                                                                                    |      |
| Install Uninstall Properties                                                                                           | Use the following DNS server addresses:                                                                                                    | - II |
|                                                                                                    | Preferred DNS server: 192 . 168 . 0 . 1                                                                                                    |      |
| Transmission Control Protocol/Internet Protocol. The default<br>wide area network protocol that provides communication | Alternate DNS server:                                                                                                    |      |
| across diverse interconnected networks.                                                                                | Validate settings upon exit Advanced                                                                                                    |      |
| OK Cancel                                                                                                    | OK Cancel                                                                                                    |      |

۲- مرورگر وب را در رایانه تان باز کنید ودر قسمت نشانی اینترنتی وآدرس IP موارد تخصیص داده شده در مرحله ۳ را بنویسید. سپس کلید "تایید" را فشار دهید.

#### تنظيم مجدد

همه مقادیر را به پارامتر های LAN برگردانید.

## منوی کنترل شبکه

#### <u>Crestron</u>

از این عملکرد برای انتخاب عملکرد شبکه استفاده کنید (درگاه: ۴۱۷۹۴).

براى كسب الحلاعات بيشتر، لطفاً از http://www.crestron.com وwww.crestron.com/getroomview ديدن كنيد.

#### Extron

از این عملکرد برای انتخاب عملکرد شبکه استفاده کنید (درگاه: ۲۰۲۳).

#### <u>لینک یروژکتور</u>

از این عملکرد برای انتخاب عملکرد شبکه استفاده کنید (درگاه: ۴۳۵۲).

#### <u>AMX پیدا کردن دستگاه</u>

از این عملکرد برای انتخاب عملکرد شبکه استفاده کنید (درگاه: ۹۱۳۱).

#### <u>Telnet</u>

از این عملکرد برای انتخاب عملکرد شبکه استفاده کنید (درگاه: 23).

#### <u>HTTP</u>

از این عملکرد برای انتخاب عملکرد شبکه استفاده کنید (درگاه: ۸۰).

## منوى تنظيمات كنترل شبكه

### قابليت LAN\_RJ45

برای سادگی وراحتی عملیات، پروژکتور ویژگی های متنوع مدیریت شبکه سازی وراه دور را ارائه می دهد. قابلیت LAN/RJ45 پروژکتور از طریق یک شبکه، از قبیل مدیریت از راه دور: روشن/خاموش کردن، تنظیمات روشنایی وکنتراست. همچنین می توانید اطلاعات وضعیت پروژکتور را مشاهده کنید مانند موارد زیر: منبع-ویدئو، بی صدا، و غیره.

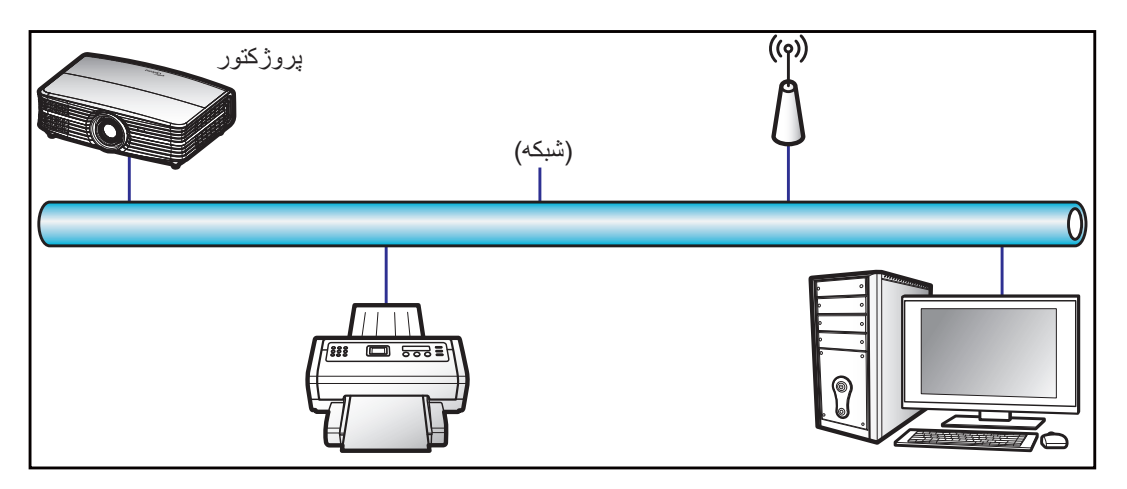

#### قابلیت های ترمینال LAN با سیم

این پروژکتور می تواند با استفاده از یک کامپیوتر (لب تاپ) یا سایر دستگاه های خارجی از طریق درگاه LAN/RJ45 و with Crestron / Extron / AMX و with Crestron / Extron / AMX PJLink

- و Crestron علامت تجاری ثبت شده شرکت Crestron Electronics ایالات متحده آمریکا است.
  - Extron ایالات متحده آمریکا است. فی ایالات متحده امریکا است.
    - AMX علامت تجارى ثبت شده شركت AMX LLC ايالات متحده آمريكا است.
- از PJLink برای علامت تجاری ولوگوی ثبت در ژاپن، ایالات متحده آمریکا، وسایر کشور ها توسط JBMIA استفاده می شود.

پروژکتور توسط دستورهای خاص کنترل کننده Crestron Electronics ونرم افزار مربوطه، برای نمونه<sup>®</sup>RoomView پشتیبانی می شود.

#### http://www.crestron.com/

این پروژکتور برای پشتیبانی از دستگاه (های) Extron برای مرجع سازگار است.

http://www.extron.com/

این پروژکتور توسط (AMX (Device Discovery) پشتیبانی می شود.

http://www.amx.com/

این پروژکتور تمام دستورهای PJLink Class1 (نسخه ۱٬۰۰) را پشتیبانی می کند.

#### http://pjlink.jbmia.or.jp/english/

برای کسب اطلاعات بیشتر درباره انواع مختلف دستگاه های خارجی که می توانند به درگاه LAN/RJ45 وصل شوند واز راه دور پخش را کنترل کنند، ونیز دستور های پشتیبانی شده برای این دستگاه های خارجی، لطفاً به طور مستقیم با خدمات-پشتیبانی تماس بگیرید.

#### LAN RJ45

۱- یک کابل RJ45 را به درگاه های RJ45 در پروژکتور وکامپیوتر (لپ تاپ) وصل کنید.

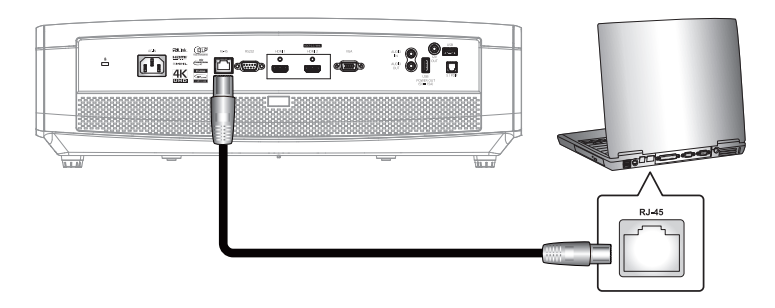

۲- در کامپیوتر (لپ تاپ)، گزینه های شروع > اتصالات شبکه > صفحه کنترل را انتخاب کنید.

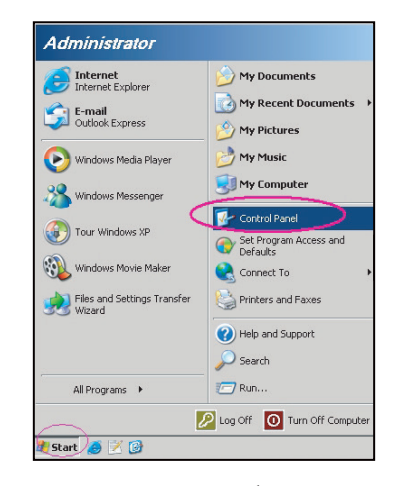

۳- روی روی اتصال منطقه محلی کلیک راست کرده و ویژگی ها را انتخاب کنید.

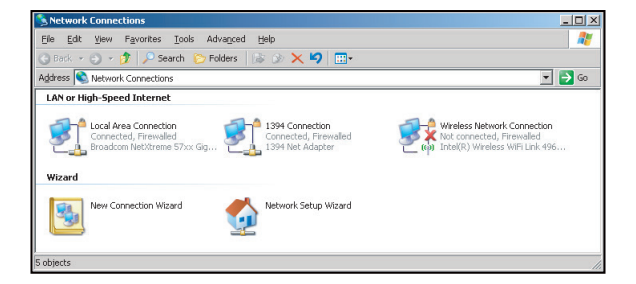

۲- در پنجره ویژگی ها، زبانه عمومی را انتخاب کرده وسپس اپروتکل اینترنت (TCP/IP) را انتخاب کنید.

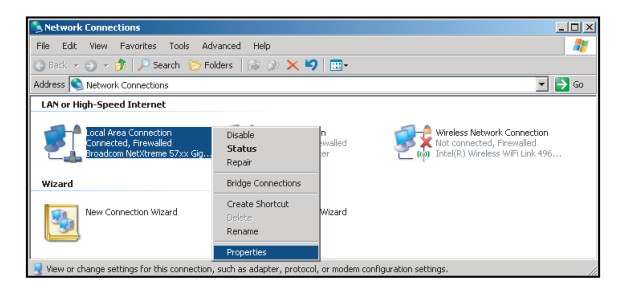

د. روى "ویژگی ها" كلیک كنید.

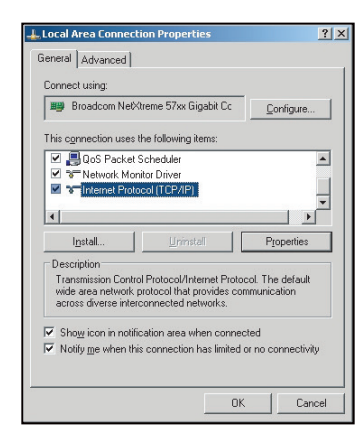

۶- نشانی IP وماسک شبکه فرعی را وارد کنید، وسپس گزینه "تایید" را فشار دهید.

| Internet Protocol Version 4 (TCP/IPv4) Properties                                                                                                    |                     |  |  |  |  |
|----------------------------------------------------------------------------------------------------|---------------------|--|--|--|--|
| General                                                                                                    |                     |  |  |  |  |
| You can get IP settings assigned automatically if your network supports<br>this capability. Otherwise, you need to ask your network administrator<br>for the appropriate IP settings.                                                                                                    |                     |  |  |  |  |
| Obtain an IP address automatically                                                                                                    |                     |  |  |  |  |
| Use the following IP address:                                                                                                    |                     |  |  |  |  |
| IP address:                                                                                                    | 192.168.0.99        |  |  |  |  |
| Sybnet mask:                                                                                                    | 255.255.255.0       |  |  |  |  |
| Default gateway:                                                                                                    | 192 . 168 . 0 . 254 |  |  |  |  |
| Obtain DNS server address autor                                                                                                    | matically           |  |  |  |  |
| Output the following DNS server address of the server address of the server address o | dresses:            |  |  |  |  |
| Preferred DNS server:                                                                                                    | 192.168.0.1         |  |  |  |  |
| Alternate DNS server:                                                                                                    | _ · · ·             |  |  |  |  |
| Valjdate settings upon exit                                                                                                    | Advanced            |  |  |  |  |
|                                                                                                    | OK Cancel           |  |  |  |  |

- ۷- دکمه "منو" را در پروژکتور فشار دهید.
- ۸- در پروژکتور شبکه > شبکه LAN را باز کنید.
  - ۹- پارامتر های اتصال زیر را وارد کنید:
    - DHCP: خاموش
  - آدرس I۹۲,۱۶۸,۰٫۱۰۰ :IP
- پوشاننده شبکه فرعي: ۲۵۵,۲۵۵,۲۵۵
  - درگاه: ۱۹۲,۱۶۸,۰,۲۵۴
  - 197,191,..,01 :DNS -

۱۰ برای تایید تنظیمات "Enter" را فشار دهید.

- ۱۱- یک مرورگر وب مانند Microsoft Internet Explorer دارای Adobe Flash Player 9.0 یا جدیدتر را باز کنید.
  - ۱۲- در نوار آدرس، آدرس IP پروژکتور را وارد کنید: ۱۹۲,۱۶۸,۰,۱۰۰.

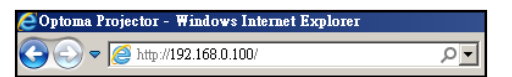

۱۳ "تایید" را فشار دهید.

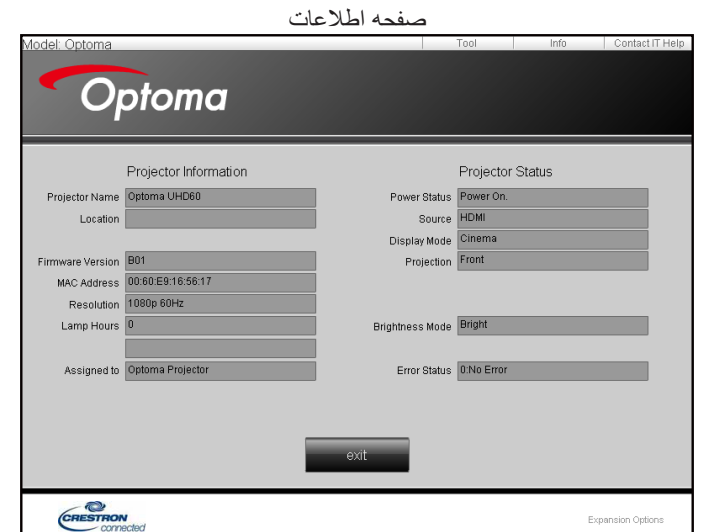

پروژکتور برای مدیریت از راه دور تنظیم می شود. قابلیت LAN/RJ45 به صورت زیر نمایش داده می شود:

صفحه اصلى

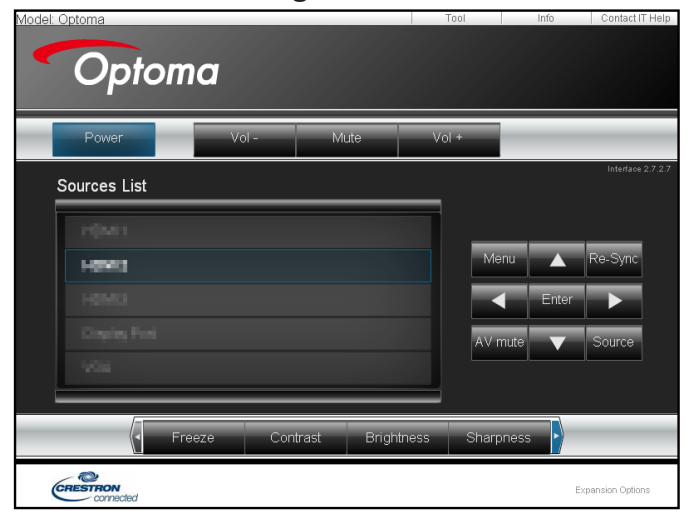

صفحه ابزار

| Model: Optoma            |                 |                  | Tool        | Info     | Contact IT Help |
|--------------------------|-----------------|------------------|-------------|----------|-----------------|
| Ontoma                   |                 |                  |             |          |                 |
| Opiolila                 |                 |                  |             |          |                 |
| Crestron Control         |                 | Projector        |             | User Pas | sword           |
| IP Address 192.168.0.199 | Projector Name  | Optoma UHD60     | _           | Enabled  |                 |
| IP ID 7                  | Location        |                  | New Passwor | d        |                 |
| Port 41794               | Assigned to     | Optoma Projector | Confirm     | n        |                 |
| Send                     |                 | Send             |             |          | Send            |
|                          | DHCP            | Enabled          |             |          |                 |
|                          | IP Address      | 192.168.0.100    |             | Admin Pa | assword         |
|                          | Subnet Mask     | 255.255.255.0    |             | Enabled  |                 |
|                          | Default Gateway | 192.168.0.254    | New Passwor | d        |                 |
|                          | DNS Server      | 192.168.0.51     | Confirm     | n        |                 |
|                          |                 |                  |             |          | Send            |
|                          |                 | Send             |             |          |                 |
|                          |                 | exit             |             |          |                 |
|                          | _               |                  |             |          |                 |
| ~                        |                 |                  |             |          |                 |
| CRESTRON                 |                 |                  |             | Exp      | ansion Options  |
|                          |                 |                  |             |          |                 |

تماس با مرکز راهنمایی TI

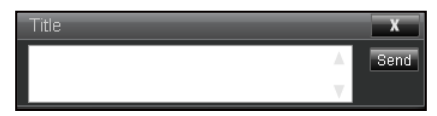

#### RS232 توسط قابليت Telnet

یک روش کنترل دستور RS232 جایگزین، در پروژکتور به نام "RS232 by TELNET" برای رابط LAN/RJ45 وجود دارد.

#### راهنمای شروع به کار سریع برای "RS232 by Telnet"

- نشانی IP موجود در OSD پروژکتور را بررسی ودریافت کنید.
- مطمئن شوید که کامپیوتر /لپ تاپ می تواند به صفحه وب پروژکتور دسترسی داشته باشد.
- مطمئن شوید که تنظیمات "دیوار آتش Windows" در صورت فیلتر کردن قابلیت "TELNET" توسط کامپیوتر /لپ تاپ روی غیر فعال تنظیم شده است.

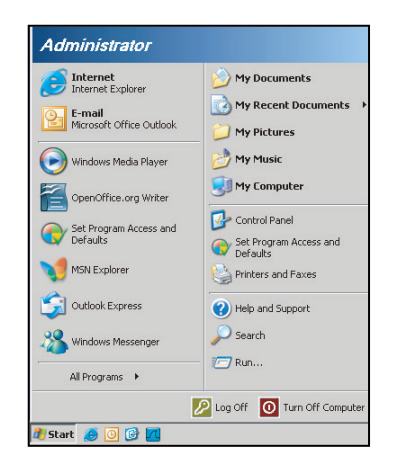

۱- گزینه شروع > همه برنامه ها >وسیله های جانبی > دستور فوری.

| •  | Set Program Access and Defaults |   |    |                              |   |
|----|---------------------------------|---|----|------------------------------|---|
| 12 | Windows Catalog                 |   |    |                              |   |
| 8  | Windows Update                  |   |    |                              |   |
| 1  | New Office Document             |   |    |                              |   |
| 6  | Open Office Document            |   |    |                              |   |
| 5  | Program Updates                 |   |    |                              |   |
| 6  | Accessories                     | Þ | 1  | Accessibility                | , |
|    | Games                           | + | 1  | Entertainment                | • |
|    | Startup                         |   | 1  | System Tools                 | • |
| 3  | Internet Explorer               |   | 0  | Address Book                 |   |
| 1  | MSN Explorer                    |   |    | Calculator                   |   |
| 1  | Outlook Express                 |   | 01 | Command Prompt               |   |
| 3  | Remote Assistance               |   |    | Notepad                      |   |
| 0  | Windows Media Player            |   | 11 | Paint                        |   |
| .2 | Windows Messenger               |   | 0  | Program Compatibility Wizard |   |

- ۲- قالب دستور را به صورت زیر وارد کنید:
- telnet ttt.xxx.yyy.zzz 23 (کلید "تایید" را فشار دهید)
  - (ttt.xxx.yyy.zzz: نشانی-IP پروژکتور)
- RS۲۳۲ ماده است، وکاربر می کند ورودی دستور RS۲۳۲ را داشته باشد، سپس کلید "تایید" فشار داده شده، دستور RS۲۳۲ ت قابل اجرا خواهد بود.

#### مشخصات برای "RS232 by TELNET":

- .Telnet: TCP -1
- ۲- درگاه Telnet: ۲۲ (برای کسب اطلاعات بیشتر، لطفاً با نماینده یا تیم خدمات تماس بگیرید).
  - ۳- ابزار Telnet: Windows "TELNET.exe" (حالت کنسول).
    - ۴- قطع اتصال برای کنترل نرمال RS232-by-Telnet: بسته
  - ۵- ابزار Windows Telnet به طور مستقیم بعد از اتصال TELNET آماده.
- محدودیت ۱ برای Telnet-Control: کمتر از ۵۰ بایت برای بار متوالی شبکه برای برنامه Telnet-Control وجود دارد.
- محدودیت ۲ برای Telnet-Control:کمتر از ۲۶ بایت برای یک دستور RS۲۳۲ کامل برای Telnet-Control وجود دارد.
  - محدودیت ۳ برای Telnet-Control: حداقل تاخیر برای دستور RS۲۳۲ بعدی باید بیش از ۲۰۰ (ms) باشد.

## منوى اطلاعات

## منوى اطلاعات

اطلاعات پروژکتور را همانطور که در زیر فهرست شده است مشاهده کنید:

- تنظيمى
- شماره سریال
- منبع ورودى تصوير
  - وضوح تصوير
  - میزان بازیابی
- انتخاب حالت نمایش
- حالت روشن خاموش (آماده باش)
  - کارکرد لامپ (ساعت)
    - وضعیت شبکه
      - آدرس IP
    - شناسه پروژکتور
      - عمق رنگ
      - فرمت رنگ
  - ساعات استفاده از فیلتر
  - انتخاب حالتهاي روشنايي
    - نسخه نرم افزار

# تعمير ونگهدارى

## تعويض لامپ

پروژکتور به صورت خودکار طول عمر مفید لامپ را تشخیص می دهد. وقتی عمر لامپ دارد تمام می شود، یک پیام هشدار روی صفحه ظاهر خواهد شد.

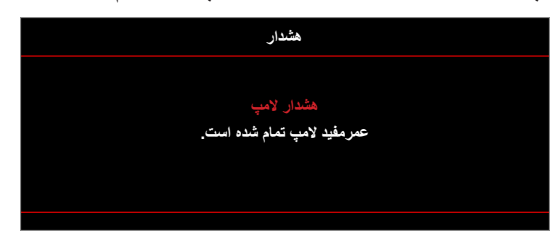

در صورت مشاهده این پیام، برای تعویض لامپ لطفاً در اسرع وقت با فروشنده یا مرکز خدمات محل خود تماس بگیرید. قبل از تعویض لامپ، اطمینان حاصل کنید که پروژکتور حداقل به مدت ۳۰ دقیقه خاموش بوده وخنک شده است.

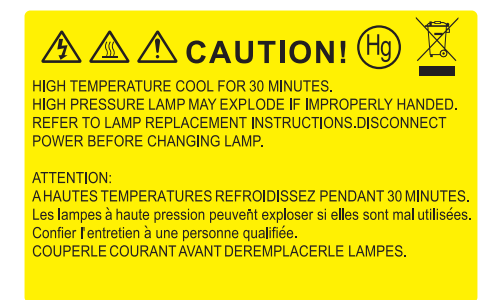

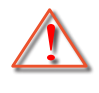

هشدار: در صورتی که پروژکتور به سقف وصل است، لطفاً در هنگام باز کردن صفحه دسترسی لامپ با احتیاط عمل کنید. در صورتی که لامپ پروژکتور متصل به سقف را تعویض می کنید، پیشنهاد می شود از عینک محافظ استفاده نمایید. مراقب باشید تا در صورت وجود قطعات شل درون دستگاه، قطعات از پروژکتور به بیرون پرتاب نشوند.

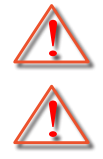

هشدار: محفظه لامپ گرم است! پیش از تعویض لامپ، اجازه دهید خنک شود!

هشدار : برای کاهش خطر بروز صدمات جسمی، مدول لامپ را نیندازید یا به لامپ دست نزنید. لامپ در صورت افتادن ممکن است شکسته شده وباعث بروز صدمات جسمی شود.

تعمير ونگهدارى

تعويض لامپ (ادامه دارد)

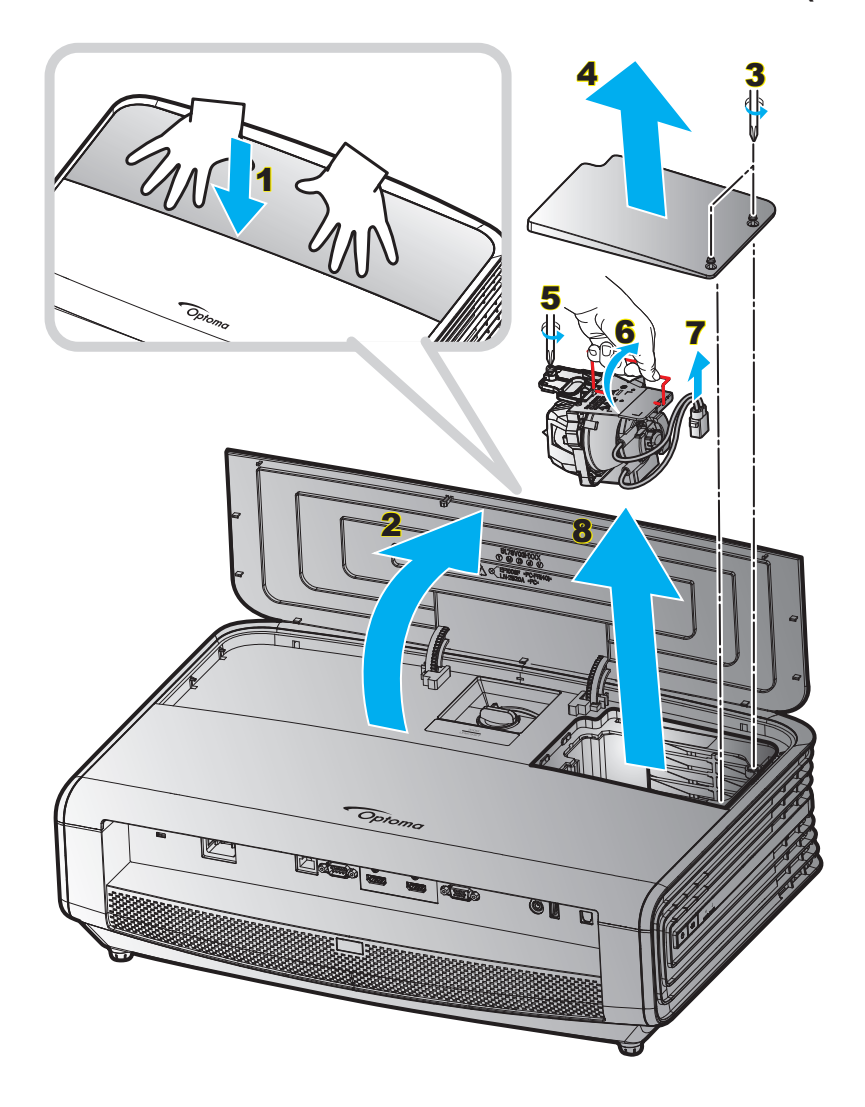

مراحل انجام کار:

- ۱- با فشردن دکمه "Ů" از روی صفحه کلید پروژکتور یا دکمه " 🕕 " از روی کنترل از راه دور، پروژکتور را خاموش کنید.
  - ۲- حداقل ۳۰ دقیقه به بروژکتور فرصت دهید تا خنک شود.
    - ۳- سیم برق را جدا کنید.
  - ۴- از هر دو دستتان استفاده کنید، روکش بالایی را محکم به پایین فشار دهید تا قفل باز شود. ۱
    - ۵- روکش بالایی را باز کنید. ۲
    - ۶- ۲ پیچ موجود بر روی روکش قسمت لامپ را شل کنید. ۳
      - ۷- روکش لامپ را بردارید. ۴
      - ۸- پیچ روی مادول لامپ را شل کنید. 🌢
        - ۹- دسته لامپ را بلند کنید. 🔗
        - ۱۰ سیم لامپ را بردارید. ٧
      - ۱۱- 🔹 مادول لامپ را به دقت جدا کنید. ٨
    - ۱۲ برای تعویض مدول لامپ، مراحل بالا را از انتها به ابتدا انجام دهید.
      - ۱۳- پروژکتور را روشن کنید وتایمر لامپ را ریست کنید.
- ۱۴- تنظیم مجدد لامب: (i) "منو" ← (ii) را فشار دهید "تنظیمات" ← (iii) را انتخاب کنید "تنظیمات لامپ" ← (iv) را انتخاب کنید "تنظیمات لامپ" ← (v) را انتخاب کنید "بله" را انتخاب کنید.

# تعمير ونگهدارى

#### توجه:

- در صورتی که پوشش لامپ بر روی پروژکتور قرار نگرفته است، نمی توان پروژکتور را روشن کرد.
- محیط شیشه ای لامپ را لمس نکنید. چربی دست می تواند باعث شکستن لامپ شود. در صورتی که به طور تصادفی مدول لامپ را لمس کردید، از یک پارچه خشک برای تمیز کردن آن استفاده کنید.

## نصب وتميز كردن فيلتر گرد وخاک

نصب فيلتر كرد وخاك

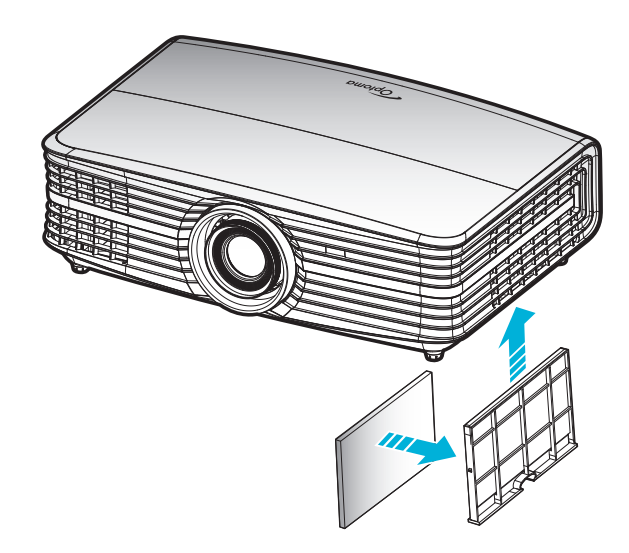

توجه: فیلتر های گرد وخاک فقط در برخی مناطق که گرد وخاک زیادی در آنها وجود دارد لاز م است.

#### تميز كردن فيلتر گرد وخاك

توصیه می کنیم کهئ هر سه ماه یکبار فیلتر گرد وخاک را تمییز کنید. اگر از پروژکتور در یک محیط پر گرد وخاک استفاده می کنید، آن را در دفعات بیشتری تمییز کنید.

مراحل انجام كار:

- ۱- با فشردن دکمه "也" از روی صفحه کلید پروژکتور یا کلید " 🕕 " از روی کنترل از راه دور، پروژکتور را خاموش کنید.
  - ۲- سیم برق را جدا کنید.
  - ۳- 🔹 قسمت فیلتر گرد وخاک را به سمت پایین بکشید تا جدا شود واز کف پروژکتور خارج شود. ۱
    - ۴- 🔹 فیلتر هوا را به دقت جدا کنید. سیس فیلتر گرد وخاک را تمیز کرده یا جابجا کنید. ۲
      - ۵- برای نصب فیلتر گرد وخاک، مراحل قبلی را به صورت معکوس انجام دهید.

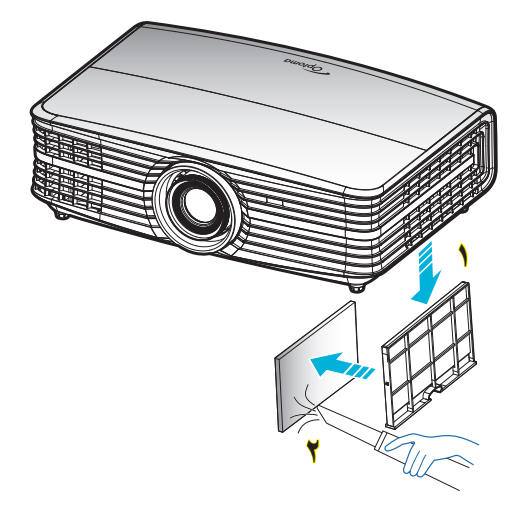

# رزولوشن های سازگار

# ديجيتال (HDMI 1.4)

وضوح طبیعی: ۳۸۴۰ × ۲۱۶۰ در ۳۰ هرتز

| زمانبندی توصیف کننده ـ<br>B2 (زمانبندی جزئیات) | حالت ويديوى پشتيبانى شده     | زمانبندی توصیف کننده ـ<br>B1 (زمانبندی جزئیات) | زمانبندی استاندارد                     | زمانبندى تنظيم شده     |
|------------------------------------------------|------------------------------|------------------------------------------------|----------------------------------------|------------------------|
| ۱۹۲۰ × 1080p در ۶۰ هرنز                        | 480i × ۷۲۰ در ۶۰ هرتز ۱۶:۹   | ۲۱۶۰ × ۳۸۴۰ در ۳۰<br>هرتز (پیش فرض)            | ۲۲۰ × ۲۲۰ در ۴۰ هرتز                   | ۲۰۰ × ۴۰۰ در ۷۰ هرتز   |
| ۱۳۶۶ × ۷۶۸ در ۶۰ هرتز                          | 480p × ۷۲۰ در ۶۰ هرنز ۴:۳    |                                                | ۸۰۰ × ۸۰۰ در ۶۰ هرتز                   | ۴۸۰ × ۴۸۰ در ۶۰ هرتز   |
| ۱۹۲۰ × 1080 در ۱۲۰ هرتز                        | 480p × ۷۲۰ در ۴۰ هرتز ۱۶:۹   |                                                | ۱۲۸۰ × ۱۰۲۴ در ۶۰ هرنز                 | ۴۸۰ × ۴۸۰ در ۶۷ هرنز   |
|                                                | ۲۰ × 576i در ۵۰ هرتز ۱۶:۹    |                                                | ۱۹۲۰ × ۱۲۰۰ در ۶۰ هرتز<br>(کاهش یافته) | ۴۸۰ × ۴۸۰ در ۷۲ هرتز   |
|                                                | ۲۲۰ × 576p در ۵۰ هرتز ۴:۳    |                                                | ۴۸۰ × ۴۸۰ در ۱۲۰ هرتز                  | ۴۸۰ × ۴۸۰ در ۷۵ هرنز   |
|                                                | 576p × ۷۲۰ در ۵۰ هرنز ۱۶:۹   |                                                | ۸۰۰ × ۶۰۰ در ۱۲۰ هرتز                  | ۰۰۰ × ۴۰۰ در ۵۶ هرتز   |
|                                                | ۲۲۸۰ × 720p در ۴۰ هرتز ۱۶:۹  |                                                | ۱۰۲۴ × ۷۶۸ در ۱۲۰ هرتز                 | ۸۰۰ × ۴۰۰ در ۴۰ هرتز   |
|                                                | ۱۲۸۰ × 720p در ۵۰ هرتز ۱۶:۹  |                                                | ۰ × ۸۰۰ در ۱۲۰ هرتز                    | ۸۰۰ × ۶۰۰ در ۷۲ هرتز   |
|                                                | ۱۹۲۰ × 1080i در ۴۰ هرنز ۱۶:۹ |                                                |                                        | ۸۰۰ × ۶۰۰ در ۷۵ هرتز   |
|                                                | ۱۹۲۰ × 1080i در ۵۰ هرتز ۱۶:۹ |                                                |                                        | ۶۲۴ × ۶۲۴ در ۷۵ هرنز   |
|                                                | ۱۹۲۰ × 1080p در ۶۰ هرتز ۱۶:۹ |                                                |                                        | ۲۰۲۴ × ۷۶۸ در ۴۰ هرنز  |
|                                                | ۱۹۲۰ × 1080p در ۵۰ هرتز ۱۶:۹ |                                                |                                        | ۱۰۲۴ × ۷۶۸ در ۷۰ هرتز  |
|                                                | ۱۹۲۰ × 1080p در ۲۴ هرتز ۱۶:۹ |                                                |                                        | ۱۰۲۴ × ۷۶۸ در ۷۵ هرتز  |
|                                                | ۳۸۴۰ × ۲۱۶۰ در ۲۴ هرنز       |                                                |                                        | ۱۲۸۰ × ۱۰۲۴ در ۷۵ هرتز |
|                                                | ۳۸۴۰ × ۲۱۶۰ در ۲۵ هرنز       |                                                |                                        |                        |
|                                                | ۲۱۶۰ × ۲۱۶۰ در ۳۰ هرنز       |                                                |                                        | ز مانبندی های ساز نده: |
|                                                | ۴۰۹۶ × ۲۱۶۰ در ۲۴ هرنز       |                                                |                                        | ۱۱۵۲ × ۸۷۰ در ۷۵ هرنز  |

### ديجيتال (HDMI 2.0)

## وضوح طبیعی: ۳۸۴۰ × ۲۱۶۰ در ۶۰ هرتز

| B1/زمان دقيق             | B1/حالت ويديو                | <b>B0/ز</b> مان استاندارد           | <b>B0/ز</b> مان تنظيم شده |
|--------------------------|------------------------------|-------------------------------------|---------------------------|
| ۱۹۲۰ × 1080p در ۱۲۰ هرتز | 480i × ۲۲۰ در ۴۰ هرنز ۱۶:۹   | ۲۸۰ × ۲۲۰ در ۶۰ هرتز                | ۲۰۰ × ۴۰۰ در ۷۰ هرتز      |
| ۱۳۶۹ × ۷۶۸ در ۴۰ هرتز    | 480p × ۷۲۰ در ۴۰ هرنز ۴:۳    | ۸۰۰ × ۸۰۰ در ۴۰ هرتز                | ۴۸۰ × ۴۸۰ در ۴۰ هرتز      |
|                          | 480p × ۷۲۰ در ۴۰ هرنز ۱۶:۹   | ۱۲۸۰ × ۱۰۲۴ در ۶۰ هرتز              | ۴۸۰ × ۴۸۰ در ۴۷ هرتز      |
|                          | ۲۰ × 576i در ۵۰ هرنز ۱۶:۹    | ۱۲۰۰ × ۱۲۰۰ در ۴۰ هرتز (کاهش یافته) | ۴۸۰ × ۴۸۰ در ۷۲ هرتز      |
|                          | 576p × ۷۲۰ در ۵۰ هرتز ۴:۳    | ۴۸۰ × ۴۸۰ در ۱۲۰ هرتز               | ۴۸۰ × ۴۸۰ در ۷۵ هرتز      |
|                          | 576p × ۷۲۰ در ۵۰ هرنز ۱۶:۹   | ۴۰۰ × ۴۰۰ در ۱۲۰ هرتز               | ۸۰۰ × ۴۰۰ در ۵۴ هرتز      |
|                          | ۲۲۸۰ × 720p در ۴۰ هرنز ۱۶:۹  | ۱۰۲۴ × ۷۶۸ در ۱۲۰ هرتز              | ۸۰۰ × ۴۰۰ در ۴۰ هرتز      |
|                          | ۲۲۸۰ × 720p در ۵۰ هرنز ۱۶:۹  | ۰ × ۸۰۰ در ۱۲۰ هرتز                 | ۸۰۰ × ۴۰۰ در ۷۲ هرتز      |
|                          | ۱۹۲۰ × 1080i در ۴۰ هرنز ۱۶:۹ |                                     | ۸۰۰ × ۴۰۰ در ۷۵ هرتز      |
|                          | ۱۹۲۰ × 1080i در ۵۰ هرنز ۱۶:۹ |                                     | ۸۳۲ × ۶۲۴ در ۷۵ هرتز      |
|                          | ۱۹۲۰ × 1080p در ۶۰ هرنز ۱۶:۹ |                                     | ۲۰۲۴ × ۷۶۸ در ۶۰ هرتز     |
|                          | ۱۹۲۰ × 1080p در ۵۰ هرنز ۱۶:۹ |                                     | ۱۰۲۴ × ۷۶۸ در ۷۰ هرتز     |
|                          | ۱۹۲۰ × 1080p در ۲۴ هرتز ۱۶:۹ |                                     | ۱۰۲۴ × ۷۶۸ در ۷۵ هرتز     |
|                          | ۳۸۴۰ × ۲۱۶۰ در ۲۴ هرتز       |                                     | ۱۲۸۰ × ۱۰۲۴ در ۷۵ هرتز    |
|                          | ۲۱۶۰ × ۲۱۶۰ در ۲۵ هرتز       |                                     |                           |
|                          | ۲۱۶۰ × ۲۱۶۰ در ۳۰ هرتز       |                                     | زمانبندی های سازنده:      |
|                          | ۲۱۶۰ × ۲۱۶۰ در ۵۰ هرتز       |                                     | ۸۷۰ × ۸۷۰ در ۷۵ هرتز      |
|                          | ۲۱۶۰ × ۲۱۶۰ در ۶۰ هرتز       |                                     |                           |

| B1/زمان دقيق | B1/حالت ويديو          | <b>B0/ز</b> مان استاندارد | <b>B0/زمان تنظيم شده</b> |
|--------------|------------------------|---------------------------|--------------------------|
|              | ۴۰۹۶ × ۲۱۶۰ در ۲۴ هرتز |                           |                          |
|              | ۴۰۹۶ × ۲۱۶۰ در ۲۵ هرتز |                           |                          |
|              | ۴۰۹۶ × ۲۱۶۰ در ۳۰ هرتز |                           |                          |
|              | ۴۰۹۶ × ۲۱۶۰ در ۵۰ هرتز |                           |                          |
|              | ۲۱۶۰ × ۲۱۶۰ در ۶۰ هرنز |                           |                          |

توجه: پشتیبانی شده ۱۹۲۰ × ۱۰۸۰ در ۵۰ هرتز.

### آ**نالوگ**

### وضوح طبیعی: ۱۹۲۰ × ۱۰۸۰ در ۶۰ هرتز

|                       |                                  |                           | ر ري ق.                |
|-----------------------|----------------------------------|---------------------------|------------------------|
| B1/زمان دقيق          | B0/زمان دقيق                     | <b>B0/ز</b> مان استاندارد | B0/زمان تنظيم شده      |
| ۱۳۶۶ × ۷۶۸ در ۶۰ هرتز | ۱۹۲۰ × ۱۰۸۰ در ۴۰ هرتز (پیش فرض) | ۱۲۸۰ × ۷۲۰ در ۶۰ هرتز     | ۲۲۰ × ۴۰۰ در ۷۰ هرنز   |
|                       |                                  | ۸۰۰ × ۸۰۰ در ۶۰ هرتز      | ۴۸۰ × ۴۸۰ در ۴۰ هرنز   |
|                       |                                  | ۱۲۸۰ × ۱۰۲۴ در ۶۰ هرتز    | ۴۸۰ × ۴۸۰ در ۶۷ هرنز   |
|                       |                                  | ۱۴۰۰ × ۱۰۵۰ در ۶۰ هرتز    | ۴۸۰ × ۴۸۰ در ۲۲ هرنز   |
|                       |                                  | ۱۴۰۰ × ۱۲۰۰ در ۴۰ هرتز    | ۴۸۰ × ۴۸۰ در ۷۵ هرتز   |
|                       |                                  | ۴۸۰ × ۴۸۰ در ۱۲۰ هرنز     | ۸۰۰ × ۴۰۰ در ۵۶ هرنز   |
|                       |                                  | ۸۰۰ × ۴۰۰ در ۱۲۰ هرتز     | ۸۰۰ × ۴۰۰ در ۴۰ هرنز   |
|                       |                                  | ۱۰۲۴ × ۷۶۸ در ۱۲۰ هرتز    | ۸۰۰ × ۴۰۰ در ۷۲ هرنز   |
|                       |                                  | ۰ × ۸۰۰ در ۱۲۰ هرتز(RB)   | ۸۰۰ × ۴۰۰ در ۷۵ هرنز   |
|                       |                                  |                           | ۸۳۲ × ۶۲۴ در ۷۵ هرنز   |
|                       |                                  |                           | ۲۰۲۴ × ۷۶۸ در ۶۰ هرنز  |
|                       |                                  |                           | ۱۰۲۴ × ۷۶۸ در ۷۰ هرتز  |
|                       |                                  |                           | ۱۰۲۴ × ۷۶۸ در ۷۵ هرنز  |
|                       |                                  |                           | ۱۲۸۰ × ۱۰۲۴ در ۷۵ هرتز |
|                       |                                  |                           | ۸۷۰ × ۸۷۰ در ۷۵ هرتز   |

**توجه:** پشتیبانی شده ۱۹۲۰ × ۱۰۸۰ در ۵۰ هرتز.

# اندازه تصوير وفاصله پخش

(اندازه تصویر وفاصله به متر وفوت است)

| (비려) (취 | مداکن از م | (LIA) . ii |         | ژکتور (D) |        | فاصله پروژکتور (D) |        | اندازه صفحه عرض x ارتفاع |       |        |      | طول مورب              |
|---------|------------|------------|---------|-----------|--------|--------------------|--------|--------------------------|-------|--------|------|-----------------------|
| (nu) 🏎  | حدامر الحر |            |         | ت)        | (فو    | د)                 | (مت    | ت)                       | (فو   | ر)     | (مذ  | (اينچ) اندازه<br>مفحه |
| (فوت)   | (متر)      | (فوت)      | (متر)   | تله       | عريض   | تله                | عريض   | ارتفاع                   | عرض   | ارتفاع | عرض  | 9:19                  |
| ۰,۱۸    | ۰,۰۶       | • , • •    | • , • • | 4,17      | ٣, • ٢ | ١,۴٧               | ۰,۹۲   | ١,٢٣                     | ۲,۱۸  | •,٣٧   | •,99 | ۳۰,۰۰                 |
| ۰,۲۵    | ۰,۰۷       | • , • •    | • , • • | 9,49      | 4,.4   | ١,٩٧               | ١,٢٣   | 1,98                     | ۲,۹۱  | ۰,۵۰   | ۰,۸۹ | ۴۰,۰۰                 |
| •,٣٧    | ٠,١١       | • , • •    | • , • • | ٩,۶٨      | Ŷ,•V   | ۲,9۵               | ١,٨٥   | ۲,۴۵                     | 4,89  | ۰,۷۵   | ١,٣٣ | Ŷ • , • •             |
| ۰,۴۳    | ۰,۱۳       | • , • •    | • , • • | 11,79     | ۷,۰۵   | 7,44               | ۲,۱۵   | ۲,۸۶                     | ۵,۰۸  | ۰,۸۷   | 1,00 | ۷.,                   |
| ۰,۴۹    | •,10       | • , • •    | • , • • | ١٢,٨٩     | ٨,.٧   | ٣,٩٣               | ۲,۴۶   | ٣,٢٧                     | ۵,۸۱  | ۱,۰۰   | ١,٧٧ | ۸.,                   |
| ۰,۵۵    | •,1٧       | • , • •    | • , • • | 14,0.     | ۹,۰۹   | 4,47               | ۲,۷۷   | ٣,۶٨                     | 9,04  | ١,١٢   | ١,٩٩ | ۹٠,۰۰                 |
| ۰,۶۱    | ۰,۱۹       | • , • •    | • , • • | 19,11     | ۱۰,۱۰  | 4,91               | ۳, . ۸ | 4,.9                     | ٧,٢٦  | 1,70   | ۲,۲۱ | 1,                    |
| ۰,۷۴    | •,77       | • , • •    | • , • • | 19,79     | 17,11  | ۵,۹                | ٣,۶٩   | 4,9.                     | ۸,۷۲  | 1,49   | ۲,99 | 17.,                  |
| ۰,۹۲    | •,7٨       | • , • •    | • , • • | 24,11     | 10,19  | ٧,٣٧               | 4,97   | ۶,۱۳                     | ۱۰,۸۹ | ١,٨٧   | ٣,٣٢ | 10.,                  |
| ١,١٠    | •,74       | • , • •    | • , • • | 19,.4     | 14,14  | ۸,۸۵               | 0,04   | ٧,٣٥                     | ۱۳,۰۷ | 7,74   | ٣,٩٨ | ۱۸۰,۰۰                |
| 1,07    | •,47       | • , • •    | ۰,۰۰    | 4.,87     | 20,22  | 17,79              | ٧,۶٩   | ۱۰,۲۱                    | 11,19 | ٣,١١   | ٥,٥٣ | ۲۵۰,۰۰                |
| ۱,۸۴    | ۰,۵۶       | • , • •    | • , • • | 41,79     | ۳۰,۲۸  | 14,74              | ٩,٢٣   | 17,79                    | ۲١,٧٩ | ۳,۷۴   | 9,94 | ۳۰۰,۰۰                |

## (اندازه تصوير وفاصله به متر واينچ است)

|         | ·· 1       |         | a 1 tālas  | تور (D) |        | فاصله پروژکتور (D) |        | اندازه صفحه عرض x ارتفاع |                |        | Li)  | طول مورب      |
|---------|------------|---------|------------|---------|--------|--------------------|--------|--------------------------|----------------|--------|------|---------------|
| (⊓a) ⊐, | حدادس الحر | (na) 🖼  | حداقل الحر | (اينچ)  |        | (متر)              |        | (اينچ)                   |                | (متر)  |      | (اينچ) اندازه |
| (اينچ)  | (متر)      | (اينچ)  | (متر)      | تله     | عريض   | تله                | عريض   | ارتفاع                   | عرض            | ارتفاع | عرض  | 9:19          |
| ۲,۲۱    | • , • 7    | • , • • | • , • •    | ۵۷,۸۷   | 39,77  | 1,47               | ۰,۹۲   | 14,71                    | 19,10          | ۰,۳۷   | •,99 | ۳۰,۰۰         |
| 7,94    | ۰,۰۷       | ۰,۰۰    | ۰,۰۰       | ٧٧,۵۶   | 41,47  | ١,٩٧               | ١,٢٣   | 19,91                    | 34,19          | ۰,۵۰   | ۰,۸۹ | ۴۰,۰۰         |
| 4,41    | ۰,۱۱       | • , • • | • , • •    | 119,14  | ٧٢,٨٣  | ۲,9۵               | ١,٨٥   | 89,88                    | 57,79          | ۰,۷۵   | ١,٣٣ | Ŷ•,••         |
| 0,10    | ۰,۱۳       | ۰,۰۰    | ۰,۰۰       | 180,68  | 14,90  | ۳,۴۴               | ۲,۱۵   | 54,51                    | ۶١,٠١          | ۰,۸۷   | 1,00 | ۲۰,۰۰         |
| ۵,۸۸    | •,10       | • , • • | • , • •    | 104,77  | 99,10  | ٣,٩٣               | ۲,۴۶   | 89,88                    | 99,77          | ۱,۰۰   | ١,٧٧ | ۸۰,۰۰         |
| 9,98    | ۰,۱۷       | • , • • | • , • •    | 174,.7  | 1.9,.9 | 4,47               | ۲,۷۷   | 44,17                    | ٧٨,44          | ١,١٢   | ١,٩٩ | ۹٠,٠٠         |
| ٧,٣٥    | ۰,۱۹       | • , • • | • , • •    | 198,81  | 171,79 | 4,91               | ۳, . ۸ | 49,.7                    | ۸٧, ١ <i>٦</i> | 1,70   | ۲,۲۱ | ۱۰۰,۰۰        |
| ٨,٨٢    | •,77       | • , • • | • , • •    | 222,27  | 140,71 | ۵,۹                | ٣,۶٩   | ٥٨,٨٣                    | 1.4,09         | 1,49   | ۲,99 | 17.,          |
| 11,.٣   | •,7٨       | • , • • | • , • •    | 19.,19  | ۱۸۱,۸۹ | ٧,٣٧               | 4,91   | ۷۳,۵۴                    | 18.,44         | ١,٨٧   | ٣,٣٢ | 10.,          |
| 18,74   | • , ٣۴     | • , • • | • , • •    | 347,47  | ۲۱۸,۱۱ | ۸,۸۵               | 0,04   | 11,70                    | 109,11         | 7,74   | ٣,٩٨ | ۱۸۰,۰۰        |
| ۱۸,۳۸   | ۰,۴۷       | • , • • | • , • •    | 415,19  | ۳.۲,۷۶ | 17,79              | ٧,۶٩   | 177,07                   | ۲۱۷,۸۹         | ٣,١١   | 0,07 | ۲۵۰,۰۰        |
| 22,.9   | •,09       | • , • • | • , • •    | ۵۸۰,۳۱  | 898,89 | 14,74              | 9,77   | ۱۴۷, ۰۸                  | 191,41         | ۳,۷۴   | 9,94 | ۳۰۰,۰۰        |

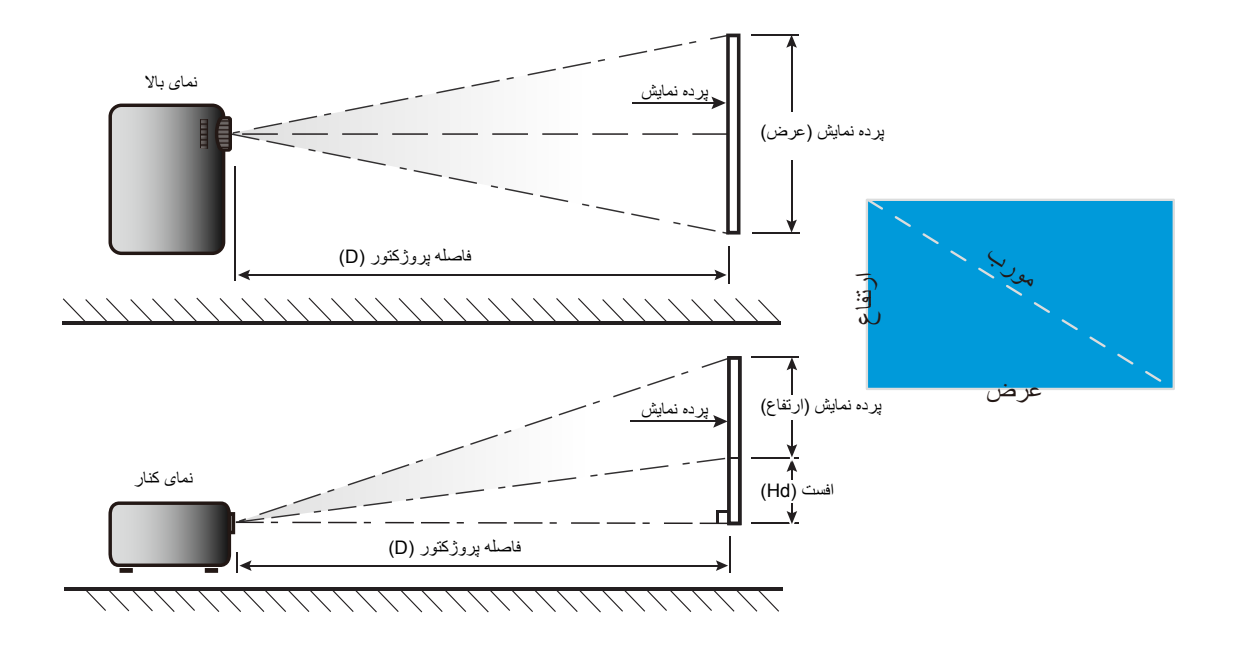

## ابعاد پروژکتور ونصب دستگاه در سقف

- ۱۔ برای جلوگیری از آسیب دیدن پروژکتور، لطفاً از قاب مخصوص سقف Optoma استفاده کنید.
- ۲- در صورتی که قصد دارید از قاب مخصوص سقف محصول شرکت دیگری استفاده کنید، لطفاً اطمینان حاصل نمایید که پیچ های مخصوص
   اتصال پروژکتور به قاب، خصوصیت زیر را داشته باشد:
  - نوع پيچ: 4\*M6
  - حداقل طول پیچ: ۱۰ میلی متر

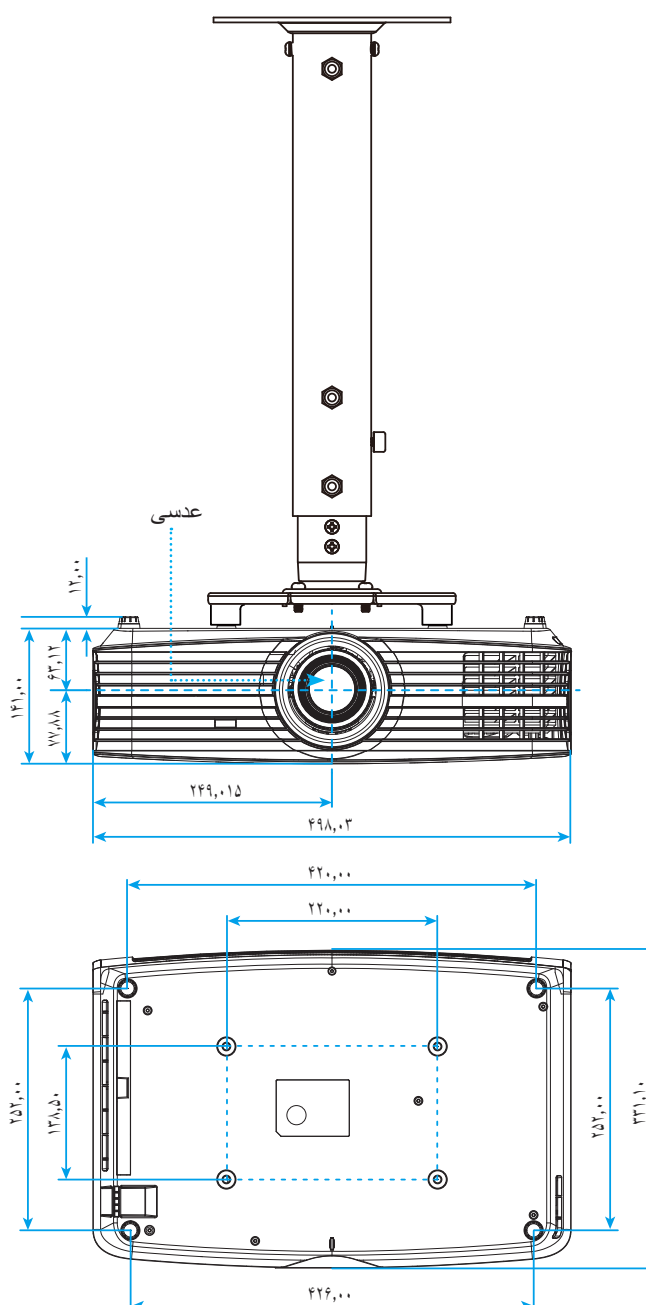

توجه: لطفاً به خاطر داشته باشيد كه خسارت ناشى از نصب اشتباه، باعث ابطال ضمانت مى شود.

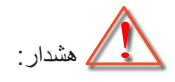

- در صورتی که قاب مخصوص سقف را از شرکت دیگری خریداری می کنید، لطفاً اطمینان حاصل کنید که از پیچهای با اندازه مناسب استفاده کنید. اندازه پیچ به ضخامت صفحه قاب بستگی دارد.
  - اطمینان حاصل کنید که میان سقف وقسمت زیرین پروژکتور حداقل ۱۰ سانتی متر فضا موجود باشد.
    - از نصب پروژکتور در نزدیکی منبع گرمایی خودداری نمایید.

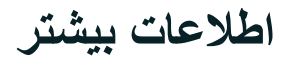

کدهای راه دور IR

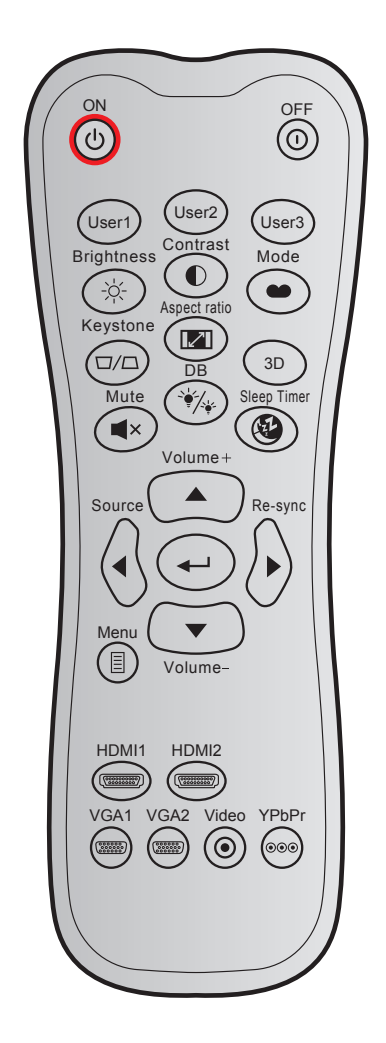

| and the state of the state of the state of the state of the state of the state of the state of the state of the |                       | کد داده ها     | حالت سفارشى |        | te      |                    |
|----------------------------------------------------------------------------------------------------|-----------------------|----------------|-------------|--------|---------|--------------------|
| توصيحات                                                                                                    | تعريف كليد پرينت      | بايت ۳         | بایت ۲      | بایت ۱ |         | خليد               |
| برای روشن کردن پروژکتور، فشار دهید.                                                                             | روشن                  | • ۲            | CD          | ٣٢     | Ċ       | روشن               |
| برای خاموش کردن پروژکتور ، فشار دهید.                                                                           | خاموش                 | 2E             | CD          | ٣٢     | 0       | خاموش/روشن         |
|                                                                                                    | کاربر ۱               | 37             | CD          | ٣٢     |         | کاربر ۱            |
| کلیدهای تعریف شده توسط کاربر . برای راه اندازی به صفحه<br>۳۷ مراجعه کنید                                        | کاربر ۲               | ŶΔ             | CD          | ٣٢     |         | کاربر ۲            |
|                                                                                                    | کاربر ۳               | Ŷ Ŷ            | CD          | ٣٢     | ٣       |                    |
| برای تنظیم شدت روشنایی تصویر کاربرد دارد.                                                                       | شدت روشنايي           | 41             | CD          | ٣٢     | -;ó;-   | شدت روشنايي        |
| درجه اختلاف بین روشنترین وتاریکترین قسمتهای تصویر را<br>کنترل کنید.                                             | كنتراست               | 47             | CD          | ٣٢     |         | كنتراست            |
| بک حالت نمایش را برای تنظیمات بهینه شده در برنامه های<br>مختلف انتخاب کنید. به صفحه 29 مراجعه کنید.             | حالت                  | ٠۵             | CD          | ٣٢     |         | انتخاب حالت نمایش  |
| بدون عملكرد                                                                                                    | تنظيم انحراف<br>تصوير | ٠٧             | CD          | ٣٢     |         | تنظيم انحراف تصوير |
| برای تغییر نسبت ابعادی تصویر نمایش داده شده، فشار دهید.                                                         | نسبت ابعاد<br>تصوير   | <del>6</del> 4 | CD          | ٣٢     |         | نسبت ابعاد تصوير   |
| عملکرد سه بعدی                                                                                                  | سه بعدي               | ٨٩             | CD          | ٣٢     | سه بعدي |                    |
| صدا موقتاً خام <i>وش/ر</i> وشن مي شود.                                                                          | بی صدا                | ٥٢             | CD          | ٣٢     | ×       | بی صدا             |

| in the state of the                                                                | mite a ster a set      | کد داده ها | فارشى  | حالت س | کلید                |                      |
|------------------------------------------------------------------------------------|------------------------|------------|--------|--------|---------------------|----------------------|
| توصيحات                                                                            | تعربف خنيد پرينت       | بايت ۳     | بایت ۲ | بایت ۱ |                     |                      |
| به صورت خودکار میزان روشنایی تصویر را تنظیم می کند تا<br>بهترین کنتراست ایجاد شود. | DB                     | 44         | CD     | ٣٢     | °∳∕. <sub>∳</sub> . | DB<br>(سیاہ دینامیک) |
| مقدار زمان تایمر شمارش معکوس را تنظیم می کند.                                      | زمان خاموشي            | ۶٣         | CD     | ٣٢     |                     | زمان خاموشي          |
| برای افزایش بلندی صدا تنظیم کنید.                                                  | درجه صدا +             | ٠٩         | CD     | ٣٢     |                     | درجه صدا +           |
|                                                                                    | <b></b>                | ))         | CD     | ٣٢     |                     |                      |
| از دکمه های ▲، ◄، ◄ یا ▼ برای انتخاب موارد یا تنظیم                                | •                      | ١.         | CD     | ٣٢     |                     | the state of         |
| انتخاب خود استفاده كنيد                                                            | •                      | 17         | CD     | ٣٢     |                     | چهار خلید جهت        |
|                                                                                    | ▼                      | 14         | CD     | 37     |                     |                      |
| "منبع" را فشار دهید تا بتوانید سیگنال ورودی مورد نظر را<br>انتخاب نمایید.          | منبع ورودي<br>تصوير    | ١٨         | CD     | ٣٢     |                     | منبع ورودي تصوير     |
| انتخاب خود را تایید کنید.                                                          |                        | 0F         | CD     | ٣٢     | -                   | کلید "تایید"         |
| به صورت خودکار پروژکتور را با منبع ورودی تطبیق می دهد.                             | انطباق مجدد            | 04         | CD     | 37     | انطباق مجدد         |                      |
| برای کاهش بلندی صدا تنظیم کنید.                                                    | درجه صدا -             | 0C         | CD     | ٣٢     |                     | درجه صدا -           |
| منوهای روی صفحه پروژکتور را نمایش داده یا از آنها خارج<br>می شود.                  | فهرست عملکرد<br>دستگاه | 0E         | CD     | ٣٢     |                     | فهرست عملکرد دستگاه  |
| "HDMI1" را فشار دهید تا منبع از رابط HDMI انتخاب شود.                              | HDMI1                  | 19         | CD     | ٣٢     | (******)            | HDMI 1               |
| "HDMI2" را فشار دهید تا منبع را از رابط HDMI 2 انتخاب کنید.                        | HDMI2                  | ۳.         | CD     | ٣٢     |                     | HDMI 2               |
| "VGA1" را فشار دهید تا منبع از رابط VGA انتخاب شود.                                | VGA1                   | 1B         | CD     | ٣٢     |                     | VGA 1                |
| بدون عملكرد                                                                        | VGA2                   | 1E         | CD     | ٣٢     |                     | VGA 2                |
| بدون عملكرد                                                                        | ويدئو                  | 1C         | CD     | ٣٢     | ۲                   | ويدئو                |
| بدون عملكرد                                                                        | YPbPr                  | ١٧         | CD     | ٣٢     | 000                 | YPbPr                |

### عیب یابی

در صورتی که مشکلی برای پروژکتور شما پیش آمد، لطفاً به اطلاعات زیر رجوع کنید. در صورتی که مشکل برطرف نشد، لطفاً با فرشونده محلی خود یا مرکز خدمات محلی تماس بگیرید.

### مشكلات مربوط به تصوير

?

عدم نمایش تصویر روی صفحه

- مطمئن شوید تمای کابل ها واتصالات برقی به درستی وکاملاً همانگونه که در بخش "نصب" توضیح داده شده است، متصل شده اند.
  - مطمئن شوید که هیچ یک از بین های اتصالات خم یا شکسته نشده باشد.
  - چک کنید که لامپ پروژکتور به درستی نصب شده باشد. به بخش "تعویض لامپ" در صفحه های 46-47 مراجعه کنید.
    - مطمئن شويد كه حالت "بي صدا" فعال نباشد.

## 🗊 تصویر خارج از فوکوس است

- . کليد چرخان فوکوس روي عدسي پروژکتور را تنظيم کنيد. به صفحه **16** مراجعه کنيد.
- مطمئن شوید که صفحه پخش در فاصله مناسب از پروژکتور قرار گرفته است. (لطفاً به صفحه های 51-52 مراجعه کنید).

## 👔 در هنگام نمایش عنوان ۲:۱۶ DVD تصویر کشیده می شود

- هنگامی که DVD آنامورفیک یا DVD ۹:۱۶ را پخش می کنید، پروژکتور بهترین تصویر را با قالب ۹:۱۶ در سمت پروژکتور پخش می کند.
  - اگر عنوان DVD با قالب LBX را پخش می کنید، لطفاً قالب را در صفحه نمایش پروژکتور به LBX تغییر دهید.
  - در صورتی که قصد دارید عنوان DVD با قالب ۳:۴ را پخش کنید، لطفاً قالب را در OSD پروژکتور به ۳:۴ تغییر دهید.
    - لطفاً قالب نمایش را با نسبت تصویر ۹:۱۶ (عریض) در روی DVD پلیر تنظیم کنید.

## 👔 تصویر خیلی کوچک یا خیلی بزرگ است

- اهرم زوم را در بالای پروژکتور تنظیم کنید.
- پروژکتور را به پرده نزدیک یا از آن دور کنید.
- "منو" را در صفحه پروژکتور فشار دهید وبه "صفحه نمایش > نسبت ابعادی" بروید. تنظیمات متفاوتی را امتحان کنید.
  - 😰 گوشه های تصویر پریده است:
  - در صورت امکان، پروژکنور را تغییر وضعیت دهید تا در مرکز صفحه وزیر پایین صفحه قرار گیرد.

## تصویر وارونه است

"راه اندازی > پخش" را از منوی روی صفحه انتخاب کنید وجهت پخش را تنظیم کنید.

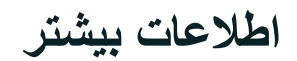

#### سایر مشکلات

- 🗊 پروژکتور به هیچ یک از فرمانهای کنترل پاسخ نمی دهد
- در صورت امکان، پروژکتور را خاموش کنید، سیم برق را از پریز در آورده وپیش از اتصال مجدد برق، 20 ثانیه صبر کنید.
  - لامپ خاموش می شود یا صداهای ضربه مانند از خود منتشر می کند
- زمانی که طول عمر مفید لامپ به پایان می رسد، لامپ خاموش می شود یا صداهای ضربه مانند از خود منتشر می کند. در این صورت، پروژکتور تا زمانی که لامپ تعویض نشود، روشن نمی شود. برای تعویض لامپ، مراحل موجود در بخش "تعویض لامپ" را در صفحه های 46-47 دنبال کنید.

#### مشکلات مربوط به کنترل از راه دور

### در صورتی که کنترل از راه دور کار نمی کند

- بررسی کنید زاویه کنترل از راه دور در محدوده زاویه ±۱۵° از دریافت کننده IR موجود بر روی پروژکتور باشد.
- اطمینان حاصل کنید که مانعی میان کنترل از راه دور وپروژکتور نباشد. در محدوده فاصله ۷ متری (۲۳ فوت) پروژکتور باشید.
  - مطمئن شوید که باتری ها درست در جای خود قرار گرفته اند.
  - در صورتی که عمر مغید باتری ها به پایان رسیده است، آنها را تعویض کنید.

## نشانگر هشدار

هنگامی که نشانگر های هشدار (قسمت زیر را ببینید) روشن می شوند یا چشمک می زنند، پروژکتور به صورت خودکار خاموش می شود:

- چراغ نشانگر "لامپ" به رنگ قرمز در می آید ونشانگر "روشن/آماده باش" با رنگ قرمز چشمک می زند.
- چراغ نشانگر "درجه حرارت" به رنگ قرمز در می آید ونشانگر "روشن/آماده باش" با رنگ قرمز چشمک می زند. این بدان معنی است که پروژکتور بیش از حد گرم شده است. در شرایط عادی می توان پروژکتور را دوباره روشن کرد.
  - چراغ نشانگر "درجه حرارت" به رنگ قرمز چشمک می زند ونشانگر "روشن/آماده باش" با رنگ قرمز چشمک می زند.

سیم برق را از پروژکتور جدا کنید؛ ۳۰ ثانیه صبر کرده ودوباره امتحان کنید. درصورتی که نشامگر هشدار روشن می شود یا چشمک می زند، برای دریافت راهنمایی با نزدیکترین مرکز خدمات تماس بگیرید.

#### پيام چراغ روشن

| چراغ لامپ | چراغ درجه حرارت | شن/آماده بکار                                                                                                    | 11        |                                            |
|-----------|-----------------|----------------------------------------------------------------------------------------------------|-----------|--------------------------------------------|
| (قرمز)    | (قرمز)          | (آبي)                                                                                                    | (قرمز)    | پيغام                                      |
|           |                 |                                                                                                    | چراغ ثابت | وضعیت انتظار<br>(سیم برق ورودی)            |
|           |                 | چشمک زن<br>(۰٫۵ ثانیه خاموش / ۰٫۵<br>ثانیه روشن)                                                                                     |           | روشن (در حال گرم شدن)                      |
|           |                 | چراغ ثابت                                                                                                    |           | روشن شدن دستگاه وروشنایی لامپ              |
|           |                 | چشمک زن<br>(۵٫۰ ثانیه خاموش / ۵٫۵<br>ثانیه روشن). وقتی پنکه خنک<br>کننده خاموش می شود، دوباره<br>به شکل چراغ ثابت قرمز در<br>می آید. |           | کلید خاموش کردن دستگاه (در حال<br>خنک شدن) |
| چراغ ثابت |                 |                                                                                                    | چشمک زن   | خطا (نقص لامپ)                             |
|           | چشمک زن         |                                                                                                    | چشمک زن   | خطا (خرابی فن)                             |
|           | چراغ ثابت       |                                                                                                    | چشمک زن   | خطا (درجه حرارت بالا)                      |
|           |                 | چشمک زن                                                                                                    |           | وضعیت انتظار<br>(حالت کپی کردن)            |
|           |                 | چشمک زن                                                                                                    |           | حالت کار اولیه (در حال گرم شدن)            |
|           |                 | چشمک زن                                                                                                    |           | حالت کار اوليه (در حال خنک شدن)            |
|           |                 | چشمک زن<br>(۳ ثانیه روشن / ۱ ثانیه<br>خاموش)                                                                                         |           | روشنایی (چراغ روشن)                        |
|           |                 | چشمک زن<br>(۱ ثانیه روشن / ۳ ثانیه<br>خاموش)                                                                                         |           | روشنايي (چراغ خاموش)                       |

خاموش/روشن:

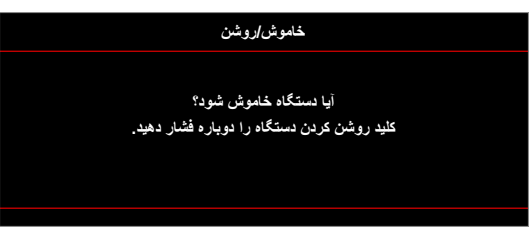

هشدار لامپ:

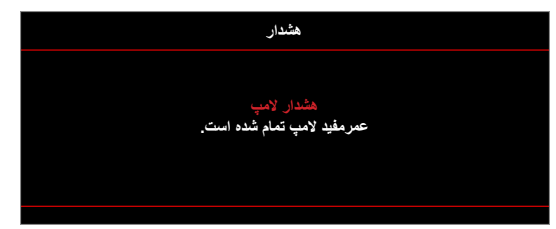

• هشدار دما:

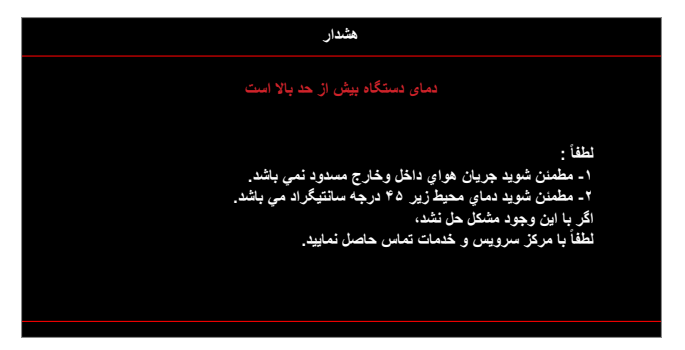

فن کار نمی کند:

٠

•

٠

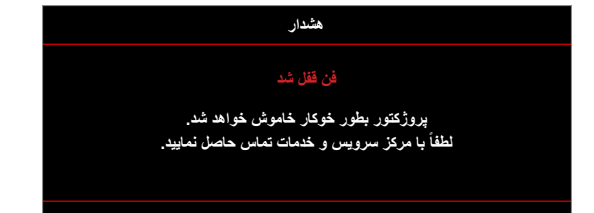

خارج از محدوده نمایش:

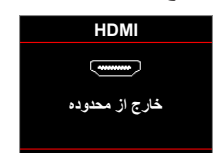

هشدار خاموش شدن دستگاه:

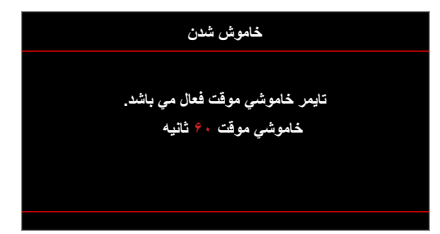

زنگ تايمر ايمني:

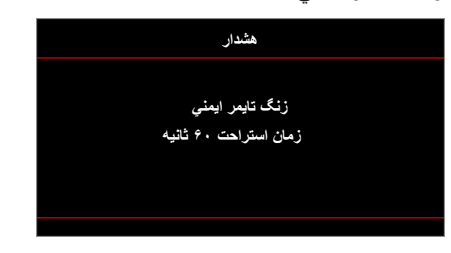

## مشخصات

| توضيحات                                                                     | نورى                |
|-----------------------------------------------------------------------------|---------------------|
| - گرافیک تا حداکثر 2160p در ۶۰ هرتز                                         |                     |
| - حداکثر رزولوشن: HDMI1: ۱۹۲۰ × ۱۲۰۰ در ۶۰ هرتز (چشمک زن کم)                | حداکثر رزولوشن      |
| 2160p :HDMI2 در ۴۰ هرتز                                                     |                     |
| (با/بدون فعال کننده) ۲۷۱۶ × ۱۵۲۸                                            | وضوح اصلي           |
| زوم دستی وفوکوس دستی                                                        | عدسى                |
| محدوده فوكوس ۲۴٫۴۵ اینچ تا ۳۰۲٫۲ اینچ با بهینه سازي در اندازه تصویر ۴۰ اینچ | اندازه تصویر (مورب) |
| محدوده فوکوس بهینه سازی شده ۱٫۳ متر ~ ۹٫۳ متر برای اندازه تصویر ۶۰ درجه     | فاصله پخش           |

| الكتريكي        | توضيحات                                                                 |
|-----------------|-------------------------------------------------------------------------|
|                 | HDMI 1.4a -                                                             |
|                 | VGA IN -                                                                |
|                 | - ورودی صدا ۳٫۵ میلی متر                                                |
| 1               | HDMI V2.0 HDCP2.2 / MHL 2.1 -                                           |
| ورودی ها        | USB-A -                                                                 |
|                 | - USB2.0 USB-A برای برق ۵ ولت ۱٫۵ آمپر                                  |
|                 | - نرينه RS232C (d-sub)                                                  |
|                 | - RJ-45 (پشتیبانی از کنترل وب)                                          |
|                 | - خروجی صدا ۳٫۵ میلی متر                                                |
| خروجي ها        | SPDIF Out -                                                             |
|                 | - راه انداز ۱۲ ولت (فیش ۳٫۵ میلی متری)                                  |
| كنترل           | USB نوع A برای ماوس / سرویس                                             |
| تکثیر رنگ       | ۱۰۷۳٬۴ میلیون رنگ                                                       |
| المناحية المناج | سرعت اسکن افقی: ۱۵٫۳۷۵~۹۱٫۱۴۶ کیلو هرتز                                 |
| سرعت اسمن       | سرعت اسکن عمودی: ۲۴~ ۸۵ هرتز (۱۲۰ هرتز برای پروژکتور با قابلیت سه بعدي) |
| بلندگوى داخلى   | بله، ۴ وات                                                              |
| شرايط برق       | ۱۰۰ – ۲۴۰ ولت ±۱۰٪، برق متناوب ۶۰/۵۰ هرتز                               |
| جريان ورودي     | ۳٫۸ تا ۱ آمپر                                                           |

| مكانيكى         | توضيحات                                                                                                    |
|-----------------|----------------------------------------------------------------------------------------------------|
| دستور العمل نصب | جلو، پشت، سقف - جلو، سقف - بالا                                                                                                    |
| ابعاد           | - ۴۹۸ میلی متر (عرض) × ۳۳۱ میلی متر (قطر) × ۱۴۱ میلی متر (طول) (بدون پایه)<br>- ۴۹۸ میلی متر (عرض) × ۳۳۱ میلی متر (قطر) × ۱۵۳ میلی متر (طول) (با پایه) |
| وزن             | ۰٫۵ ± ۷٫۱۲ ±                                                                                                    |
| شرايط محيطى     | عملکرد در دمای ۵ تا ۴۰ درجه سانتی گراد، رطوبت ۱۰٪ تا ۸۵٪ (بدون میعان)                                                                                  |

توجه: تمام مشخصات ممكن است بدون اطلاع قبلي تغيير كنند.

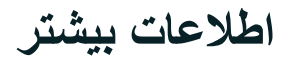

## دفاتر بين المللى Optoma

برای هر گونه سرویس یا خدمات با دفتر محلی خود تماس بگیرید.

#### امر یکا

3178 Laurelview Ct. Fremont, CA 94538, USA www.optomausa.com

#### كانادا

3178 Laurelview Ct. Fremont, CA 94538, USA www.optomausa.com

#### امريكا لاتين

3178 Laurelview Ct. Fremont, CA 94538, USA www.optomausa.com

### اروپاي

Unit 1, Network 41, Bourne End Mills, Hemel Hempstead, Herts, HP1 2UJ, United Kingdom www.optoma.eu خدمات تلفن:691865 1923(0) 44+

### Benelux BV

Randstad 22-123 1316 BW Almere The Netherlands www.optoma.nl

### فرانسه

+ . . . . . . . . . . . . Bâtiment E + 77 1 41 49 94 70 📊 81-83 avenue Edouard Vaillant savoptoma@optoma.fr 🔄 92100 Boulogne Billancourt, France

### اسيانيا

C/ José Hierro, 36 Of. 1C 28522 Rivas VaciaMadrid, Spain

#### Deutschland

Wiesenstrasse 21 W D40549 Düsseldorf, Germany

### اسكانديناوى

Lerpeveien 25 3040 Drammen Norway

PO.BOX 9515 3038 Drammen Norway

### کرہ

+^7+7+7466...6 WOOMI TECH.CO.,LTD. +^۲+۲+۳۴۴۳۰۰۰۵ 🔂 4F, Minu Bldg.33-14, Kangnam-Ku, Seoul, 135-815, KOREA korea.optoma.com

## ژاین

٨٨٨\_٢٨٩\_٦٧٨٦ 東京都足立区綾瀬3-25-18 ۵۱۰-۸۹۷-۸۶۰۱ 📊 株式会社オーエス ・11・- FA・- F93 :コンタクトセンター <u>services@optoma.com</u>

### تايوان

٨٨٨\_٢٨٩\_٦٧٨٦ ۵۱۰-۸۹۷-۸۶۰۱ 📷 12F., No.213, Sec. 3, Beixin Rd., Xindian Dist., New Taipei City 231, services@optoma.com Taiwan, R.O.C. www.optoma.com.tw

### هنگ کنگ

٨٨٨\_٢٨٩\_٦٧٨٦

+ 1 (.) 79 848 9.87

+ 44 41 444 .7 .7

+49 (.) 111 0.9 994.

+49 (.) 111 2.9 99899

<u>info@optoma.de</u> 🖂

+47 22 97 97 99 90

+ 47 27 97 79 79

info@optoma.no

۵۱۰-۸۹۷-۸۶۰۱ 📊 Unit A, 27/F Dragon Centre, services@optoma.com 79 Wing Hong Street, Cheung Sha Wan, Kowloon, Hong Kong

#### +44 (•) 1977 991 ٨٠٠ چين + \* \* (•) 197 791 ٨٨٨ 📷 5F, No. 1205, Kaixuan Rd.,

Changning District Shanghai, 200052, China

#### info@os-worldwide.com www.os-worldwide.com

+^^?-1-7-11-7... +^^?\_1\_^911\_700. services@optoma.com.tw asia.optoma.com

> +121-189-1961 +۸۵۲\_۲۳۷.\_۱۲۲۲ 📊 www.optoma.com.hk

> +19-11-91987879 +19-11-91967870 🔚 www.optoma.com.cn

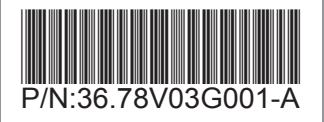